## TẬP ĐOÀN BƯU CHÍNH VIỄN THÔNG VIỆT NAM

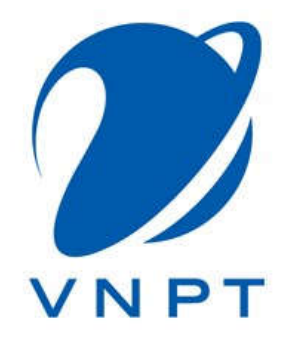

## TÀI LIỆU HƯỚNG DẫN SỬ DỤNG VNPT Enterprise mail (Dành cho máy Client)

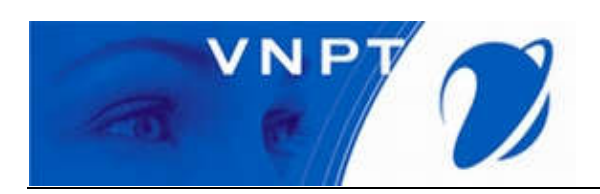

## MỤC LỤC

| I. 7  | ۲ruy cập vào hệ thống mail:                          | 3  |
|-------|------------------------------------------------------|----|
| 1.1.  | Truy cập vào hệ thống:                               | 3  |
| 1.2.  | Một số thao tác liên quan                            | 7  |
| 1.3.  | Hướng dẫn thực hiện tìm kiếm thư :                   |    |
| II. 7 | Chay đổi mật khẩu user mail và thoát khỏi hệ thống : |    |
| 2.1.  | Thay đổi mật khẩu:                                   |    |
| 2.2.  | Bảng thay đổi hiện lên tiến hành nhập :              | 20 |
| III.  | Giới thiệu thêm 1 số tác vụ trong mục tùy chọn       |    |
| 3.1.  | Tùy chọn đăng nhập :                                 | 20 |
| 3.2.  | Sổ địa chỉ                                           |    |
| 3.3.  | Giới thiệu Lịch :                                    | 25 |
| 3.4.  | Giới thiệu Tác vụ :                                  |    |
| IV.   | Hướng dẫn cấu hình Mail trên Android                 |    |
| V.    | Hướng dẫn cấu hình Mail trên iOS                     |    |
| VI.   | Hướng dẫn cấu hình Mail trên PC                      |    |

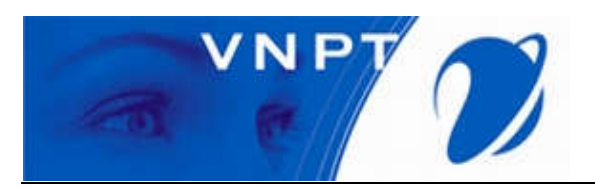

- I. Truy cập vào hệ thống mail:
  - 1.1. Truy cập vào hệ thống:
    - Từ trình duyệt web NSD nhập địa chỉ : <u>https://mail.vnptmail.vn/</u>
    - Giao diện được hiển thị như hình bên dưới:

| VNPT ente                                                                                                    | erprise email                                                        |
|----------------------------------------------------------------------------------------------------|----------------------------------------------------------------------|
| Dung lượng lượ trữ không giới hạn         tùy vào nhu cầu của người dùng         Hỗ trọ 20Mb file đính kẻm         Chống thư rác, bom thư một cách hiệu quả         Chống thư rác, bom thư một cách hiệu quả         Chống thư rác, bom thư một cách hiệu quả         Chống thư rác, bom thư một cách hiệu quả         Chống thư rác, bom thư một cách hiệu quả         Tim kiểm thư         Số địa chỉ         Số địa chỉ         Số địa chỉ         Di dùột tiếng Việt trực quan, dễ sử dụng         Dế đàng truy cập mọi lúc, mọi nơi | Dang nhập<br>Usemame:<br>Password:<br>Sign In Xóa                    |
| CÔNG TY ĐỮ LIỆU VNPT - CHI NHÂNH T<br>Địa chỉ : Nhà Internet, Lộ 2A Lông Quố                                                                                                    | rông công tự dịch vụ viện thông<br>c tế Thăng Long, Cậu Giảy, Hà Nội |

- Tiếp theo, NSD nhập Tài khoản truy cập và Mật khẩu tương ứng :

| -                                                                                                    |                             |  |
|----------------------------------------------------------------------------------------------------|-----------------------------|--|
| <ul> <li>Dung lượng lưu trừ không giới hạn tùy vào nhu câu của người dùng</li> <li>Hỗ trợ 20Mb file đính kèm</li> <li>Chống thư rác, bom thư một cách hiệu quả</li> <li>Lọc thư đến theo mục đích người dùng</li> <li>Tim kiểm thư</li> <li>Số địa chỉ</li> <li>Giao diện tiếng Việt trực quan, dễ sử dụng</li> <li>Dễ dàng truy cập mọi lúc, mọi nợi</li> </ul> | Username: Demo<br>Password: |  |

- Đổi lại mật khẩu mặc định:
- Với những tài khoản truy cập lần đầu tiên, hệ thống sẽ yêu cầu thay đổi mật khẩu để đảm bảo an toàn thông tin.
- Sau khi người dùng nhập Tài khoản đăng nhập, cửa số đăng nhập hiện ra yêu cầu đổi lại pass từ pass mặc định. Tiến hành nhập :
  - Old Password : Nhâp password cũ.

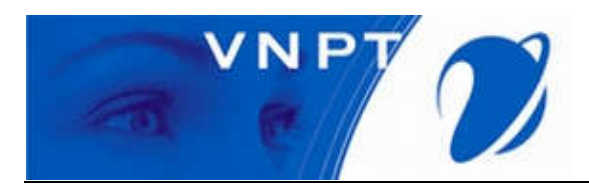

- New password : Nhập password mới.
- Confirm : Nhập lại password mới.
- Tiếp theo NSD chọn Change password để thay đổi :

| VNPT enterprise email                                                  |
|------------------------------------------------------------------------|
| Please enter a new password and re-enter it in the confirmation field. |
| Old Password:                                                          |
| New password:                                                          |
| Confirm:                                                               |
| Change password                                                        |
|                                                                        |

Thao tác trong mail:

Sau khi đăng nhập thành công, hệ thống sẽ hiện lên trình điều khiển trong mail:

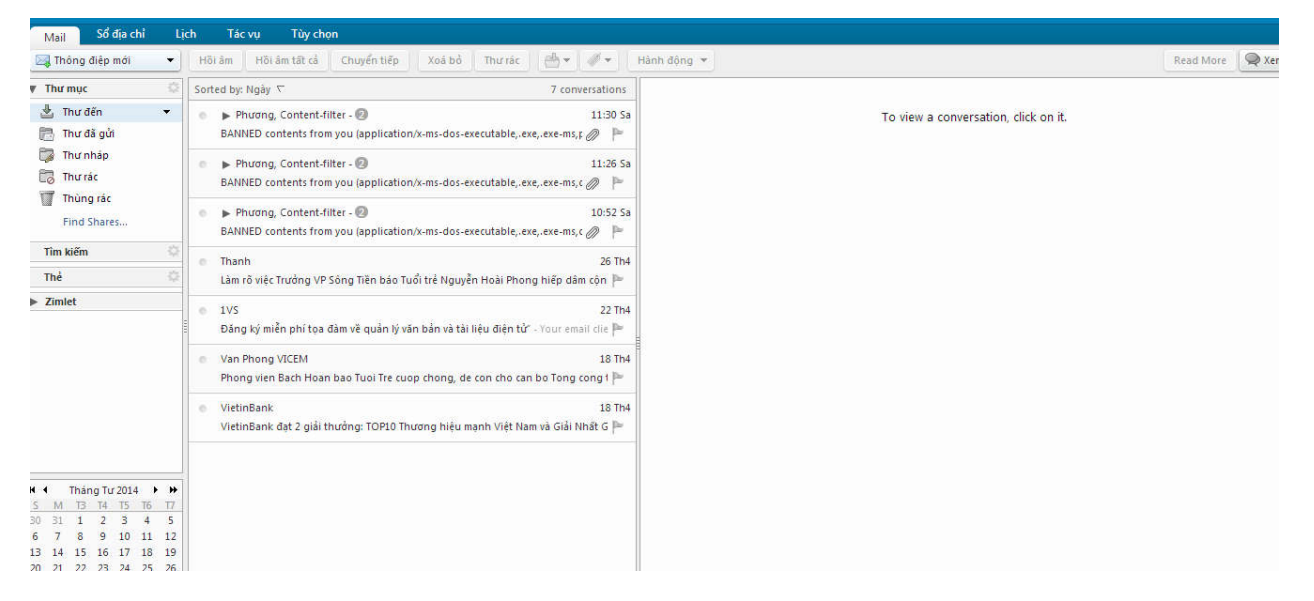

Nếu NSD muốn chỉnh giao diện Tiếng Việt chọn mục Preferences, tiếp theo NSD chọn mục Language chọn – Tiếng Việt.

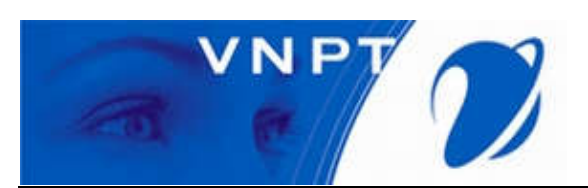

| Mail Addreer Book Calendar Taskr        |                                                        |
|-----------------------------------------|--------------------------------------------------------|
| Mail Address book Calendar Tasks        | references                                             |
| Save Cancel Undo Changes                |                                                        |
| Preferences     Sign in Options         |                                                        |
| General                                 |                                                        |
| 🚵 Accounts 🛛 🔹 Pass                     | ord: Change Password                                   |
| 🖂 Mail Sign in                          | aing:                                                  |
| Y Filters                               | Land Land                                              |
| 🥜 Signatures                            | Atapic - 4.24                                          |
| b Out of Office                         | emete Daniste - Daniste                                |
| 🤣 Trusted Addresses                     | Dutch - Nederlands                                     |
| Address Book                            | English >                                              |
| Compose Dire                            | ion: French - français tion buttons in compose toolbar |
| a Sharing                               | iont German - Deutsch                                  |
| A Notifications Default Time            | Hindi-ī₹āt karta ▼                                     |
| S Import / Export                       | Hungarian - magyar                                     |
| A Shortcuts                             | Italian - taliano<br>Ibanasa, E + ta                   |
| Z Zimlets Searches                      | Japanese 山平田<br>Korean - 約2円                           |
| <b>U</b>                                | Malay - Nielayu                                        |
| Search Se                               | ngs: nes<br>Polish - polski                            |
|                                         | Portuguese - portugués 🔸 nes                           |
|                                         | Romanian - română ches                                 |
|                                         | Russian - русский                                      |
| <u>S M T W T F S</u><br>20 21 1 2 2 4 5 | age: Spanish - español age in search toolbar           |
| 6 7 8 9 10 11 12                        | SWEGISH - SVERSA                                       |
| 13 14 15 16 17 18 19                    | Turkie Turke                                           |
| 20 21 22 23 24 25 26 Other              | Ukrainian - woait-teka                                 |
| 27 28 29 30 1 2 3<br>4 5 6 7 8 9 10     | ling: Tiếng Việt Illing                                |

- Nếu NSD muốn xem thư được gửi đến NSD chọn mục Thư đến (bên Menu trái)

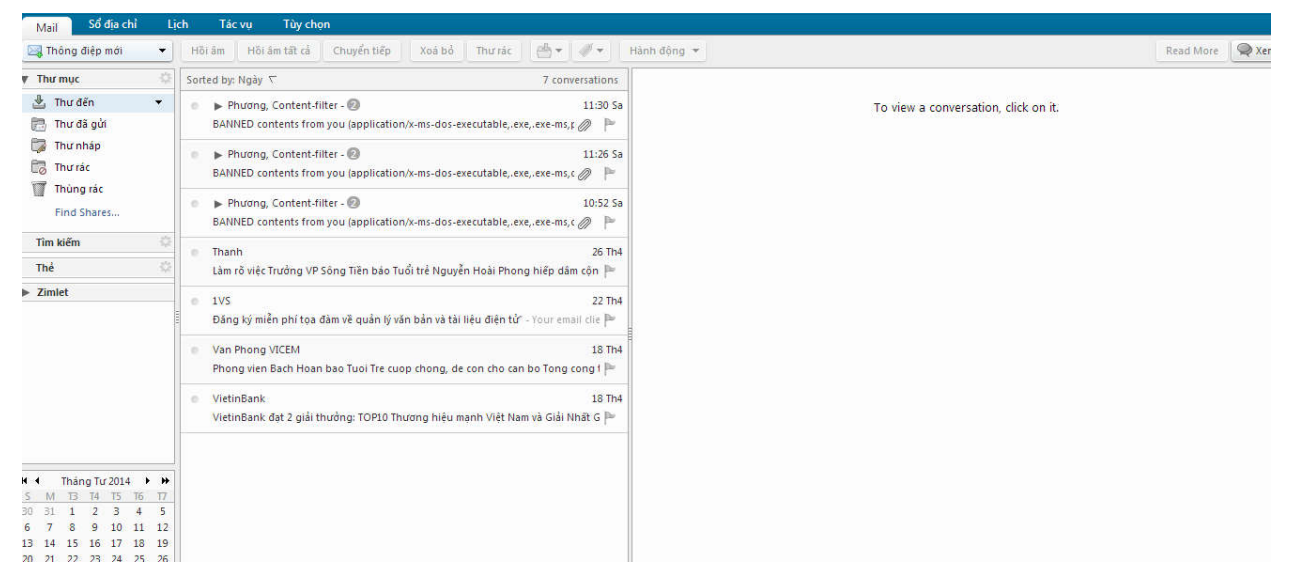

Nếu NSD muốn xem thư đã được gửi đi, NSD chọn mục Thư đã gửi (bên Menu trái) :

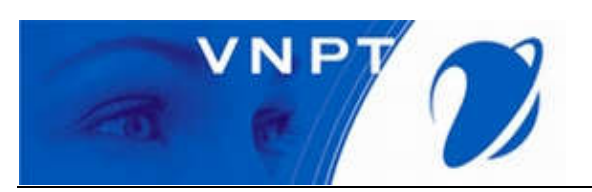

| 🖂 Thông điệp mới                                                  | •                                     | Hồi âm Hồi âm tất cả Chuyển tiếp Xoá bỏ Thư rác 🎂 🛛 🛷 Hành động 🔻                                        | Read More 🔍 Xer                      |
|-------------------------------------------------------------------|---------------------------------------|----------------------------------------------------------------------------------------------------|--------------------------------------|
| r Thư mục                                                         |                                       | Sorted by: Ngảy 🗁 13 conversations                                                                       |                                      |
| 🛃 Thư đến<br>📄 Thư đã gửi                                         | Ŧ                                     | ● ▶ nguyen duc viet - ⑧<br>≪Không có chủ đē> - BANNED CONTENTS ALERT Our content checker fo ⑧ №          | To view a conversation, click on it. |
| 🎲 Thư nháp<br>🐻 Thư rắc                                           |                                       | ● ▶ nguyen duc viet - ⑧ 11:26 5a<br>≪Không có chủ đề> - BANNED CONTENTS ALERT Our content checker fo ⑧ № |                                      |
| Thùng rác<br>Find Shares                                          |                                       | ● ▶ nguyen duc viet - ⑧ 10:51 Sa<br>≪Không có chủ đề> - BANNED CONTENTS ALERT Our content checker fo ⊘ № |                                      |
| Tîm kiếm                                                          |                                       | phunathephuona2011 26 Th4                                                                                |                                      |
| Thể                                                               |                                       | tesst6 🍽                                                                                                 |                                      |
| ► Zimlet                                                          |                                       | phungthephuong2011     26 Th4     test5                                                                  |                                      |
|                                                                   |                                       | phungthephuong2011     26 Th4     test4                                                                  |                                      |
|                                                                   |                                       | phungthephuong2011 26 Th4 test3                                                                          |                                      |
|                                                                   |                                       | e phungthephuong2011 26 Th4<br>test2                                                                     |                                      |
| Tháng Tư 2014     M T3 T4 T5 T6     O 31 1 2 3 4     T    0 10 11 | • • • • • • • • • • • • • • • • • • • | phungthephuong2011     26 Th4     test - Test                                                            |                                      |
| 3 14 15 16 17 18                                                  | 12                                    | ● ▶ nguyen duc viet - 🚱 26 Th4                                                                           |                                      |

- Cách làm tương tự với 3 mục Thư nháp, Thư rác và Thùng rác NSD có thể kích chuột vào các chữ tương ứng và xem nội dung từng phần.
- Tạo thư mới và một số thao tác liên quan
- Tạo thư mới
- Ở góc trên cùng bên trái, NSD kích chuột vào Thông điệp mới để bắt đầu soạn thảo một thư mới:

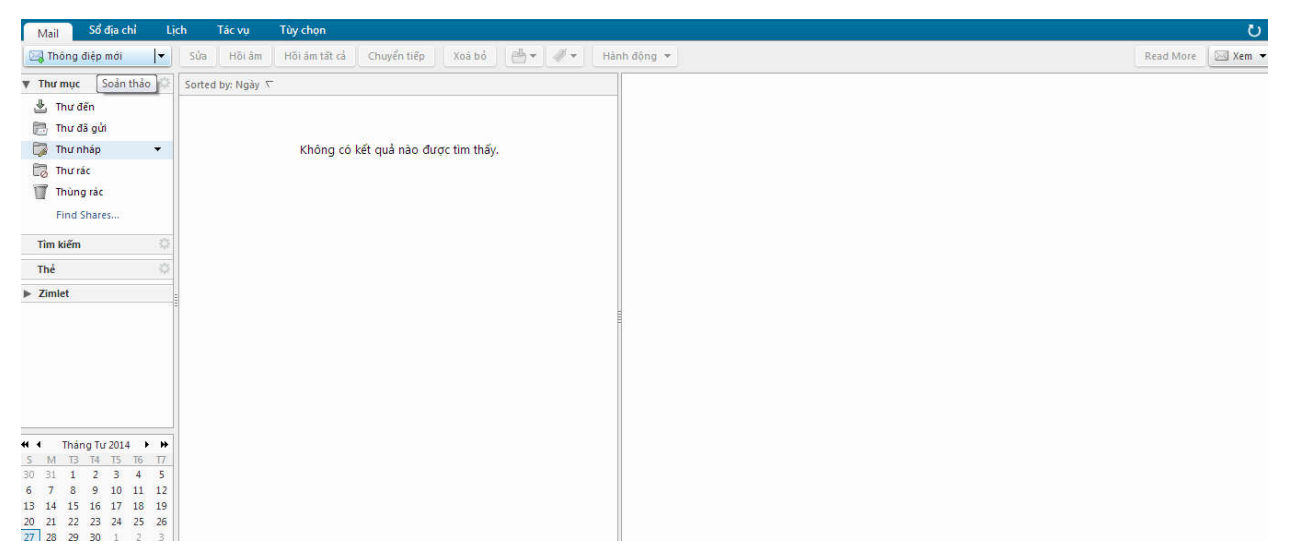

- Giao diện soạn thảo thư mới được hiển thị như bên dưới:

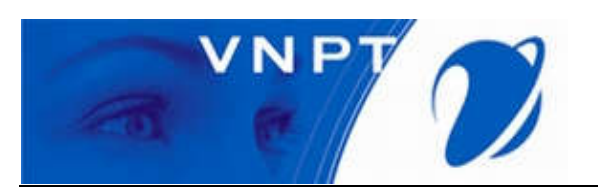

| Mail Sổ địa chỉ Lịch Tác vụ                                                                                                    | Tùy chọn Thự test 🔀                                                                | ర              |
|----------------------------------------------------------------------------------------------------|------------------------------------------------------------------------------------|----------------|
| Gửi Huý bỏ Lưu bản nháp 💑                                                                                                    | Tùy chọn 🔻                                                                         |                |
| Gử Gủi thông điệp                                                                                                    | <ul> <li>♥ Dinh dạng theo HTML</li> <li>♥ Dinh dạng theo ván bản thưởng</li> </ul> |                |
| Cc (phungdanhdai ×)                                                                                                    | 😡 Yêu cầu hõi báo đọc                                                              | Hiển thị Bi    |
| Chủ đề: Thư test!                                                                                                    |                                                                                    | Ưu tiên:   = - |
| Tên font dhữ     ▼     3 (12pt)     ▼     ▲     ▲     ▲       Thus to st the base of the second second s | B / U ▲ ( :: • :: • :: :: :: :: :: :: :: :: :: ::                                  |                |
| Thur test thir mail!                                                                                                    |                                                                                    |                |
|                                                                                                    |                                                                                    |                |
|                                                                                                    |                                                                                    |                |
|                                                                                                    |                                                                                    |                |
|                                                                                                    |                                                                                    |                |
|                                                                                                    |                                                                                    |                |

#### Các thông tin soạn thảo gửi thư bao gồm :

- *Gửi tới*: NSD nhập địa chỉ email người cần gửi thư tới có yêu cầu phản hồi thư.
- Cc : NSD nhập địa chỉ người cần gửi thư tới nhưng không yêu cầu phản hồi thư.
- Chủ đề:NSD nhập nội dung chủ đề thư cần gửi.
- Khung trắng rộng: NSD nhập nội dung thư cần gửi.
- Đính kèm: NSD đính kèm file theo thư.
- Cách chỉnh thư theo văn bản : NSD vào Tùy chọn, sau đó chọn Định dạng theo HTML.
- Cuối cùng sau khi đã hoàn tất NSD chọn GƯI ở góc trên màn hình để gửi thư.

Nếu Gửi thành công hệ thống sẽ hiện lên thông báo : Đã gửi thông điệp.

#### 1.2. Một số thao tác liên quan

Trong trường hợp người sử dụng muốn lưu thư vừa viết ra:

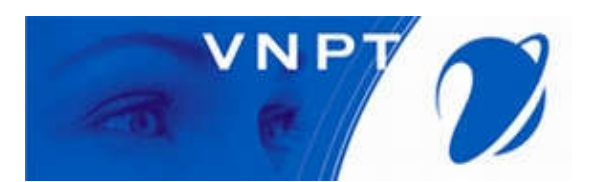

| Mail     | Số địa c    | ni Lịch           | Tác vụ      | Tùy chọn          | Soàn thảo 🐹        | test 🕅  | Soân thảo 🐹 | Thu test! |          |
|----------|-------------|-------------------|-------------|-------------------|--------------------|---------|-------------|-----------|----------|
| Gửi      | Huỷ bỏ      | Lưu bản nháp      | Abc         | Tùy chọn 🔹        |                    |         |             |           |          |
| Gửi tới: | admin ×     | Lưu thông ở       | liệp vào th | ư mục Thư nhập    | )                  |         |             |           |          |
| Cc       | JÌ.         |                   |             |                   |                    |         |             |           | Hiến thị |
| Chủ đ    | è: Thu test | lê .              |             |                   |                    |         |             |           | Uutiên:  |
| Đính kẻm | Kéc         | và thả các tập ti | n từ desit  | op của bạn để đin | ih kèm vào thông đ | ệp này. |             |           |          |
| Thu te   | est thủ g   | nic luu thu       | 1           |                   |                    |         |             |           |          |
|          |             |                   |             |                   |                    |         |             |           |          |
|          |             |                   |             |                   |                    |         |             |           |          |
|          |             |                   |             |                   |                    |         |             |           |          |
|          |             |                   |             |                   |                    |         |             |           |          |
|          |             |                   |             |                   |                    |         |             |           |          |
|          |             |                   |             |                   |                    |         |             |           |          |
|          |             |                   |             |                   |                    |         |             |           |          |
|          |             |                   |             |                   |                    |         |             |           |          |
|          |             |                   |             |                   |                    |         |             |           |          |
|          |             |                   |             |                   |                    |         |             |           |          |
|          |             |                   |             |                   |                    |         |             |           |          |
|          |             |                   |             |                   |                    |         |             |           |          |

> Trường hợp hủy và quay lại màn hình chính NSD chọn nút hủy bỏ để hủy thư:

| Mail Số đụ chỉ Lịch Tác vụ Tùy chọn Soàn thảo 🕱 test 🕱 Soàn thảo 🕱 📑 Thur test 🔀     | 0            |
|--------------------------------------------------------------------------------------|--------------|
| Gửi Huỳ bở Lưu bản nhàp 🔏 Tùy chọn 💌                                                 | 5            |
| Giữ tới:                                                                             |              |
| Ce                                                                                   | Hiển thị BCC |
| Chủ đề: Thự test                                                                     | Uu tiên: — 👻 |
| Dình kêm 🔹 Kéo và thả các tập tin từ desktop của bạn để đình kêm vào thông điệp nãy. |              |
|                                                                                      |              |

- Bảng yêu cầu xác thực hiện lên, NSD có thể chọn lưu lại thư hoặc không lưu để trở về màn hình chính :

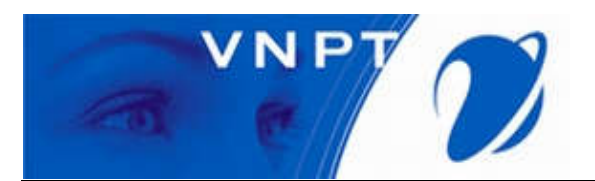

| Mail    | Số địa chỉ Lịch Tác vụ Tùy chọn Soán thảo 🕱 | test 🕱 Soán tháo 🕱 Thurtaett 💌 | Ŭ            |
|---------|---------------------------------------------|--------------------------------|--------------|
| Gàt     | Huý bố 🛛 Lưu bản nhập 🛛 🌋 Tùy thọn 🔻        |                                | 5            |
| Gùitdi  | admin »                                     |                                |              |
| Cc      |                                             |                                | Hiển thị BCC |
| Chủ đ   | ē. Thư test!                                |                                | Uu bên 🚽 👻   |
| Dinh ke | Cảnh bảo                                    | ny.                            |              |
| Thy 1   | 1 Lưu tin nhấn hiện thời như bản nhặp?      |                                |              |
|         | Đồng ý Khóng Huỷ bỏ                         | J                              |              |

- > Chức năng khi ấn chuột phải vào từng thư:
- NSD tiến hành tích chuột phải vào từng thư để tiến hành các tác vụ :

| Mail Số địa chỉ                                                                                                    | Lich    | Tác vụ Tùy chọn Soản thảo 🔀                                                                                                    | test 🕱 Soản thảo 🗙                                       | U                 |
|----------------------------------------------------------------------------------------------------|---------|----------------------------------------------------------------------------------------------------|----------------------------------------------------------|-------------------|
| 🖂 Thông điệp mới 🔹                                                                                                    | -       | Hồi âm Hồi âm tất cả Chuyển tiếp Xoá b                                                                                                    | ð Thư rác 💮 🕶 🛷 🕶 Hành động 💌                            | Read More 🖉 Xem 🔻 |
| ▼ Thư mục                                                                                                    | \$ S    | orted by: Ngày 🔽                                                                                                    | 7 conversations                                          |                   |
| ▼ Thư mục         ■           ➡ Thư đền         ■           ➡ Thư đầy Gả         ■           ➡ Thư đầy Gả         ■           ➡ Thư đầy Gả         ■           ➡ Thư nặp Cả         ■           ➡ Thư nặp Trác         ■           ➡ Tim biếm         ■           ■ Thư biếm         ■           ■ Thư biếm         ■           ■ Zimlet         ■           ■ M Tả Tá T5 Tổa Tá         ■           ■ 31 1 2 3 4 15         ■           ■ 7 0 8 1 1 2 3 4 15         ■ | ☆ S<br> | orted by: Ngáy T<br>P Prucing, Content-filter -<br>BANI<br>Danh dầu là dùa dọc [mu]<br>BANI<br>H Đảnh dầu là chưa đọc [mu]<br>BANI<br>H Đản đầu là chưa đọc [mu]<br>BANI<br>H Đản tát cả [p]<br>BANI<br>Chuyến tiếp<br>Dân<br>Mark as Spam<br>(ms]<br>Cân thẻ cuộc đản luận<br>H Đản<br>Cân thẻ cuộc đản luận<br>H Dản<br>Cân thẻ cuộc đản luận<br>H Dản<br>Dâny<br>Cân thẻ cuộc đản luận<br>H Dản<br>Dâny<br>Cân thẻ cuộc đản luận<br>H Dản<br>Dâny<br>Cân thẻ cuộc đản luận<br>H Dản<br>Dâny<br>Cân thẻ cuộc đản luận<br>H Dản<br>Dâny<br>Cân thẻ cuộc đản luận<br>H Dản<br>Dâny<br>Cân thẻ cuộc đản luận<br>H Dản<br>Dâny<br>Cân thẻ cuộc đản luận<br>H Dản<br>Dâny<br>Cân thẻ cuộc đản luận<br>H Dản<br>Cân thẻ cuộc đản luận<br>H Dản<br>Cân thẻ cuộc đản luận<br>H Dản<br>Cân thẻ cuộc đản luận<br>H Dản<br>H Dản<br>Cân thẻ cuộc đản luận<br>H Dản<br>H Dản<br>Cân thẻ cuộc đản luận<br>H Dản<br>H Dản<br>Cân thẻ cuộc đản luận<br>H Dản<br>H Dản<br>Cân thẻ cuộc đản luận<br>H Dản<br>H Dản<br>H | 7 conversations<br>27 Th4<br>-executable,.exe, exe-ms, c | ck on it:         |

Cụ thể tác dụng của từng mục :

- Đánh dấu là chưa đọc : NSD đánh dấu thư thành chưa đọc.
- Hồi âm: NSD chọn mục này nếu muốn gửi thư phản hồi cho những người trong danh sách gửi thư phản hồi.
- Hồi âm tất cả: NSD chọn mục này nếu muốn gửi thư cho tất cả thành phần liên quan.
- Chuyển tiếp : NSD nếu muốn lấy nội dung thư này để chỉnh sửa và gửi cho địa chỉ email khác.
- Xoá bỏ : NSD nếu muốn loại bỏ thư khỏi danh sách.

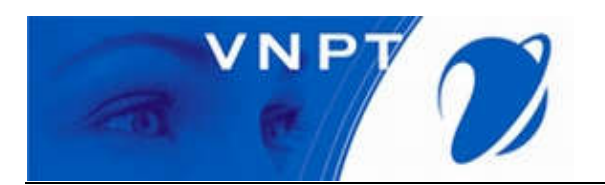

- > Tiện ích mục XEM ở góc trên bên phải:
- NSD kích chuột vào chữ **xem** và chọn các **tác vụ** tương ứng :

| TYICH CONTRACTOR OF A                                                                                                    | Lịch  | Tác vụ Tù      | ry chọn                    |      |                                                                                                    |                      | 3            |
|----------------------------------------------------------------------------------------------------|-------|----------------|----------------------------|------|----------------------------------------------------------------------------------------------------|----------------------|--------------|
| 🔄 Thông điệp mới 🔹 👻                                                                                                    | Hõi á | n 📗 Hồi ẩm tếi | t cả 🕴 Chuyển tiếp 📄 Xoá b | ő T  | hurrác 🛛 🚔 🔻 🗍 Hành đồng 💌 14 co                                                                                   | nversations Read Mor | e 🔍 Xem      |
| ▼ Thư mục 🕴                                                                                                    | •     | 1 1 .          | 2) Gửi từ                  | 0    | Chủ để                                                                                                    | 🔍 Theo cuộc đảm li   | uân (vợ      |
| 🛃 Thự đến                                                                                                    |       | 0              | admin                      | 1.00 | Thu test - Thu test thu mail                                                                                       | 🔄 Theo thông điệp    | [vm]         |
| 🕮 Thự đã nửi 🔻                                                                                                    | *     | .0             | nguyen duc viet            | 0    | Không có chủ đề> - BANNED CONTENTS ALERT Our content checker found banned name: application/k-ms-dos-executable,   | a Think and a set    |              |
| El Thurshie (1)                                                                                                    | P.    | 0.1            | nguyen duc viet            | 0    | Không tố chủ đề» - BANNED CONTENTS ALERT Our content checker found banned name: application/k-ms-dos-executable, a | Ving dot 0 duo       | 242          |
| (je Thu map (5)                                                                                                    | *     | .0             | nguyen duc viet            | 0    | Không có chủ đề> - BANNED CONTENTS ALERT Our content checker found banned name: application/x-ms-dos-executable,   | Vurig doc ben pi     | lai          |
| Thư rác                                                                                                    |       | (0.)           | phungthephuong2011         |      | tesstő                                                                                                    | . Knung doc tat      |              |
| Thùng rác                                                                                                    |       | .0             | phungthephuong2011         |      | tesst5                                                                                                    | Mở cuộc đảm luận t   | ừ mới tới cũ |
| Find Shares                                                                                                    |       | 0.1            | phungthephuong2011         |      | tesst4                                                                                                    | Mở cuộc đàm luận t   | ử củ tới mới |
|                                                                                                    |       | .0             | phungthephuong2011         |      | test3                                                                                                    | Thư đã gc 526 B      | 2E Th4       |
| Tim kiếm 👘                                                                                                    |       | 0.1            | phungthephuong2011         |      | tesst2                                                                                                    | Thư đã gi 525 B      | 26 Th4       |
| Thể Ű                                                                                                    |       | .0.1           | phungthephuong2011         |      | test - Test                                                                                                    | Thư đã gi 505 B      | 26 Th4       |
| h. 7imlat                                                                                                    |       | 0.1            | nguyen duc viet            |      | test - tat load                                                                                                    | (3)                  | 26 Th4       |
|                                                                                                    |       |                |                            |      | 10 VIEW a conversation, click on it.                                                                               |                      |              |
| K 4 Tháng Tư 2014 ▶ ₩<br>5 M 13 74 15 16 17<br>20 31 1 2 3 4 5<br>7 9 9 10 11                                                                                                    |       |                |                            |      |                                                                                                    |                      |              |
| K 4 Tháng Tư 2014 ▶ M<br>5 M T3 T4 15 16 17<br>30 31 1 2 3 4 5<br>6 7 8 9 10 11 12<br>13 14 15 16 17 18 10                                                                         |       |                |                            |      |                                                                                                    |                      |              |
| <ul> <li>K ▲ Tháng Tư 2014 ▶ ₩</li> <li>M 13 14 15 16 17</li> <li>30 31 1 2 3 4 5</li> <li>6 7 8 9 10 11 12</li> <li>13 14 15 16 17 18 19</li> <li>20 21 22 23 24 25 54</li> </ul> |       |                |                            |      |                                                                                                    |                      |              |

Chi tiết :

Theo cuộc đàm luận : Sắp xếp thư theo thứ tự các thư có cùng chủ đề, ta có thể tích vào các dấu tam giác ở bên trái thư để xổ xuống :

| Mail Số địa chỉ            | Lich   | Tác vụ Từ  | y chọn               |      |                                                                                                    |                                                                                                   |             |          |          | ્ય     |
|----------------------------|--------|------------|----------------------|------|----------------------------------------------------------------------------------------------------|---------------------------------------------------------------------------------------------------|-------------|----------|----------|--------|
| 🖂 Thông điệp mới 🔹 🔹       | Hối ân | Hối ẩm tất | cả Chuyển tiếp Xoá b | ið T | nurrät 👘 👘 👘                                                                                                    | 🖉 * 🛛 Hành đông * 14 co                                                                           | nversations | Read M   | ore §    | 🖗 Xem  |
| V Thư mục 📀                | -      | 1 1 0      | Gửi từ               | 0    | Chủ đã                                                                                                    |                                                                                                   | e Theo o    | uộc đảm  | luân     | [vc]   |
| 🛓 Thự đến                  | 1      | 0          | admin                | 1250 | Thurtest! - Thurtest                                                                                                    | thủ mail:                                                                                         | 🔝 Theo t    | hông điệ | p        | (vm)   |
| 🔁 Thự đã nửa 🔻             | •      |            | nguyen duc viet      | 0    | <không chủ="" có="" td="" đã<=""><td>&gt; - BANNED CONTENTS ALERT Our content checker found banned name: application/x-ms-dos-executable,</td><td></td><td></td><td></td><td></td></không>                 | > - BANNED CONTENTS ALERT Our content checker found banned name: application/x-ms-dos-executable, |             |          |          |        |
| Thư chin (2)               | P.     | 0          | nguyen duc viet      | 0    | <không chủ="" có="" td="" đề<=""><td>- BANNED CONTENTS ALERT Our content checker found banned name: application/k-ms-dos-executable,</td><td>Vung Vung</td><td>doc bảo</td><td></td><td></td></không>      | - BANNED CONTENTS ALERT Our content checker found banned name: application/k-ms-dos-executable,   | Vung Vung   | doc bảo  |          |        |
| Car ma map (J)             | •      |            | nguyen duc viet      | 0    | <không chủ="" có="" td="" đã<=""><td>&gt; - BANNED CONTENTS ALERT Our content checker found banned name: application/x-ms-dos-executable,</td><td>- Vung</td><td>Accel</td><td>heidi</td><td></td></không> | > - BANNED CONTENTS ALERT Our content checker found banned name: application/x-ms-dos-executable, | - Vung      | Accel    | heidi    |        |
| thu rac                    |        |            | phungthephuong2011   |      | tesst6                                                                                                    |                                                                                                   | Mining      | unc rac  |          |        |
| Thùng rác                  |        |            | phungthephuong2011   |      | tesst5                                                                                                    |                                                                                                   | ● Mở cuộc   | dàm luân | từ mới t | tới củ |
| Find Shares                |        | 0          | phungthephuong2011   |      | tesst4                                                                                                    |                                                                                                   | Μở ευός     | đảm luận | từ cũ tả | ióm it |
|                            |        |            | phungthephuong2011   |      | tesst3                                                                                                    |                                                                                                   | Thư đã gu   | 526.8    | 26 184   |        |
| Tim kiem                   |        | 0          | phungthephuong2011   |      | tesst2                                                                                                    |                                                                                                   | Thư đã gi   | 525.8    | 26 Th4   |        |
| Thế Q                      |        |            | phungthephuong2011   |      | test - Test                                                                                                    |                                                                                                   | Thư đã gi   | 505 B    | 26 Th4   |        |
| - 7imlet                   | •      |            | nguyen duc viet      |      | test - tat load                                                                                                    |                                                                                                   |             | [3]      | 26 Th4   |        |
| 4 Théon Tư 2014 <b>b</b> M | -      |            |                      |      |                                                                                                    | To view a conversation, click on it.                                                              |             |          |          |        |
| 5 M TR TA TS TE T7         |        |            |                      |      |                                                                                                    |                                                                                                   |             |          |          |        |
| 30 31 1 2 3 4 5            | 8      |            |                      |      |                                                                                                    |                                                                                                   |             |          |          |        |
| 6 7 8 9 10 11 12           |        |            |                      |      |                                                                                                    |                                                                                                   |             |          |          |        |
| 13 14 15 16 17 18 19       |        |            |                      |      |                                                                                                    |                                                                                                   |             |          |          |        |
| 0 21 22 23 24 25 26        |        |            |                      |      |                                                                                                    |                                                                                                   |             |          |          |        |
| 27 28 29 30 1 1 3          |        |            |                      |      |                                                                                                    |                                                                                                   |             |          |          |        |
| • 3 0 / 8 9 10             |        |            |                      |      |                                                                                                    |                                                                                                   |             |          |          |        |

Xem thư theo thông điệp : Sắp xếp thư theo thời gian, thư càng trên cao là càng mới nhất :

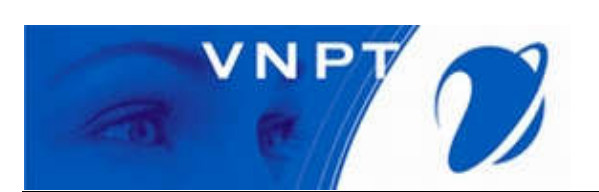

| Mail Số địa chỉ                                                                 | Lịch           | i Tác     | vų    | Tùy chọn                   |    |                                          |                    | (                |
|---------------------------------------------------------------------------------|----------------|-----------|-------|----------------------------|----|------------------------------------------|--------------------|------------------|
| 🖂 Thông điệp mới                                                                | •              | Hõi âm    | Hồi á | im tất cả 📗 Chuyển tiế     | ĕp | Xoá bổ Thư rác 📇 🔻 🛷 🕶 Hành động 💌       | 18 messages Read F | lore 🛛 🖂 Xem     |
| 7 Thư mục                                                                       | -              | ►   t   Ø | • 6   | <ul> <li>Bù tới</li> </ul> | 0  | Chủ đề                                   | 1 🔍 Theo cu        | ộc đàm luận (vc) |
| 🛓 Thư đến                                                                       |                |           | 0 8   | 🔄 admin                    |    | Thur test! - Thur test thur mail         | Tł 🏾 🖂 Theo th     | ông điệp [vm]    |
| 🛤 Thự đã gửi                                                                    | •              |           | 0 0   | nguyen duc viet            | Ø  | «Không có chủ đề»                        | The Vine d         | ar ở dưới        |
| Thư nhán (3)                                                                    |                |           | • 1   | 🔄 nguyen duc viet          | 0  | <không chủ="" có="" đề=""></không>       | The Ving d         | nc hên nhải      |
| E Thursda                                                                       |                |           | 0 0   | nguyen duc viet            | Ø  | <không chủ="" có="" đề=""></không>       | Th Khung a         | loc tắt          |
|                                                                                 |                |           | • 1   | phungthephuong20           | 20 | tesst6                                   | Th                 | 100.000          |
| Thung rác                                                                       |                |           | 0 0   | phungthephuong20           | 20 | tesst5                                   | Thư đã gi 525 B    | 26 Th4           |
| Find Shares                                                                     |                |           | • 1   | phungthephuong20           | 20 | tesst4                                   | Thư đã gi 525 B    | 26 Th4           |
| The billion                                                                     |                |           | • 6   | phungthephuong20           | 20 | tesst3                                   | Thư đã gi 526 B    | 26 Th4           |
| rim kiem                                                                        | 346            |           | • 1   | phungthephuong20           | 20 | tesst2                                   | Thư đã gi 525 B    | 26 Th4           |
| Thẻ                                                                             |                |           | 0 0   | phungthephuong20           | 20 | test - Test                              | Thư đã gi 505 B    | 26 Th4           |
| Zimlet                                                                          |                |           | 0 1   | 🕘 nguyen duc viet          |    | Re: test - tat load                      | Thư đã gi 1 KB     | 26 Th4           |
| <ul> <li>Tháng Tư 2014</li> <li>M T3 T4 T5 T6</li> <li>10 31 1 2 3 4</li> </ul> | ++<br>17<br>5  |           |       |                            |    | Đế xem một thông điệp, bẩm chuột vào nó. |                    |                  |
| 7 8 9 10 11<br>14 15 16 17 18<br>21 22 23 24 25<br>78 79 30 1 2                 | 12<br>19<br>26 |           |       |                            |    |                                          |                    |                  |

Vùng đọc ở dưới : Hiển thị danh sách thư ở trên, nội dung đọc thư ở dưới :

| Mail Sõ địa chi                                                                                                    | Lic                                                                                         | h Tác v | rụ Tùy chọn                 |                                          |                            |
|----------------------------------------------------------------------------------------------------|---------------------------------------------------------------------------------------------|---------|-----------------------------|------------------------------------------|----------------------------|
| 💐 Thông điệp mới                                                                                                    | •                                                                                           | Hồi âm  | Hồi âm tất cả 📃 Chuyển tiếp | Xoá bở Thư rác 📇 🖝 🛷 Hành động 🔻         | 18 messages Read More 🖂 Xe |
| Thư mục                                                                                                    |                                                                                             | P 1 1   | Gứi tới                     | n Chủ đề                                 | ן 🔍 Theo cuộc đảm luận [v  |
|                                                                                                    |                                                                                             |         | admin                       | Thư testi - Thư test thứ maili           | Theo thông điệp 🏻 [vr      |
| Thư đã giải                                                                                                    |                                                                                             |         | nguyen duc viet             | 🖉 <không chủ="" có="" đề=""></không>     | Tr                         |
| Thurst (s. C)                                                                                                    |                                                                                             |         | nguyen duc viet             | / <không chủ="" có="" đề=""></không>     | Tr Vung doc o dudi         |
| (3)                                                                                                    |                                                                                             |         | 🍵 🔝 nguyen duc viet         | 🖉 <không chủ="" có="" đề=""></không>     | Tr ung doc ben phai        |
| 🕼 Thư rác                                                                                                    |                                                                                             |         | e i phungthephuong20        | tesstő                                   | Tr Knung ooctat            |
| Thùng rác                                                                                                    |                                                                                             |         | phungthephuong20            | tesst5                                   | Thư đã gi 525 B 26 Th4     |
| Find Shares                                                                                                    |                                                                                             |         | phungthephuong20            | tesst4                                   | Thư đã gi 525 B 26 Th4     |
|                                                                                                    |                                                                                             |         | phungthephuong20            | tesst3                                   | Thư đã gi 526 B 26 Th4     |
| Tîm kiếm                                                                                                    | 8                                                                                           |         | e i phungthephuong20        | tesst2                                   | Thư đã gi 525 B 26 Th4     |
| Thẻ                                                                                                    | ÷                                                                                           |         | phungthephuong20            | test - Test                              | Thư đã gi 505 B 26 Th4     |
| Zimlet                                                                                                    |                                                                                             |         | nguyen duc viet             | Re: test - tat load                      | Thư đã gi 1 KB 26 Th4      |
|                                                                                                    |                                                                                             |         |                             | Để xem một thông điệp, bấm chuột vào nó. |                            |
| Tháng Tư 2014           M         T3         T4         T5         T6           31         1         2         3         4           7         8         9         10         11           14         15         16         17         18           21         22         23         24         25           28         29         30         1         2 | <ul> <li>▶</li> <li>17</li> <li>5</li> <li>12</li> <li>19</li> <li>26</li> <li>3</li> </ul> |         |                             |                                          |                            |

• Vùng đọc bên phải : Danh sách thư ở bên trái, vùng đọc thư ở bên phải :

| Mail Số địa chi                        | h        | ich Tác vụ Tủy chọn                           |                            |                                          | ប                          |
|----------------------------------------|----------|-----------------------------------------------|----------------------------|------------------------------------------|----------------------------|
| 📑 Thông điệp mới                       | •        | Hội âm 🔄 Hội âm tất cả 👘 Chuyển tiếp 👘 Xuá bở | Thurse 🤮 • 🛷 • Hanh dòng • |                                          | Read More 🛛 🖾 Xem          |
| w Thurmuc                              |          | Sorted by: Ngày. 🔽                            | 18 messages                |                                          | Theo cuộc đảm luận (vc)    |
| 🛓 Thư đến                              |          | e admin                                       | 27 Th4                     | Để xem một thông điệp, bẩm chuột vào nó. | will theo thong diep (ying |
| m Thư đã gửi                           | •        | Thurtest: - Thurtest this mail                | P                          |                                          | Vùng đọc ở dưới            |
| Thư nháp (3)                           |          | ii nguyen duc viet                            | 27 Th4                     |                                          | Vùng đọc bên phải          |
| Thu rác                                |          | (3) <không thủ="" tó="" đề=""></không>        | 0 -                        |                                          | Khung doc tat              |
| Thùng rác                              |          | nguyen duc viet                               | 27 Th4                     |                                          |                            |
| Find Shares                            |          | (;;) <không chủ="" có="" đề=""></không>       | OP                         |                                          |                            |
| Tim kiếm                               |          | nauven duc viet                               | 27 Tb4                     |                                          |                            |
| Thé                                    |          | Không có chủ đề>                              | OF                         |                                          |                            |
| ▶ Zimlet                               |          | - shusethashuses3011                          | 26 Th (                    |                                          |                            |
|                                        |          | (i) tesstő                                    | P                          |                                          |                            |
|                                        |          | phungthephuong2011                            | 26 Th4                     |                                          |                            |
|                                        |          | 💷 tesst5                                      | P                          |                                          |                            |
|                                        |          | phungthephuang2011                            | 26 Th4                     |                                          |                            |
|                                        |          | 🗃 tesst4                                      | P                          |                                          |                            |
| • • Tháng Tư 2014 •                    |          | e phungthephuong2011                          | 26 Th4                     |                                          |                            |
| 5 M 13 H 15 16<br>30 31 1 2 3 4        | 5        | 🗃 tesst3                                      | P.                         |                                          |                            |
| 6 7 8 9 10 11                          | 12       | ophungthephuong2011                           | 26 Th4                     |                                          |                            |
| 13 14 15 16 17 18<br>20 21 22 23 24 25 | 19<br>26 | (2) tesst2                                    | P                          |                                          |                            |
| 27 28 29 30 1                          |          | n phungthephuong2011                          | 26 Th4                     |                                          |                            |

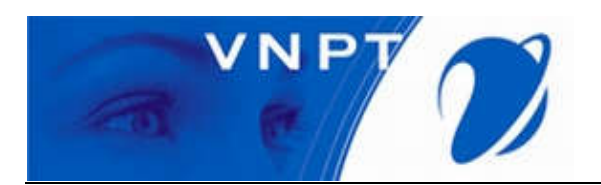

*Khung đọc tắt*: Chỉ hiển thị danh sách thư, đến khi tích vào thư thì khung đọc sẽ bung ra kín màn hình :

| 🖂 Thông điệp mới               | •    | Hồi âm Hồi âm tất cả Chuyển tiếp Xoá bỏ                                                                                                    | Thư rác 🛛 📥 💌 🚿 🔹 Hành động 💌 |                                          | Read More 🛛 🖂 Xem         |
|--------------------------------|------|----------------------------------------------------------------------------------------------------|-------------------------------|------------------------------------------|---------------------------|
| ▼ Thư mục                      | ¢۲ s | orted by: Ngày 🔽                                                                                                    | 18 messages                   |                                          | 🔍 Theo cuộc đàm luận [vc] |
| 🗄 Thư đến                      |      | admin                                                                                                    | 27 Th4 🚔                      | Để xem một thông điệp, bấm chuột vào nó. | Theo thông điệp [vm]      |
| 🛅 Thư đã gửi                   | -    | 🗐 Thư test! - Thư test thứ mail!                                                                                                    | P                             |                                          | P Vùng đọc ở dưới         |
| 🎲 Thư nháp (3)                 |      | norman duc viet                                                                                                    | 27 Th 4                       |                                          | Vùng đọc bên phải         |
| 🐻 Thư rác                      |      | nguyên duc việt<br>mỹ c Không có chủ đền                                                                                                    | 27 mi                         |                                          | Khung đọc tắt             |
| Thùng rác                      |      |                                                                                                    |                               |                                          | -                         |
| Find Shares                    |      | nguyen duc viet                                                                                                    | 27 Th4                        |                                          |                           |
|                                |      | (2) <không chủ="" có="" đề=""></không>                                                                                                    | @ P                           |                                          |                           |
| Tîm kiếm                       | -    | nguven duc viet                                                                                                    | 27 Th4                        |                                          |                           |
| Thể                            |      | Không có chủ đề>                                                                                                    | 0 P                           |                                          |                           |
| <ul> <li>Zimlet</li> </ul>     |      | physetbachuses2011                                                                                                    | 36 Th4                        |                                          |                           |
|                                | e :  | intergences interges interg |                               |                                          |                           |
|                                |      | phungthenhuong2011                                                                                                    | 26 Th4                        |                                          |                           |
|                                |      | (iii) tesst5                                                                                                    | 20 114                        |                                          |                           |
|                                |      |                                                                                                    | 1.                            |                                          |                           |
|                                |      | phungthephuong2011                                                                                                    | 26 Th4                        |                                          |                           |
|                                |      | i tesst4                                                                                                    | A.                            |                                          |                           |
| 📢 🖣 Tháng Tư 2014 🕨            | #    | phungthephuong2011                                                                                                    | 26 Th4                        |                                          |                           |
| S M T3 T4 T5 T6                | 17   | tesst3                                                                                                    | P=                            |                                          |                           |
| 30 31 1 2 3 4<br>6 7 8 9 10 11 | 12   |                                                                                                    |                               |                                          |                           |
| 13 14 15 16 17 18              | 19   | phungthephuong2011                                                                                                    | 26 fh4                        |                                          |                           |
| 20 21 22 23 24 25              | 26   | (a) tessiz                                                                                                    | r#                            |                                          |                           |
| 27 28 29 30 1 2                | 3    | phungthephuong2011                                                                                                    | 26 Th4                        |                                          |                           |

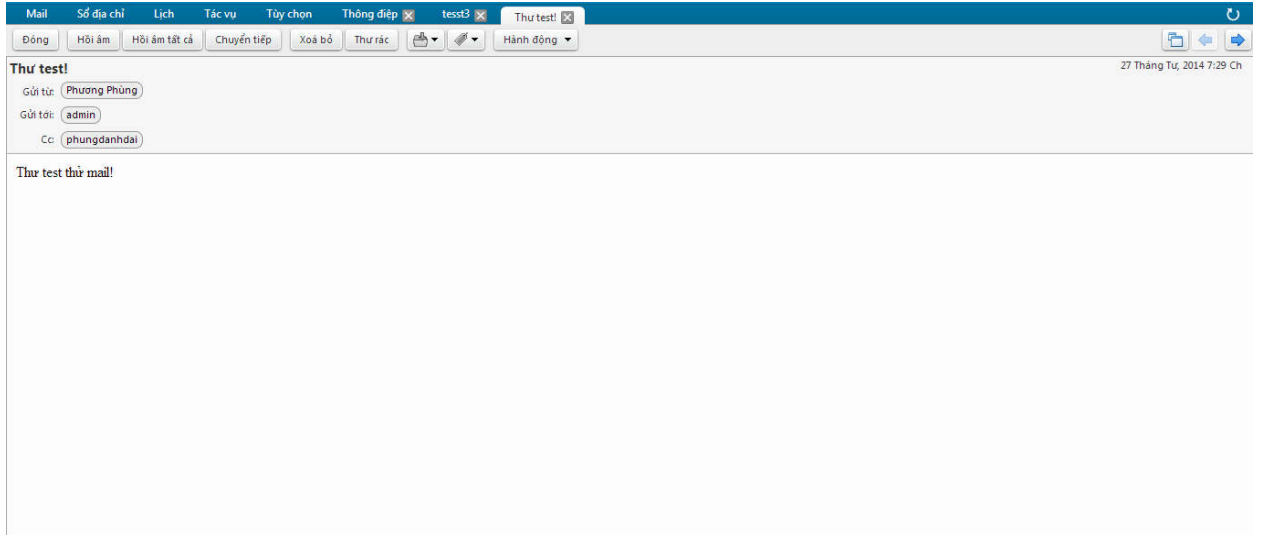

- > Giới thiệu chức năng của nút tam giác thông điệp mới
  - Thông điệp mới : Nếu NSD muốn soạn 1 mail mới (Chức năng này đã được hướng dẫn ở trên).

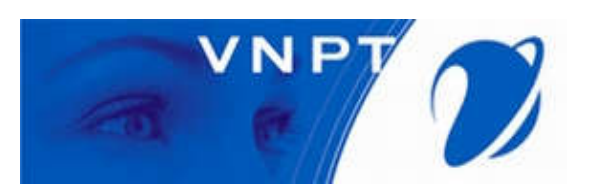

| 🖂 Thông điệp mới                                                                                                    | -                                                                                                    | Hồi ấm | Hồi âm tất cả Chuyển tiếp   | Xoá bỏ Thư rác 📇 🛛 🛷 🕶 Hành động 💌 | 18 messages Read More  | Xem 🔻   |
|----------------------------------------------------------------------------------------------------|----------------------------------------------------------------------------------------------------|--------|-----------------------------|------------------------------------|------------------------|---------|
| 🖂 Thông điệp [nm]                                                                                                    | 0                                                                                                    | P 1 1  | <ul> <li>Gửi tới</li> </ul> | Chủ đẽ                             | Thư mục Kich cỡ Đã     | ច្បាំ ា |
| 📥 Liên hệ [nc]                                                                                                    |                                                                                                    |        | 🍵 🖅 admin                   | Thự test! - Thự test thứ mail:     | Thư đã gi 1 KB 27 Th   | 14      |
| 🝓 Nhóm Liên hệ                                                                                                    | -                                                                                                    |        | 🍵 🖅 nguyen duc viet 🏼 🏉     | Không có chủ đề»                   | Thư đã gi 663 KB 27 Th | 14      |
| 📸 Cuộc hẹn [na]                                                                                                    |                                                                                                    |        | 🍨 🖅 nguyen duc viet 🛛 🏉     | <không chủ="" có="" đề=""></không> | Thư đã gi 2 MB 27 Th   | 14      |
| 💽 Tác vụ [nk]                                                                                                    |                                                                                                    |        | 🍵 🖅 nguyen duc viet 🏼 🏉     | Không có chủ đề>                   | Thư đã gủ 2 MB 27 Th   | 14      |
| -                                                                                                    |                                                                                                    |        | phungthephuong20            | tesst6                             | Thư đã gi 526 B 26 Th  | 14      |
| Thả (nt)                                                                                                    |                                                                                                    |        | phungthephuong20            | tesst5                             | Thư đã gủ 525 B 26 Th  | 14      |
| 🤸 ine 🛛 [nt]                                                                                                    |                                                                                                    |        | phungthephuong20            | tesst4                             | Thư đã gi 525 B 26 Th  | 14      |
| ich Iol                                                                                                    |                                                                                                    |        | 🍵 🖅 phungthephuong20        | tesst3                             | Thư đã gi 526 B 26 Th  | 14      |
| Thur mus tá suu                                                                                                    |                                                                                                    | -      | phungthephuong20            | tesst2                             | Thư đã gỉ 525 B 26 Th  | 14      |
| M mu mộc tác vộ                                                                                                    |                                                                                                    |        | 🍵 🖅 phungthephuong20.       | test - Test                        | Thư đã gỉ 505 B 26 Th  | 14      |
| Zimlet                                                                                                    |                                                                                                    |        | 🍨 🖅 nguyen duc viet         | Re: test - tat load                | Thư đã gử 1 KB 26 Th   | 14      |
|                                                                                                    |                                                                                                    |        | 🍵 🍙 nguyen duc viet         | Re: test - mo load                 | Thư đã gi 1 KB 26 Th   | 14      |
|                                                                                                    |                                                                                                    |        | 🍨 🍙 nguyen, nguyen          | test                               | Thư đã gỉ 606 B 26 Th  | 4       |
|                                                                                                    |                                                                                                    |        | 🍵 🖅 doanvandung             | halong - hahjahahaa                | Thư đã gi 550 B 18 Th  | 14      |
|                                                                                                    |                                                                                                    |        | nguyen duc viet             | tesstssss - tesssssss              | Thư đã gi 582 B 18 Th  | 4       |
|                                                                                                    |                                                                                                    |        | cuonghh2010                 | Re: test Original Message test     | Thư đã gử 1 KB 18 Th   | 4       |
|                                                                                                    |                                                                                                    |        | cuonghh2010                 | Re: test - test                    | Thư đã gi 885 B 18 Th  | 14      |
|                                                                                                    |                                                                                                    |        | e a cuonghh2010             | test - test                        | Thư đã gi 515 B 18 Th  | 14      |
| Tháng Tư 2014           M         T3         T4         T5         T6           0         31         1         2         3         4           5         7         8         9         10         11           3         14         15         16         17         18           10         21         22         23         24         25           77         28         29         30         1         2 | <ul> <li>&gt;&gt;</li> <li>&gt;&gt;</li> <li>&gt;</li> <li>&gt;&gt;</li> <li>&gt;</li></ul> <li>&gt;</li> <li>&gt;</li> <li>&gt;<td></td><td></td><td></td><td></td><td></td></li> |        |                             |                                    |                        |         |

• Liên hệ : NSD tạo thông tin liên hệ của 1 cá nhân.

| Mail Số địa chỉ                                                                                                    | Lj                                          | ch Tác vi | ų.     | Tùy chọn Liên h      | iê 🗙                                      |                            | 0         | 5 |
|----------------------------------------------------------------------------------------------------|---------------------------------------------|-----------|--------|----------------------|-------------------------------------------|----------------------------|-----------|---|
| 🖂 Thông điệp mới                                                                                                    | •                                           | Hồi âm    | Hồi âm | tất cả 📄 Chuyển tiếp | a Xoá bổ Thư rác 📇 🗸 🖉 🕶 Hành động 👻 18 m | essages Read More          | e 🛛 🖾 Xem | • |
| 🔹 🖂 Thông điệp [nm]                                                                                                    |                                             | P 1 /     | • 2    | Gửi tới              | 🖉 Chủ đề                                  | Thư mục Kích cầ            | t Đã gửi  | 7 |
| Lien he [nc]                                                                                                    |                                             |           | • 🖃    | admin                | Thu test: - Thu test thứ mail:            | Thư đã gỉ 1 KB             | 27 Th4    |   |
| A Nhôm Liên hệ                                                                                                    | *                                           |           | •      | nguyen duc viet      | 🖉 <không chủ="" có="" đề=""></không>      | Thư đã gi 663 KB           | 27 Th4    |   |
| 🔁 Cuộc hẹn [na]                                                                                                    |                                             |           | •      | nguyen duc viet      | 🖉 ×Không có chủ đề>                       | Thư đã gi 2 MB             | 27 Th4    |   |
| 式 Tác vụ [nk]                                                                                                    |                                             |           | • 🖃    | nguyen duc viet      | 🖉 <không chủ="" có="" đề=""></không>      | Thư đã gi 2 MB             | 27 Th4    |   |
| Thursday 140                                                                                                    |                                             |           | e 🖬    | phungthephuong20     | tesst6                                    | Thư đã gỉ 526 B            | 26 Th4    |   |
| Thả (at)                                                                                                    |                                             |           | •      | phungthephuong20     | tesst5                                    | Thư đã gi 525 B            | 26 Th4    |   |
| one ing                                                                                                    |                                             |           | • 🖃    | phungthephuong20     | 0 tesst4                                  | Thư đã gi 525 B            | 26 Th4    |   |
| So dia crit                                                                                                    |                                             |           | • 🖃    | phungthephuong20     | tesst3                                    | Thư đã gi 526 B            | 26 Th4    |   |
| Citin [ni]                                                                                                    | 22                                          |           | e 🖂    | phungthephuong20     | 0 tesst2                                  | Thư đã gi 525 B            | 26 Th4    |   |
|                                                                                                    | \$                                          |           | •      | phungthephuong20     | test - Test                               | Thư đã gi 505 B            | 26 Th4    |   |
| ▶ Zimlet                                                                                                    |                                             | 1         | . 🖂    | nguyen duc viet      | Re: test - tat load                       | Thư đã g <sup>i</sup> 1 KB | 26 Th4    |   |
|                                                                                                    |                                             |           | •      | nguyen duc viet      | Re: test - mo load                        | Thư đã gi 1 KB             | 26 Th4    |   |
|                                                                                                    |                                             |           | •      | nguyen, nguyen       | test                                      | Thư đã gi 606 B            | 26 Th4    |   |
|                                                                                                    |                                             |           | • 🖃    | doanvandung          | halong - hahjahahaa                       | Thư đã gi 550 B            | 18 Th4    |   |
|                                                                                                    |                                             |           | •      | nguyen duc viet      | tesstssss - tessssss                      | Thư đã gỉ 582 B            | 18 Th4    |   |
|                                                                                                    |                                             |           | •      | cuonghh2010          | Re: test Original Message test            | Thư đã gi 1 KB             | 18 Th4    |   |
|                                                                                                    |                                             |           | •      | cuonghh2010          | Re: test - test                           | Thư đã gi 885 B            | 18 Th4    |   |
|                                                                                                    |                                             |           | •      | cuonghh2010          | test - test                               | Thư đã gi 515 B            | 18 Th4    |   |
| Image: Constraint of the second second sec | ► ►<br>T7<br>5<br>12<br>19<br>26<br>3<br>10 |           |        |                      |                                           |                            |           |   |

NSD nhập thông tin người cần liên hệ, tiếp đó NSD chọn Lưu lại để lưu hoặc Hủy
 bổ để bỏ qua :

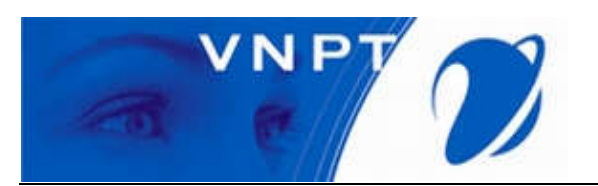

| Mail Số địa chỉ  | lịch Tácum Tùychon liên hê 👽 💽 🔅                            |               | <b>7</b> 1                                |
|------------------|-------------------------------------------------------------|---------------|-------------------------------------------|
| Lưu lại Huỷ bỏ i | la Xoá bở 🖉 ▾                                               | Van A 🗶       | U                                         |
|                  | Nguyễn Văn A<br>Nguyễn Văn A ><br>Chức danh<br>Vietsoftware |               | Lưu theo: Tên Ho 🔹<br>Location: 👔 Liên hệ |
| Email:           | vana@gmail.com                                              | * -           |                                           |
| 2                | Địa chi thự                                                 |               |                                           |
| Điện thoại:      | 0988888888                                                  | Mobile        |                                           |
| IM:              | vana@yahoo.com                                              | Yahoo! - +    |                                           |
| Địa chỉ          | So 18                                                       | Nhà riêng 🔻 💠 |                                           |
|                  | Tam Trinh , Ha Noi Mễ bươ điệi<br>Viet Nam                  |               |                                           |
| URL:             | URL                                                         | Nhà riêng 🔻 💠 |                                           |
| Khác:            | 1989-04-06 🗖 👻                                              | Ngày sinh 📉 💠 |                                           |
| Ghỉ chú:         |                                                             |               |                                           |
|                  |                                                             |               |                                           |

- NSD vào Sổ địa chỉ để xem danh sách người liên hệ :

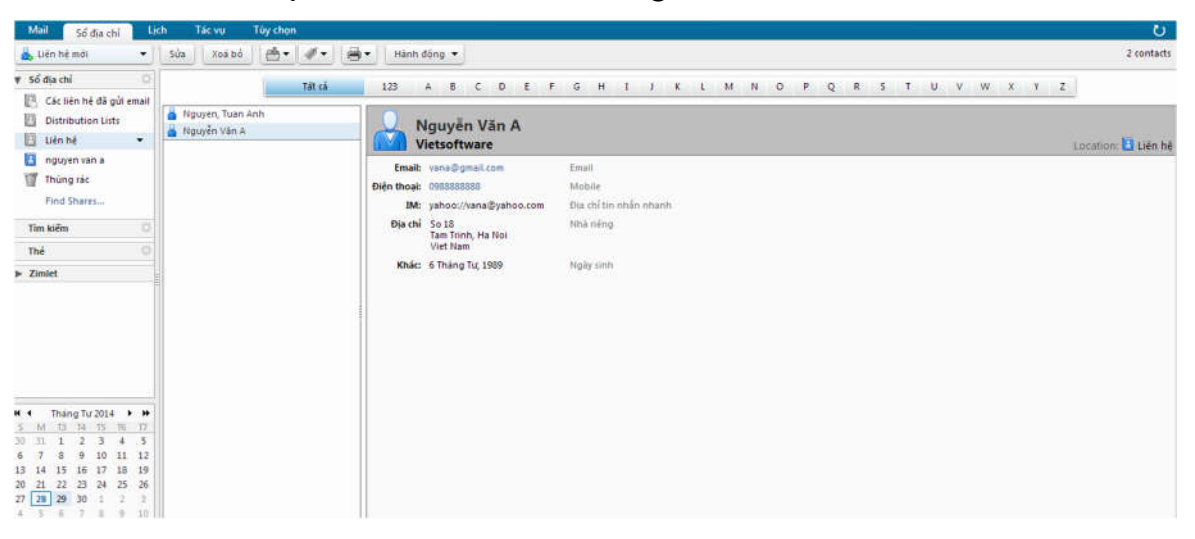

• Nhóm liên hệ : Nếu NSD muốn liên hệ với 1 nhóm .

| Mail Số địa chỉ                                                                                                    | Lic                                                                                                    | h Tác vụ   |        | Tùy chọn Liên       | hê 🗙  |                                          |           |         | ک      |   |
|----------------------------------------------------------------------------------------------------|----------------------------------------------------------------------------------------------------|------------|--------|---------------------|-------|------------------------------------------|-----------|---------|--------|---|
| 🔄 Thông điệp mới                                                                                                    | -)[                                                                                                    | Hồi âm 🛛 H | tõi ân | n tất cả Chuyển tiế | p )   | oá bỏ Thư rác 🛃 🕶 🖉 🔹 Hành động 💌 18 mes | ages Re   | ad More | 🖂 Xem  | • |
| 🗧 🖂 Thông điệp [nm]                                                                                                    | \$                                                                                                    | 🏲 🕇 🛷 🔹    |        | Gửi tới             | 0 0   | hủ đẽ                                    | Thư mục   | Kich cờ | Đã gửi | 7 |
| 📥 Liên hệ [nc]                                                                                                    |                                                                                                    |            |        | admin               | TP    | utesti - Thu test thứ mail!              | Thư đã gi | 1 KB    | 27 Th4 |   |
| 📸 Nhóm Liên hệ                                                                                                    | -                                                                                                    |            | 13     | 🛛 nguyen duc viet   | 0 <   | (hông có chủ đề>                         | Thư đã gi | 663 KB  | 27 Th4 |   |
| 📑 Cuộc hẹn [na]                                                                                                    |                                                                                                    |            | 10     | 🛙 nguyen duc viet   | 0 <   | (hông có chủ đề>                         | Thư đã gi | 2 MB    | 27 Th4 |   |
| 式 Tác vụ 🛛 [nk]                                                                                                    |                                                                                                    |            | 13     | 🛙 nguyen duc viet   | 0 <   | (hông có chủ đề>                         | Thư đã gi | 2 MB    | 27 Th4 |   |
| Thur mur Infl                                                                                                    |                                                                                                    |            |        | phungthephuong20    | t te  | sst6                                     | Thư đã gi | 526 B   | 26 Th4 |   |
| Thả (et)                                                                                                    |                                                                                                    | 1          | 1      | phungthephuong20    | ) te  | sst5                                     | Thư đã gi | 525 B   | 26 Th4 |   |
|                                                                                                    |                                                                                                    |            | 12     | phungthephuong20    | ): te | sst4                                     | Thư đã gi | 525 B   | 26 Th4 |   |
| So uid chi                                                                                                    |                                                                                                    | 1          | 13     | phungthephuong20    | ) te  | sst3                                     | Thư đã gi | 526 B   | 26 Th4 |   |
| Citri [n]                                                                                                    |                                                                                                    |            | 10     | phungthephuong20    | l te  | sst2                                     | Thư đã gi | 525 B   | 26 Th4 |   |
| M Ind mộc tác vậ                                                                                                    | \$                                                                                                    | 1          | E      | phungthephuong20    | ) te  | st - Test                                | Thư đã gi | 505 B   | 26 Th4 |   |
| ▶ Zimlet                                                                                                    | -                                                                                                    |            | 12     | nguyen duc viet     | R     | s test - tat load                        | Thư đã gi | 1 KB    | 26 Th4 |   |
|                                                                                                    |                                                                                                    | 1          | 4      | ) nguyen duc viet   | R     | : test - mo load                         | Thư đã gi | 1 KB    | 26 Th4 |   |
|                                                                                                    |                                                                                                    |            | 4      | nguyen, nguyen      | te    | st                                       | Thư đã gi | 606 B   | 26 Th4 |   |
|                                                                                                    |                                                                                                    | 1          | 13     | doanvandung         | h     | long - hahjahahaa                        | Thư đã gi | 550 B   | 18 Th4 |   |
|                                                                                                    |                                                                                                    |            | 10     | nguyen duc viet     | te    | sstssss - tesssiss                       | Thư đã gi | 582 B   | 18 Th4 |   |
|                                                                                                    |                                                                                                    | 1          | 1      | cuonghh2010         | R     | : test Original Message test             | Thư đã gi | 1 KB    | 18 Th4 |   |
|                                                                                                    |                                                                                                    |            | 4      | cuonghh2010         | R     | s test - test                            | Thư đã gi | 885 B   | 18 Th4 |   |
|                                                                                                    |                                                                                                    | 1          | 4      | cuonghh2010         | te    | st - test                                | Thư đã gi | 515 B   | 18 Th4 |   |
| Image         Image         Image <th< td=""><td><ul> <li>&gt;&gt;&gt;</li> <li>&gt;&gt;</li> <li>&gt;</li> <li>&gt;&gt;</li> <li>&gt;</li></ul></td><td></td><td></td><td></td><td></td><td></td><td></td><td></td><td></td><td></td></th<> | <ul> <li>&gt;&gt;&gt;</li> <li>&gt;&gt;</li> <li>&gt;</li> <li>&gt;&gt;</li> <li>&gt;</li></ul> |            |        |                     |       |                                          |           |         |        |   |

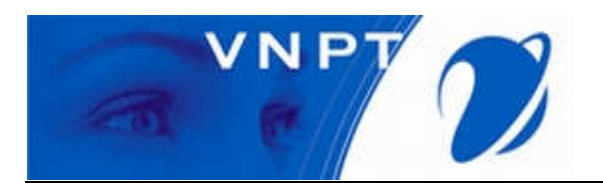

- NSD tiến hành thêm địa chỉ nhóm từ phải qua trái :

| Mail           | Sổ địa chỉ | Lich         | Tác vụ | Tùy chọn | Liên hệ 🔀 | Nhóm Liên hệ 🔀 |   |                 |          |                    |                         |                   | ڻ<br>ا              |
|----------------|------------|--------------|--------|----------|-----------|----------------|---|-----------------|----------|--------------------|-------------------------|-------------------|---------------------|
| Lưu lại        | Huỷ bỏ     | 🗐 🛛 Xoá l    | oð 🖉 🖛 |          |           |                |   |                 |          |                    |                         |                   |                     |
|                | Tên nhôm:  |              |        |          |           |                |   |                 |          |                    |                         |                   | Location: 🚺 Liên hi |
| Members        |            |              |        |          |           |                |   | 1               | Tim      |                    | Tîm kiếm                |                   |                     |
| Q              | admin      |              |        |          |           |                | × |                 | trong    | Danh sách địa      | chỉ chung (GAL) 🔻       |                   |                     |
| $(1 \times 1)$ | admin@quar | igninh.gov.v | /n     |          |           |                |   |                 | 8        | Tên                | Email                   |                   |                     |
|                |            |              |        |          |           |                |   |                 | -        | admin              | admin@quangninh.g       | jov.vn            | *                   |
|                |            |              |        |          |           |                |   |                 | <b>C</b> | Administrator      | administrator@quan      | gninh.gov.vn      |                     |
|                |            |              |        |          |           |                |   |                 | 4        | anthithin          | anthithin@quangnir      | h.gov.vn          |                     |
|                |            |              |        |          |           |                |   |                 | <b>C</b> | banantoangiaoth    | or banantoangiaothon    | @quangninh.gov.vn |                     |
|                |            |              |        |          |           |                |   |                 |          | banbientap         | banbientap@quangi       | hinh.gov.vn       |                     |
|                |            |              |        |          |           |                |   | 🖕 Thêm          | 4        | banbientap_vptu    | banbientap_vptu@q       | uangninh.gov.vn   |                     |
|                |            |              |        |          |           |                |   | An Thilm 464 .2 | 4        | banbientapvptu     | banbientapvptu@qu       | angninh.gov.vn    |                     |
|                |            |              |        |          |           |                |   | a mem tat ca    | 4        | banbientapyenhu    | n; banbientapyenhung    | @quangninh.gov.vn |                     |
|                |            |              |        |          |           |                |   |                 | 4        | banchqsct          | banchqsct@quangni       | nh.gov.vn         |                     |
|                |            |              |        |          |           |                |   |                 | 4        | bancoyeu           | bancoyeu@quangnii       | nh.gov.vn         |                     |
|                |            |              |        |          |           |                |   |                 | 4        | bandanvan_hty      | bandanvan_hty@qua       | ingninh.gov.vn    |                     |
|                |            |              |        |          |           |                |   |                 | 2        | bandanvan_huhb     | bandanvan_huhb@c        | uangninh.gov.vn   | -                   |
|                |            |              |        |          |           |                |   |                 | Hoše     | nhân địa chỉ dự đị | đầu thích biết bằng dấu | nhậd              |                     |
|                |            |              |        |          |           |                |   |                 | Tioạc    | nnap dia chi duoi  | day (tach biệt bàng dác | priali            |                     |
|                |            |              |        |          |           |                |   | Thêm            |          |                    |                         |                   |                     |
|                |            |              |        |          |           |                |   |                 |          |                    |                         |                   |                     |
|                |            |              |        |          |           |                |   |                 |          |                    |                         |                   |                     |
|                |            |              |        |          |           |                |   |                 |          |                    |                         |                   |                     |

- Sau đó NSD chọn Lưu lại để lưu lại hoặc Hủy bỏ để bỏ qua.
  - *Cuộc hẹn* : NSD lên lịch làm việc để gửi cho các user email khác.

| Mail Số địa chỉ                                                                                                    | L                                      | ch Tác vụ | ٦       | ùy chọn 🛛 Liên hệ 📘 | Lich lam viec t 🗙                  |             |             | (      | υ |
|----------------------------------------------------------------------------------------------------|----------------------------------------|-----------|---------|---------------------|------------------------------------|-------------|-------------|--------|---|
| 🔄 Thông điệp mới                                                                                                    | •                                      | Hồi âm Hồ | ói âm t | ất cả Chuyển tiếp   | Xoá bồ Thư rác 📇 🕶 Hành động 🔻     | 18 messages | Read More   | Xem    | • |
| 🔸 🖂 Thông điệp (nm)                                                                                                    |                                        | ▶ t Ø •   | 2       | Gửi tới 🥔           | Chủ đề                             | Thur        | mục Kích cỡ | Đã gửi | 3 |
| 📥 Liên hệ [nc]                                                                                                    |                                        | 0         | 13      | admin               | Thu test! - Thu test thứ mail!     | Thư đ       | ã gi 1 KB   | 27 Th4 |   |
| 👸 Nhóm Liên hệ                                                                                                    |                                        |           |         | nguyen duc viet 🧷   | <không chủ="" có="" đề=""></không> | Thư đ       | ā gʻ663 KB  | 27 Th4 |   |
| 📑 Cuộc hẹn [na]                                                                                                    |                                        |           |         | nguyen duc viet 🧷 🧷 | ≺Không có chủ đ≷>                  | Thư đ       | ă gi 2 MB   | 27 Th4 |   |
| 式 Tác vụ 🛛 [nk]                                                                                                    |                                        |           |         | nguyen duc viet 🧷 🧷 | «Không có chủ đề»                  | Thư đ       | â gi 2 MB   | 27 Th4 |   |
| P                                                                                                    |                                        |           | 1       | phungthephuong20    | tesstő                             | Thư đ       | ă gi 526 B  | 26 Th4 |   |
|                                                                                                    |                                        |           |         | phungthephuong20    | tesst5                             | Thư đ       | ă gi 525 B  | 26 Th4 |   |
| 🦧 ine (ntj                                                                                                    |                                        |           | 13      | phungthephuong20    | tesst4                             | Thư đ       | à gi 525 B  | 26 Th4 |   |
| So dia chi                                                                                                    |                                        |           |         | phungthephuong20    | tesst3                             | Thư đ       | ã gi 526 B  | 26 Th4 |   |
| Lico [ni]                                                                                                    |                                        |           |         | phungthephuong20    | tesst2                             | Thư đ       | ă gi 525 B  | 26 Th4 |   |
| M Intr mục tác vụ                                                                                                    | 0                                      |           |         | phungthephuong20    | test - Test                        | Thư đ       | â gi 505 B  | 26 Th4 |   |
| ► Zimlet                                                                                                    |                                        |           | 1       | nguyen duc viet     | Re: test - tat load                | Thư đ       | à gi 1 KB   | 26 Th4 |   |
|                                                                                                    |                                        | 0         |         | nguyen duc viet     | Re: test - mo load                 | Thư đ       | â gi 1 KB   | 26 Th4 |   |
|                                                                                                    |                                        |           |         | nguyen, nguyen      | test                               | Thư đ       | à gi 606 B  | 26 Th4 |   |
|                                                                                                    |                                        |           |         | doanvandung         | halong - hahjahahaa                | Thư đ       | â gi 550 B  | 18 Th4 |   |
|                                                                                                    |                                        |           |         | nguyen duc viet     | tesstssss - tesssoss               | Thư đ       | ă gi 582 B  | 18 Th4 |   |
|                                                                                                    |                                        |           |         | cuonghh2010         | Re: test Original Message test     | Thư đ       | â gi 1 KB   | 18 Th4 |   |
|                                                                                                    |                                        |           |         | cuonghh2010         | Re: test - test                    | Thư đ       | à gi 885 B  | 18 Th4 |   |
|                                                                                                    |                                        |           |         | cuonghh2010         | test - test                        | Thư đ       | â gi 515 B  | 18 Th4 |   |
| Image         Image         Thing         Tur 2014           S         M         T3         T4         T5         T6           30         31         1         2         3         4           6         7         8         9         10         11           13         14         15         16         17         18           20         21         22         23         24         25           27         28         29         30         1         2 | ► ₩<br>177<br>5<br>12<br>19<br>26<br>3 |           |         |                     |                                    |             |             |        |   |

- NSD nhập thông tin cuộc hẹn và điền địa chỉ email :

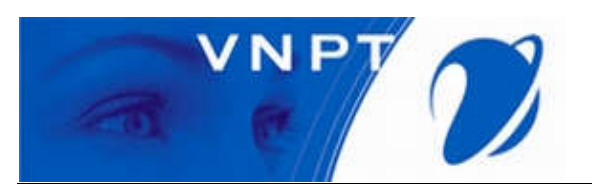

| Gửi Lưu lại t<br>Chủ đề: Lịch lại<br>gười tham d admin<br>Sugges<br>Location: Phòng | Đông Ø<br>im viec test<br>n ×)<br>st a time | Δbc Τύη       | / chọn ▼    | /ebEx 👻   |          |          |       |           |         |       |        |            |    |     |   |   |         |             |      |   |          |        |
|-------------------------------------------------------------------------------------|---------------------------------------------|---------------|-------------|-----------|----------|----------|-------|-----------|---------|-------|--------|------------|----|-----|---|---|---------|-------------|------|---|----------|--------|
| Chủ đề: Lịch lại<br>gười tham d<br>Sugges<br>Location: Phòng                        | m viec test<br>n ×)<br>st a time            |               |             |           |          |          |       |           |         |       |        |            |    |     |   |   |         |             |      |   |          | _      |
| urði tham d<br>Sugges<br>Location: Phòng                                            | n ×)<br>statime                             |               |             |           |          |          |       |           |         |       |        |            |    |     |   |   |         |             |      |   |          |        |
| Sugges<br>Location: Phòng                                                           | st a time                                   |               |             |           |          |          |       |           |         |       |        |            |    |     |   |   |         |             |      |   | Show Op  | tional |
| Location: Phòng                                                                     | - handland O                                |               |             |           |          |          |       |           |         |       |        |            |    |     |   |   |         |             |      |   |          |        |
| Sugger                                                                              | g nọp tang o                                |               |             |           |          |          |       |           |         |       |        |            |    |     |   |   |         |             |      |   | Show Eq  | aipmen |
| sugges                                                                              | st a location                               |               |             |           |          |          |       |           |         |       |        |            |    |     |   |   |         |             |      |   |          |        |
| Bắt đầu: 28/4/20                                                                    | •14                                         | 2:00 Ch 🔹     | 🔲 Cả ngày   |           |          |          |       |           |         |       |        |            |    |     |   |   | Lặp l   | ai: Không   | •    |   |          |        |
| Kết thúc: 28/4/20                                                                   | )14 💌                                       | 3:00 Ch 💌     |             |           |          |          |       |           |         |       |        |            |    |     |   |   | Nhắc nh | ở: 5 phút 1 | rước | • | Configur | e      |
| Hiển thị: 📘 Bận                                                                     | •                                           | Lich lam viec | - 🔲 Riêng t | u         |          |          |       |           |         |       |        |            |    |     |   |   |         |             |      |   |          |        |
| neduler Hide 🔺                                                                      |                                             |               | _           |           |          |          |       |           |         |       |        |            |    |     |   |   |         |             |      |   |          |        |
|                                                                                     |                                             |               | 12          | 1 2       | 3        | 4        | 5 6   | 7         | 8       | 9     | 10     | 11         | 12 | 1 2 | 3 | 4 | 5       | 6 7         | 8    | 9 | 10 11    | 1      |
|                                                                                     | Tất cả người th                             | am dự         |             |           |          |          |       |           |         |       |        |            |    |     |   |   |         |             |      |   |          |        |
| phungthep                                                                           | phuong@quangi                               | hinh.gov.vn   |             |           |          |          |       |           |         |       |        |            |    |     |   |   |         |             |      |   |          |        |
| admin@quan                                                                          | igninh.gov.vn                               |               | _ 🔼         | _         |          |          |       |           |         | _     |        |            |    |     |   | - |         |             |      |   |          |        |
| •                                                                                   |                                             |               |             |           |          |          | -     | Land Land | 1       |       |        |            |    |     |   |   |         | _           |      |   | -        |        |
|                                                                                     |                                             |               | Ц Ка        | inn roi 🔛 | Knong la | m việc 🔳 | Bạn I | ing [     | Knong t | iet 🔟 | Ra kno | ii co quai | 1  |     |   |   |         |             |      |   |          |        |

- NSD chọn Lưu lại, tiếp theo NSD chọn Gửi.
  - Thư mục : Được tạo ra để người dùng gộp những thư liên quan vào 1 nơi để NSD dễ quản lý.

| Mail Số địa chỉ                                          | Lich | 1 Tác vụ | Tùy chọn          | Liên hệ 🕎      | Lich lam vie <u>c t </u> | Tác vụ 👿              |              |                     |     |  |                 | 0      |
|----------------------------------------------------------|------|----------|-------------------|----------------|--------------------------|-----------------------|--------------|---------------------|-----|--|-----------------|--------|
| 🖂 Thông điệp mới                                         | •)(  | Hõi ám H | õi âm tất cả 📋 CI | huyển tiếp 🛛 🕺 | oá bỏ Thư rác            | <b>⋳</b> - <i>ब</i> - | Hành động 💌  |                     |     |  | Read More       | Xem 🗸  |
| Thông điệp [nm]                                          |      | ► t 🥢 •  | Gửi tới           | <i>0</i>       | hủ đề                    |                       |              |                     |     |  | Thư mục Kích cỡ | Đã gửi |
| 📸 Nhóm Liên hệ                                           |      |          |                   |                |                          |                       |              |                     |     |  |                 |        |
| 📸 Cuộc hẹn [na]<br>🐼 Tác vụ [nk]                         |      |          |                   |                |                          |                       | Không có kết | quả nào được tìm th | áy. |  |                 |        |
| Thư mục [nf]                                             |      |          |                   |                |                          |                       |              |                     |     |  |                 |        |
| 🐗 Thể [nt]                                               |      |          |                   |                |                          |                       |              |                     |     |  |                 |        |
| Lich [n]                                                 |      |          |                   |                |                          |                       |              |                     |     |  |                 |        |
| Thư mục tác vụ                                           | •    |          |                   |                |                          |                       |              |                     |     |  |                 |        |
| Tîm kiếm                                                 | 0    |          |                   |                |                          |                       |              |                     |     |  |                 |        |
| Thẻ                                                      |      |          |                   |                |                          |                       |              |                     |     |  |                 |        |
| ▶ Zimlet                                                 |      |          |                   |                |                          |                       |              |                     |     |  |                 |        |
|                                                          |      |          |                   |                |                          |                       |              |                     |     |  |                 |        |
|                                                          |      |          |                   |                |                          |                       |              |                     |     |  |                 |        |
| <ul> <li>Tháng Tư 2014</li> <li>M T3 T4 T5 Tế</li> </ul> | • •  |          |                   |                |                          |                       |              |                     |     |  |                 |        |
| 30 31 1 2 3 4                                            | 5    |          |                   |                |                          |                       |              |                     |     |  |                 |        |
| 0 / 0 9 10 1.<br>13 14 15 16 17 1                        | 12   |          |                   |                |                          |                       |              |                     |     |  |                 |        |
| 20 21 22 23 24 2                                         | 5 26 |          |                   |                |                          |                       |              |                     |     |  |                 |        |
| 27 28 29 30 1 2                                          | 3    |          |                   |                |                          |                       |              |                     |     |  |                 |        |

NSD nhập tên thư mục cần tạo, chỉ định thư mục được lưu trong Thư đi, hoặc
 Thư đến :

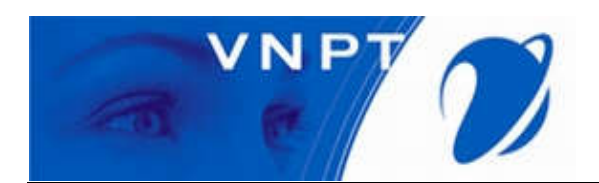

| tàu: 🛅 Không 👻              |             |
|-----------------------------|-------------|
| Dăng ký tới nguồn tin (fee  | d) RSS/ATOM |
| họn nơi để đặt thư mục mới: |             |
| ▼ Thư mục                   |             |
| 🛓 Thư đến                   |             |
| 🛅 Thư đã gửi                |             |
| 🔻 🎬 Thủng rác               |             |
| 123                         |             |
| 123456                      |             |
| thumuc 🛅                    |             |
|                             |             |
|                             |             |

### Kết quả :

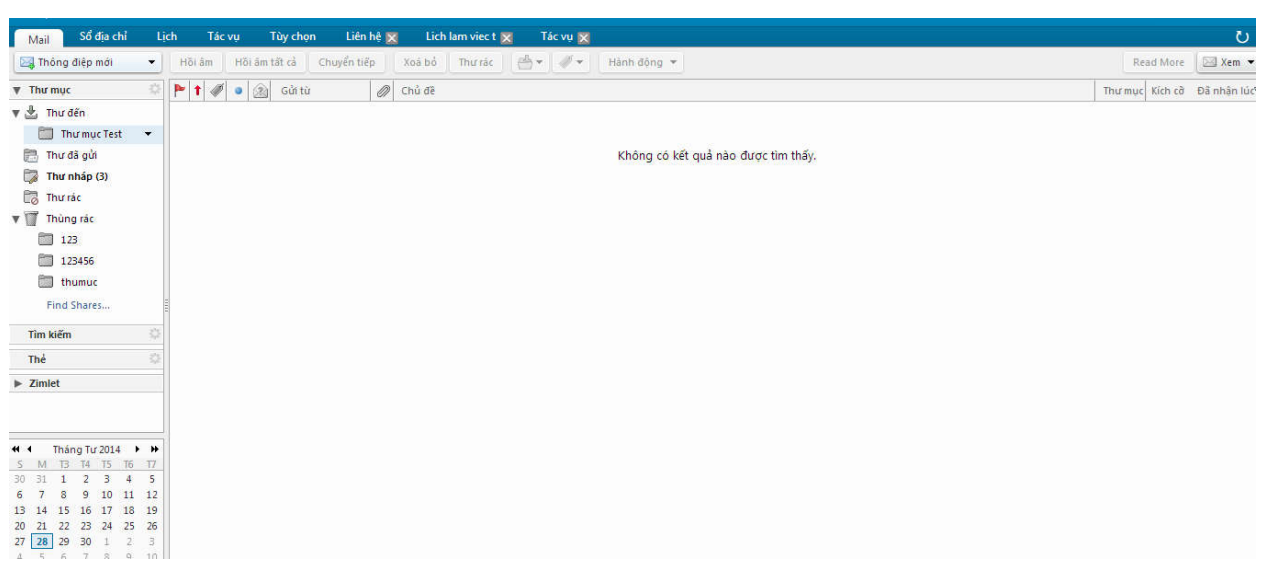

- NSD muốn gộp thư vào thư mục chỉ cần dùng chuột kéo thư vào thư mục vừa tạo là OK.
  - Lịch : NSD tạo 1 lịch mới để làm việc.

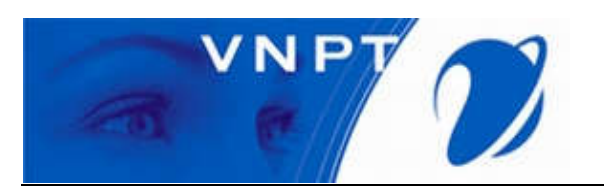

| Mail Số địa chỉ                    | Ljd | n Tác | vų i   | Tùy chọn  | Liên I        | 1ê 🔀 | Lich lar     | m viec t     | ×          | Tác vụ 👔    | 3      |             |            |            |              |            |              |             |            |              |                       |          |            | U          |
|------------------------------------|-----|-------|--------|-----------|---------------|------|--------------|--------------|------------|-------------|--------|-------------|------------|------------|--------------|------------|--------------|-------------|------------|--------------|-----------------------|----------|------------|------------|
| 🖂 Thông điệp mới                   | •   | Hõiám | Hối âm | tāt cả    | Chuyển tiếp   | X    | á bỏ         | Thư rác      | <b>e</b> . | • ] # •     |        | lành động   | g 👻        |            |              |            |              |             |            |              | 6 mes                 | sages    | Read More  | Xem •      |
| 🛛 🖂 Thông điệp [nm]                |     | 🏲 t 🛷 | • (2)  | Gửi từ    |               | @ Ct | ů đề         |              |            |             |        |             |            |            |              |            |              |             |            |              |                       | Thươ     | uc Kich cõ | Đã nhận lú |
| Liên hê [nc]                       | •   |       | · 🙆    | Content-f | ilter at mai  | Ø BA | NNED cont    | tents fron   | n you (a   | pplication  | /x-ms  | -dos-execu  | utable,.ex | ke, lexe-m | s, putty.ex  | (e) - BANN | IED CONTE    | NTS ALER    | Our cont   | nt checker   | found banne           | d Thư để | ín 5 KB    | 27 Th4     |
| A Nhóm Liên hệ                     |     |       | · 🔬    | Content-f | lilter at mai | Ø BA | NNED cont    | tents fron   | n you (a   | application | /x-ms  | -dos-execu  | utable,.ex | ke,.exe-m  | ns, delegate | e_execute  | e.exe) - BAI | INED CON    | TENTS ALE  | RT Our cont  | ent checker f         | o Thư để | ín 5 KB    | 27 Th4     |
| Cuộc hẹn [na]                      |     |       | • 🙆    | Thanh Do  | an Thanh P    | Lài  | n rõ việc Tr | rưởng VP     | Sông Ti    | iền báo Tu  | ổi trẻ | Nguyễn H    | loài Phor  | ng hiếp d  | dâm cộng t   | tác viên - | Sau khi N    | gười Trong  | r Cuộc vạc | n mặt các bi | i bối phục vụ         | t Thư để | ín 8 KB    | 26 Th4     |
| 式 lac vụ [nk]                      |     |       | · 🙆    | 1VS       |               | Đă   | ng ký miễr   | n phí tọa (  | đảm về     | quản lý vã  | n bản  | và tài liệu | u điện tử  | - Your e   | mail client  | t cannot i | read this e  | mail. To vi | w it onlin | e, please go | here:                 | Thư để   | in 15 KB   | 22 Th4     |
| Thurmuc Infl                       |     |       | · 🙆    | Van Phon  | g VICEM       | Ph   | ong vien B   | Bach Hoan    | n bao Tu   | uoi Tre cuo | p cho  | ng, de cor  | n cho car  | n bo Ton   | g cong ty (  | Cong ng    | hiep Xi ma   | ng VN - T   | âm đãng v  | lén" báo Tu  | ổi Trẻ Bạch Th        | Thư để   | ín 6 KB    | 18 Th4     |
| 🔏 Thể [nt]                         |     |       | · 🙆    | VietinBan | ik            | Vie  | tinBank đi   | lạt 2 giải t | hưởng:     | TOP10 Th    | ương   | hiệu mạnh   | h Việt Na  | m và Giả   | i Nhất Giải  | i thưởng   | Chất lượn    | g châu Á -  | Thái Bình  | Dương 201    | <b>3</b> - Kính gửi Q | C Thư để | in 16 KB   | 18 Th4     |
| 🔠 Sổ địa chỉ                       |     |       |        |           |               |      |              |              |            |             |        |             |            |            |              |            |              |             |            |              |                       |          |            |            |
| 📑 Lich [nl]                        |     |       |        |           |               |      |              |              |            |             |        |             |            |            |              |            |              |             |            |              |                       |          |            |            |
| 🛃 Thư mục tác vụ                   |     |       |        |           |               |      |              |              |            |             |        |             |            |            |              |            |              |             |            |              |                       |          |            |            |
| trumuc                             |     |       |        |           |               |      |              |              |            |             |        |             |            |            |              |            |              |             |            |              |                       |          |            |            |
| Find Shares                        |     |       |        |           |               |      |              |              |            |             |        |             |            |            |              |            |              |             |            |              |                       |          |            |            |
| Tìm kiếm                           | Q.  |       |        |           |               |      |              |              |            |             |        |             |            |            |              |            |              |             |            |              |                       |          |            |            |
| Thể                                |     |       |        |           |               |      |              |              |            |             |        |             |            |            |              |            |              |             |            |              |                       |          |            |            |
| ▶ Zimlet                           |     |       |        |           |               |      |              |              |            |             |        |             |            |            |              |            |              |             |            |              |                       |          |            |            |
|                                    |     |       |        |           |               |      |              |              |            |             |        |             |            |            |              |            |              |             |            |              |                       |          |            |            |
| ◀ ◀ Tháng Tư 2014 ▶                |     |       |        |           |               |      |              |              |            |             |        |             |            |            |              |            |              |             |            |              |                       |          |            |            |
| S M T3 T4 T5 T6                    | 17  |       |        |           |               |      |              |              |            |             |        |             |            |            |              |            |              |             |            |              |                       |          |            |            |
| 30 31 <b>1 2 3 4</b>               | 5   |       |        |           |               |      |              |              |            |             |        |             |            |            |              |            |              |             |            |              |                       |          |            |            |
| 6 / 8 9 10 11<br>13 14 15 16 17 18 | 12  |       |        |           |               |      |              |              |            |             |        |             |            |            |              |            |              |             |            |              |                       |          |            |            |
| 20 21 22 23 24 25                  | 26  |       |        |           |               |      |              |              |            |             |        |             |            |            |              |            |              |             |            |              |                       |          |            |            |
| 27 28 29 30 1 2                    | 3   |       |        |           |               |      |              |              |            |             |        |             |            |            |              |            |              |             |            |              |                       |          |            |            |

- NSD nhập tên lịch và thông tin vào bảng và chọn Đồng ý:

| en:  | Lich test        |             |                    |      |
|------|------------------|-------------|--------------------|------|
| Màu: | 📑 Xanh lam       | -           |                    |      |
|      | oai trừ lịch này | khi đang bá | io cáo các lần rỗi | /bân |

- NSD muốn xem danh sách lịch NSD chọn Lịch ở thanh Menu trên cùng :

| Mail Số địa chỉ                   | Lick | n Tá   | : vụ Tùy chọn Liên hệ 🔀 | Lich lam viec t 🔀 🛛 Tác vụ 🔀 |                   |           | <u>ں</u>                        |
|-----------------------------------|------|--------|-------------------------|------------------------------|-------------------|-----------|---------------------------------|
| 🛗 Cuộc hẹn mới                    | •    | Xoá bỏ | 📥 🕶 🖉 👻 🖶 Today         |                              | <b>28/4 - 2/5</b> | Ngày Tuầi | n làm việc Tuần Tháng Danh sách |
| ▼ Lịch                            | 0    | 2014   | T2, 28 Th4              | T3, 29 Th4                   | T4, 30 Th4        | T5, 1 Th5 | T6, 2 Th5                       |
| 🖌 🚞 Lịch                          |      |        |                         |                              |                   |           |                                 |
| Thùng rác                         | - 15 |        |                         |                              |                   |           | 1                               |
| 🖂 🔚 Lieb Inmuiee                  |      |        |                         | -                            |                   |           |                                 |
|                                   |      | 1 Sa   |                         |                              |                   |           |                                 |
| aaaa                              |      |        |                         | -                            | -                 |           |                                 |
| bbbbb                             | •    | 2 Sa   | 200.52                  |                              |                   |           |                                 |
| 🖌 🛄 Lich test                     |      |        | fas                     |                              |                   |           |                                 |
| Find Shares                       |      | 3 Sa   |                         | J                            | -                 |           |                                 |
| Tîm kiếm                          |      | 7.5    |                         |                              |                   |           |                                 |
| Thể                               | \$   | 4 Sa   |                         |                              |                   |           |                                 |
| ▶ Zimlet                          |      | 5 Sa   |                         |                              |                   |           |                                 |
|                                   |      | 20.002 |                         | -                            | _                 |           |                                 |
|                                   |      | 6 Sa   |                         | 4                            |                   |           |                                 |
|                                   |      |        |                         |                              |                   |           |                                 |
|                                   |      | 7 Sa   |                         | -                            | -                 |           |                                 |
|                                   |      |        |                         |                              |                   |           |                                 |
| 4 4 Thông Tự 2014 - N             |      | 8 Sa   |                         |                              |                   |           |                                 |
| 5 M T3 T4 T5 T6                   | 17   |        |                         |                              | -                 |           |                                 |
| 30 31 <b>1 2 3 4</b>              | 5    | 9 Sa   |                         | -                            |                   |           |                                 |
| 6 7 8 9 10 11                     | 12   |        |                         |                              | -                 |           |                                 |
| 13 14 15 16 17 18                 | 19   | 10 Sa  |                         | -                            |                   |           |                                 |
| 20 21 22 25 24 25 27 28 29 30 1 2 | 3    |        |                         |                              |                   |           |                                 |
| 4 5 6 7 8 9                       | 10   | 11 Sa  |                         |                              |                   |           |                                 |

1.3. Hướng dẫn thực hiện tìm kiếm thư :

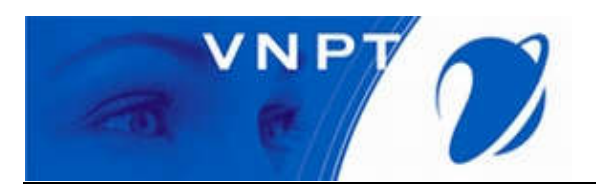

NSD có thể tìm kiếm thư theo địa chỉ mail cũng như từ khóa có trong thư, NSD đánh từ khóa vào ô TÌM KIÊM ở khung trắng trên bên trái màn hình rồi tích vào biểu tượng kính lúp để tìm kiếm thư :

| Mail Số địa chỉ     | Lich | Tác vụ   | Tùy chọn      | Liên hệ 🔀       | Lich la       | am viec t 🔀     | Tác vụ 🔀         |                   |                          |                     |                    |                    |                         | Ľ          | Chạy tìm k | ếm 🕐        |
|---------------------|------|----------|---------------|-----------------|---------------|-----------------|------------------|-------------------|--------------------------|---------------------|--------------------|--------------------|-------------------------|------------|------------|-------------|
| 🖂 Thông điệp mới    | • H  | 6iám Hồi | âm tất cả 👘 ( | Thuyển tiếp     | Xoá bỏ        | Thư rác (       | dh •   ∅ •       | Hành động         | Ŧ                        |                     |                    |                    | 6 me                    | ssages F   | Read More  | 🖂 Xem 🔻     |
| ▼ Thư mục           | 0    | 1 🥒 🔹    | 🛞 Gửi từ      | 0               | Chủ đẽ        |                 |                  |                   |                          |                     |                    |                    |                         | Thưmy      | IC Kich cỡ | Đã nhận lúc |
| 🔻 🛓 Thự đến         | •    | . 0      | Content-f     | ilter at mail 🖉 | BANNED cor    | ntents from yo  | u (application/x | -ms-dos-executa   | able,.exe,.exe-m         | is,putty.exe) - BAI | NED CONTENTS       | ALERT Our conter   | nt checker found bann   | ed Thư đến | 5 KB       | 27 Th4      |
| Thư mục Test        |      | 0        | Content-f     | ilter at mail 🖉 | BANNED con    | ntents from yo  | u (application/x | -ms-dos-executa   | able,.exe,.exe-m         | ns, delegate_execu  | ite.exe) - BANNEC  | CONTENTS ALER      | T Our content checker   | o Thư đến  | 5 KB       | 27 Th4      |
| E. Thur dia min     |      | .0       | A Thanh Do    | an Thanh P      | Làm rõ việc 1 | Trưởng VP Sốr   | ng Tiền bảo Tuổi | trẻ Nguyễn Hoà    | ài Phong hiếp d          | dâm cộng tác viên   | - Sau khi Người    | Trong Cuộc vạch    | mặt các bệ bối phục vụ  | t Thư đến  | 8 KB       | 26 Th4      |
| in in a gui         |      | 0        | 🗋 1VS         |                 | Đăng ký miễ   | n phí tọa đàm   | n về quản lý văn | bắn và tài liệu đ | <b>liện tử -</b> Your ei | mail client canno   | t read this email. | To view it online, | please go here:         | Thư đến    | 15 KB      | 22 Th4      |
| Lige Thư nhap (3)   |      | 0        | Van Phon      | g VICEM         | Phong vien    | Bach Hoan ba    | o Tuoi Tre cuop  | chong, de con c   | cho can bo Tong          | g cong ty Cong n    | ighiep Xi mang V   | N - "Dâm đãng việ  | ên" bảo Tuổi Trẻ Bạch T | ni Thư đến | 6 KB       | 18 Th4      |
| Thư rác             |      | 0        | VietinBan     | k               | VietinBank (  | đạt 2 giải thưở | ing: TOP10 Thươ  | rng hiệu mạnh V   | /iệt Nam và Giải         | i Nhất Giải thưởn   | ig Chất lượng ch   | âu Á - Thái Bình D | orang 2013 - Kinh gửi ( | Qu Thư đến | 16 KB      | 18 Th4      |
| 🔻 🏢 Thùng rác       |      |          |               |                 |               |                 |                  |                   |                          |                     |                    |                    |                         |            |            |             |
| 123                 |      |          |               |                 |               |                 |                  |                   |                          |                     |                    |                    |                         |            |            |             |
| 123456              |      |          |               |                 |               |                 |                  |                   |                          |                     |                    |                    |                         |            |            |             |
| thumuc              |      |          |               |                 |               |                 |                  |                   |                          |                     |                    |                    |                         |            |            |             |
|                     | -    |          |               |                 |               |                 |                  |                   |                          |                     |                    |                    |                         |            |            |             |
| Find Shares         |      |          |               |                 |               |                 |                  |                   |                          |                     |                    |                    |                         |            |            |             |
| Tîm kiếm            | \$   |          |               |                 |               |                 |                  |                   |                          |                     |                    |                    |                         |            |            |             |
| Thể                 |      |          |               |                 |               |                 |                  |                   |                          |                     |                    |                    |                         |            |            |             |
| ► Zimlet            |      |          |               |                 |               |                 |                  |                   |                          |                     |                    |                    |                         |            |            |             |
|                     |      |          |               |                 |               |                 |                  |                   |                          |                     |                    |                    |                         |            |            |             |
|                     |      |          |               |                 |               |                 |                  |                   |                          |                     |                    |                    |                         |            |            |             |
| 📢 🖣 Tháng Tư 2014 🕨 |      |          |               |                 |               |                 |                  |                   |                          |                     |                    |                    |                         |            |            |             |
| S M T3 T4 T5 T6     | 17   |          |               |                 |               |                 |                  |                   |                          |                     |                    |                    |                         |            |            |             |
| 6 7 8 9 10 11       | 12   |          |               |                 |               |                 |                  |                   |                          |                     |                    |                    |                         |            |            |             |
| 13 14 15 16 17 18   | 19   |          |               |                 |               |                 |                  |                   |                          |                     |                    |                    |                         |            |            |             |
| 20 21 22 23 24 25   | 26   |          |               |                 |               |                 |                  |                   |                          |                     |                    |                    |                         |            |            |             |
| 27 28 29 30 1 2     | 3    |          |               |                 |               |                 |                  |                   |                          |                     |                    |                    |                         |            |            |             |
| 4 5 6 7 8 9         | 10   |          |               |                 |               |                 |                  |                   |                          |                     |                    |                    |                         |            |            |             |

- Kết quả thư tìm kiếm sẽ được hiển thị hết bên dưới :

| Mail Số địa chỉ L                                                             | ịch Tác vụ Tùy chọn Liên hệ 🗙 Lịch lam việc t 🐹 Tác vụ 🔀 🛛 Tim kiếm 🔀 🗸                                                                                                    | <u>ی</u>                                                                    |
|-------------------------------------------------------------------------------|----------------------------------------------------------------------------------------------------|-----------------------------------------------------------------------------|
| Found 4 results fo                                                            | r admin x                                                                                                    | Tim kiếm Lưu lại                                                            |
| 🔄 Thông điệp mới 🛛 👻                                                          | Hồi âm Hồi âm tất cả Chuyển tiếp Xoá bỏ Thư rác 🎂 🛛 💞 🕶 Hảnh động 👻                                                                                                    | 4 messages Read More 🛛 🖾 Xem 🔻                                              |
| Basic Filters                                                                 | Image: State of the state of the state o | Thư mục Kích cỡ Đã nhận lúc<br>Thư nhập 399 B 11:08 Sa                      |
| <ul> <li>is flagged</li> <li>is unread</li> </ul>                             | Lige Phutong Phung test - test     Lige Phutong Phung test - test     Dige Phutong Phung Thut test thứ mail                                                                                                    | Thư nhập 347 B 10:48 Sa<br>Thư nhập 347 B 10:48 Sa<br>Thư đã cí 1 KB 27 Th4 |
| Advanced Filters<br>Received from                                             |                                                                                                    |                                                                             |
| Sent to                                                                       |                                                                                                    |                                                                             |
| Attachments                                                                   |                                                                                                    |                                                                             |
| Status •                                                                      |                                                                                                    |                                                                             |
| Folder   Conditionals Click to add before the selected bubble, or at the end. |                                                                                                    |                                                                             |
| Note: AND is implied between adjacent terms.                                  |                                                                                                    |                                                                             |

- II. Thay đổi mật khẩu user mail và thoát khỏi hệ thống :
  - 2.1. Thay đổi mật khẩu:
    - Trên giao diện, NSD chọn Tùy chọn và chọn Thay đổi mật khẩu

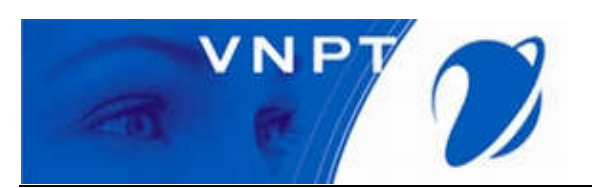

| Mail Sổ địa chỉ Lị                        | ch Tác vụ Tùy chon                                                                                              | Ç |
|-------------------------------------------|----------------------------------------------------------------------------------------------------|---|
| Lưu lại Huỷ bồ                            | Hoàn lại các thay đổi                                                                                           |   |
| 🔻 Tùy chọn                                | Tuỳ chọn đãng phân                                                                                              |   |
| 🎯 Tổng quan                               | Tuy cign dang map                                                                                               |   |
| 🚵 Tài khoản                               | Mặt khẩu: Thay đổi mặt khẩu                                                                                     |   |
| 🖂 Mail                                    | Đảng nhập bằng cách sử dụng: 🛞 Năng cao (Ajax)                                                                  |   |
| 🏆 Bộ lọc thư<br>📝 Chữ ký                  | Chuẩn (HTML)                                                                                                    |   |
| 💩 Ra khỏi cơ quan                         | Chủ đề: Serenity ▼                                                                                              |   |
| 🤣 Trusted Addresses                       | Noôn part                                                                                                    |   |
| 👗 Sổ địa chỉ                              | ngon ngu Pineng ngu Pineng ngu Pineng ngu Pineng Pineng Pineng Pineng Pineng Pineng Pineng Pineng Pineng Pineng |   |
| 📃 Lịch                                    | Compose Direction: Left to Kight 👻 🔲 Show direction buttons in compose toolbar                                  |   |
| 🚋 Chia sẻ                                 | Font: Standard 🗸                                                                                                |   |
| 🛕 Notifications                           | Múi giờ mặc định: 🛛 GMT +07:00 Bangkok, Hà Nội, Jakarta 🖛                                                       |   |
| 🔄 Nhập / Xuất                             |                                                                                                    |   |
| A Phím tắt                                |                                                                                                    | _ |
| Z Zimlet                                  | Tim kiem                                                                                                    |   |
|                                           | Các thiết lập tìm kiểm: 回 Include Spam folder in searches                                                       |   |
|                                           | Include Trash folder in searches                                                                                |   |
|                                           | Include Shared Rems in Searches                                                                                 |   |
| 6 7 8 9 10 11 12<br>13 14 15 16 17 18 19  | Ngôn ngữ tìm kiếm: 🔲 Hiển ngôn ngữ tìm kiếm nàng cao trong thanh công cụ tìm kiếm                               |   |
| 20 21 22 23 24 25 26<br>27 28 29 30 1 2 3 |                                                                                                    |   |

#### 2.2. Bảng thay đổi hiện lên tiến hành nhập :

- Old Password : NSD nhập Password cũ.
- New Password : NSD nhập Password mới.
- *Confirm* : NSD nhập lại Password mới.

| 🚹 Please enter a new pa | assword and re-enter it in the confirmation field. |
|-------------------------|----------------------------------------------------|
| Old Password:           |                                                    |
| New password:           |                                                    |
| Confirm:                |                                                    |
|                         | Change password                                    |

- Nếu thành công kết quả sẽ là :

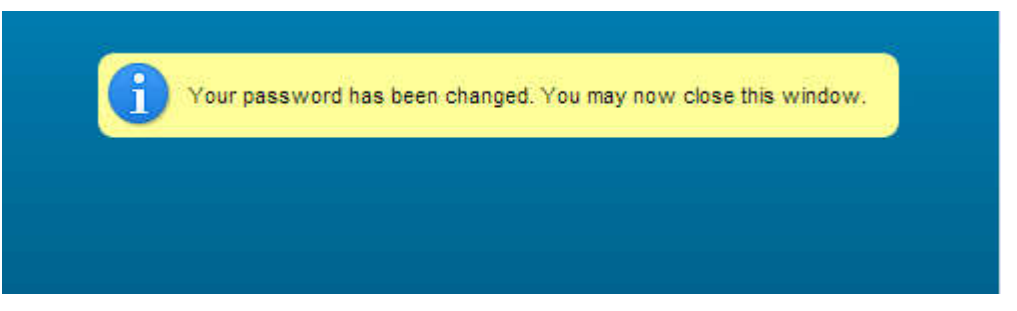

III. Giới thiệu thêm 1 số tác vụ trong mục tùy chọn.

3.1. Tùy chọn đăng nhập:

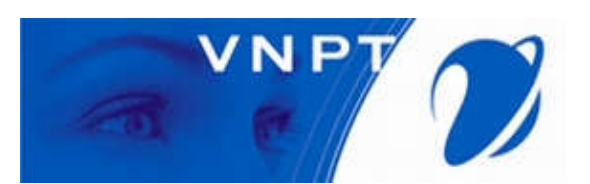

| Mail Sổ địa chỉ Lị   | ch Tác vụ Tùy chọn Liên hệ 🗙 Lịch lam việc t 🗙 Tác vụ 🗙 Tìm biếm 🗙 -               |
|----------------------|------------------------------------------------------------------------------------|
| Lưu lại Huý bỏ       | Hoàn lại các thay đổi                                                              |
| ▼ Tùy chọn           | Tuỳ chọn đặng nhập                                                                 |
| 🕼 Tổng quan          |                                                                                    |
| 🚵 Tài khoản          | Một khẩu: Thay đổi một khẩu                                                        |
| 🖂 Mail               | Đảng nhập bằng cách sử dụng: 🛞 Nàng cao (Ajax)                                     |
| 🌱 Bộ lọc thư         | O Chuẩn (HTML)                                                                     |
| 🏒 Chữ ký             |                                                                                    |
| 💩 Ra khỏi cơ quan    | Chủ đề: Öc đảo 🔻                                                                   |
| 🤯 Trusted Addresses  | Noôn ngữ - Tiếng Việt                                                              |
| 🎍 Sổ địa chỉ         |                                                                                    |
| Lịch                 | Compose Direction: Left to Right Using Show direction buttons in compose toolbar   |
| 🛓 Chia sé            | Font: Standard 🔻                                                                   |
| 🛕 Notifications      | Múi giờ mặc định: 🛛 GMT +07:00 Bangkok, Hà Nội, Jakarta 👻                          |
| 🔩 Nhập / Xuất        |                                                                                    |
| A Phím tắt           |                                                                                    |
| Z Zimlet             | Tim kiếm                                                                           |
|                      | Các thiệt lập tìm kiếm: 🔲 Include Spam folder in searches                          |
|                      | Include Trash folder in searches                                                   |
|                      | Include Shared Rems in Searches                                                    |
| 30 31 1 2 3 4 5      |                                                                                    |
| 6 7 8 9 10 11 12     | Ngôn phứ tìm kiếm: 🗌 Hiến phốn phứ tìm kiếm pháng cao trong thanh công cụ tìm kiếm |
| 13 14 15 16 17 18 19 |                                                                                    |
| 20 21 22 23 24 25 26 |                                                                                    |

• *Chủ đề* : Dùng để hiển thị giao diện mail :

| Tuỷ chọn đăng nhập                                                       |                                                                                         |                                                                        |
|--------------------------------------------------------------------------|-----------------------------------------------------------------------------------------|------------------------------------------------------------------------|
| Mật khẩu:<br>Đăng nhập bằng cách sử dụng:                                | Thay đổi mặt khẩ<br>Năng cao (Aja:<br>Chuẩn (HTML)                                      | a<br>6                                                                 |
| Chủ đẽ:<br>Ngôn ngữ:<br>Compose Direction:<br>Font:<br>Múi giờ mặc định: | Öc dåo ▼<br>Bare<br>Beach<br>Bones<br>Carbon<br>Hot Rod<br>Hồ<br>Lavender<br>Lemongrass | ☐ Show direction buttons in compose toolbar<br>jkok, Hà Nội, Jakarta ▼ |
| Tim kiếm<br>Các thiết lập tìm kiếm:                                      | Öc dåo<br>Thạch anh<br>Sand<br>Serenity<br>Sky<br>Khói<br>Steel<br>Cây                  | er in searches<br>er in searches<br>ms in Searches                     |
| Ngôn ngữ tìm kiếm: 📋                                                     | Twilight<br>Waves                                                                       | n kiếm nằng cao trong thanh công cụ tìm kiếm                           |

Ngôn ngữ : Dùng hiển thị ngôn ngữ dùng trong mail, mặc định là tiếng việt:

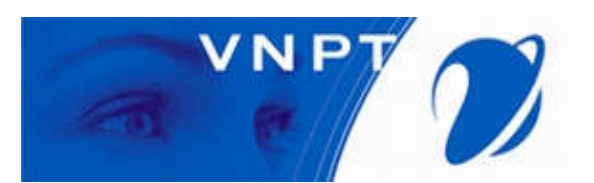

| Đang nhạp bang cach sư dụng:                                             | Nang cao (Ajax) Chuẩn (HTML)                                                                                                    |                                                |
|--------------------------------------------------------------------------|----------------------------------------------------------------------------------------------------|------------------------------------------------|
| Chủ đề:<br>Ngôn ngữ:<br>Compose Direction:<br>Font:<br>Múi giờ mặc định: | Arabic - العربية<br>English ،<br>Polish - polski<br>Portuguese - português ・<br>Hindi - 夜奇<br>Hungarian - magyar<br>Dutch - Nederlands | tion buttons in compose toolbar<br>skarta 💌    |
| Tim kiếm                                                                 | Korean - 한국어<br>Malay - Melayu<br>Russian - русский                                                                                    |                                                |
| Các thiết lập tìm kiếm: 🗍                                                | Japanese - 日本語<br>French - français<br>Romanian - románă<br>Thai - ไทย<br>Turkish - Türkçe                                             |                                                |
| Ngôn ngữ tìm kiếm: 📋                                                     | Swedish - svenska<br>Chinese - ≠⊋ →<br>Spanish - español                                                                               | io trong thanh công cụ tìm kiếm                |
| Khác                                                                     | Ukrainian - українська                                                                                                    |                                                |
|                                                                          | - Tiếng Việt                                                                                                    |                                                |
| Cuộn: 50<br>Thiết lập:                                                   | Italian - Italiano<br>Danish - Dansk<br>German - Deutsch                                                                               | y<br>In các mục trong danh sách (phải làm mới) |

• *Compose direction* : Hiển thị cách viết thư, có 2 cách là từ trái sang phải hoặc từ phải sang trái. Mặc định thông thường là từ trái qua phải (Left to

right) :

| Đảng nhập bảng cách sử dụn | gt 🛞 Nång cao (Ajax)                                                     |
|----------------------------|--------------------------------------------------------------------------|
|                            | 😡 Chuẩn (HTML)                                                           |
| Chủ ở                      | Re: Ôc dáo ▼                                                             |
| Ngôn ng                    | ùt: −Tiếng Việt 💌                                                        |
| Compose Directio           | n: Left to Right 💌 🖂 Show direction buttons in compose toolbar           |
| Fo                         | nt: Left to Right                                                        |
| Múi giờ mặc địn            | h: Jkok, Há Nôi, Jakarta 💌                                               |
|                            |                                                                          |
| Tim kiếm                   |                                                                          |
| Các thiết lập tìm kiếm:    | 🔲 Include Spam folder in searches                                        |
|                            | Include Trash folder in searches                                         |
|                            | Include Shared Items in Searches                                         |
| Ngôn ngữ tìm kiếm:         | 🗍 Hiến ngôn ngữ tim kiếm náng cao trong thanh công cụ tim kiếm           |
| Khác                       |                                                                          |
| Cuộn:                      | 50 💌 items fetched when scrolling                                        |
| Thiết lập:                 | 🔲 Hiến thị hộp chọn để chọn nhanh các mục trong danh sách (phải làm mới) |
|                            |                                                                          |
|                            |                                                                          |

• Font : Hiển thị kiểu chữ trong mail .

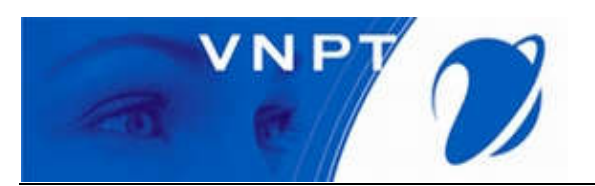

| vang nnạp bang cach sự dụng | β∺ (⊕) Nang (ao (Ajax)                                         |
|-----------------------------|----------------------------------------------------------------|
|                             | Chuẩn (HTML)                                                   |
| Chủ đi                      | t: Őc dáo ▼                                                    |
| Ngôn ngi                    | ir. – Tiếng Việt 💌                                             |
| Compose Direction           | 1: Left to Right 💌 🗔 Show direction buttons in compose toolbar |
| Fon                         | t: Standard •                                                  |
| Múi giờ mặc địnt            | s: Standard angkok, Há Nói, Jakarta •<br>Modern<br>Classic     |
| Tim kiếm                    | Wide                                                           |
| Các thiết lập tìm kiếm:     | Include Spam folder in searches                                |
| (                           | Include Trash folder in searches                               |
| l.                          | Include Shared Items in Searches                               |
| Ngôn ngữ tìm kiếm:          | Hiển ngôn ngữ tim kiệm năng cao trong thanh công cụ tim kiệm   |
| Khác                        |                                                                |
| Cuộn:                       | 50 🔻 items fetched when scrolling                              |
|                             |                                                                |

- Thiết lập: 📃 Hiển thị hộp chọn để chọn nhanh các mục trong danh sách (phải làm mới)
  - Múi giờ mặc định : Xác định giờ trong mail, thông thường là Bangkok HaNoi – Jakarta :

| wang nnạp bang cach sự dụng:            | 💌 Nang cao (Ajax)                                                                                                    |
|-----------------------------------------|----------------------------------------------------------------------------------------------------|
|                                         | 🔘 Chuẩn (HTML)                                                                                                    |
| Chủ đề:                                 | Őc dáo 💌                                                                                                    |
| Ngôn ngữ:                               | - Tiếng Việt 💌                                                                                                    |
| Compose Direction:                      | Left to Right 💌 🗔 Show direction buttons in compose toolbar                                                                                                    |
| Font:                                   | Standard 💌                                                                                                    |
| Múi giờ mặc định:                       | GMT +07:00 Bangkok; Hà Nôi, Jakarta 💌                                                                                                    |
| Tim kiếm<br>Các thiệt lập tim kiếm:<br> | GMT +06:00 Sri Jayawardenepura<br>GMT +05:30 Chennai, Koikata, Mumbai, New Delhi<br>GMT +05:00 Astana<br>GMT +06:00 Dhaka<br>GMT +06:30 Rangoon<br>GMT +07:00 Bangkok, Hà Nội, Jakarta<br>Hiển ngôn ngữ tim kiếm năng cao trong thanh công cụ tim kiếm |
| Khác                                    |                                                                                                    |
| Cuộn: 50<br>Thiết lập:                  | ) ▼<br>Items fetched when scrolling<br>Hiển thị hộp chọn để chọn nhanh các mục trong danh sách (phải làm mới)                                                                                                    |
|                                         |                                                                                                    |

• *Tìm kiếm* :Chọn các tác vụ và ngôn ngữ tìm kiếm.

| Tim kiếm                |                                                                |
|-------------------------|----------------------------------------------------------------|
| Các thiết lập tìm kiếm: | Include Spam folder in searches                                |
|                         | Include Trash folder in searches                               |
|                         | Include Shared Items in Searches                               |
| Ngôn ngữ tìm kiếm:      | 🗍 Hiển ngôn ngữ tim kiếm náng cao trong thanh công cụ tim kiếm |

• *Khác* : 1 số tùy chọn tiện ích của mail.

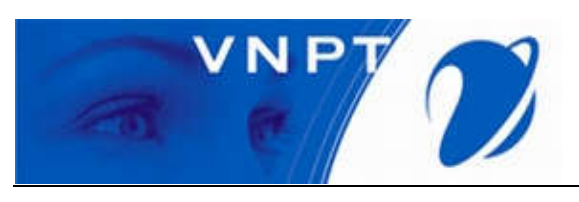

| Khác             |                                                                          |
|------------------|--------------------------------------------------------------------------|
| Cuộn:            | 100 • Rems fetched when scrolling                                        |
| Thiết lập:       | 🔲 Hiển thị hộp chọn để chọn nhanh các mục trong danh sách (phải làm mới) |
| Print Font Size: | pt 💌                                                                     |
| Email Addresses: | 🚾 Luôn hiển thị địa chỉ email bằng tên                                   |
| Bong bóng        | 🗷 Hiển thị địa chỉ email trong bong bóng                                 |
|                  |                                                                          |

#### Thoát khỏi hệ thống:

Góc phải màn hình, NSD chọn biểu tượng tam giác bên cạnh tên tài khoản. Sau đó, NSD chọn Đăng xuất để thoát khỏi hệ thống.

| Mail Số địa chỉ Lịc                                                                                                    | h Tác vụ Tùy chọn                                                                 | Hồ trợ<br>Trung tâm trợ giúp trực tuyến |
|----------------------------------------------------------------------------------------------------|-----------------------------------------------------------------------------------|-----------------------------------------|
| Lưu lại Huỷ bỏ                                                                                                    | Hoàn lại các thay đổi                                                             | New Features                            |
| Tùy chọn                                                                                                    | Tuỳ chọn đăng nhập                                                                | Giới thiệu                              |
| 😳 Tổng quan                                                                                                    |                                                                                   | Thay đổi mật khẩu                       |
| 🚵 Tài khoản                                                                                                    | Mật khẩu: Thay đổi mật khẩu                                                       | Đãng xuất                               |
| 🖂 Mail                                                                                                    | Đảng nhập bằng cách sử dụng: 🛞 Nàng cao (Ajax)                                    |                                         |
| 🌱 Bộ lọc thư                                                                                                    | 🔘 Chuẩn (HTML)                                                                    |                                         |
| 🦢 Ra khỏi cơ quan                                                                                                    | Chủ đề: Serenity 💌                                                                |                                         |
| 🤣 Trusted Addresses                                                                                                    | Ngôn ngữ: - Tiếng Việt 🔻                                                          |                                         |
| 🎍 Sổ địa chỉ                                                                                                    | Connect Divertise Light Bank at the Schwarding butters in strengther              |                                         |
| Lich                                                                                                    | Compose Direction                                                                 |                                         |
| 📥 Chia sẻ                                                                                                    | Font: Standard 🔻                                                                  |                                         |
| A Notifications                                                                                                    | Múi gið mặc định: GMT +07:00 Bangkok, Hà Nội, Jakarta 🔻                           |                                         |
| 🔄 Nhập / Xuất                                                                                                    |                                                                                   |                                         |
| A Phím tắt                                                                                                    |                                                                                   |                                         |
| Z Zimlet                                                                                                    | Tim kiếm                                                                          |                                         |
| -                                                                                                    | Các thiết lập tìm kiếm: 🗍 Include Spam folder in searches                         |                                         |
|                                                                                                    | Include Trash folder in searches                                                  |                                         |
| Image: Third Ture         Ture         Ture <thture< th="">         Ture         Ture</thture<> | Include Shared Items in Searches                                                  |                                         |
| 0 31 1 2 3 4 5<br>7 8 9 10 11 12<br>3 14 15 16 17 18 19                                                                                                    | Ngôn ngữ tìm kiếm: 🔲 Hiến ngôn ngữ tìm kiếm nông cao trong thanh công cụ tìm kiếm |                                         |
| 0 21 22 23 24 25 26<br>7 28 29 30 1 2 3                                                                                                    |                                                                                   |                                         |

- Kết quả màn hình sẽ được hiển thị như bên dưới :

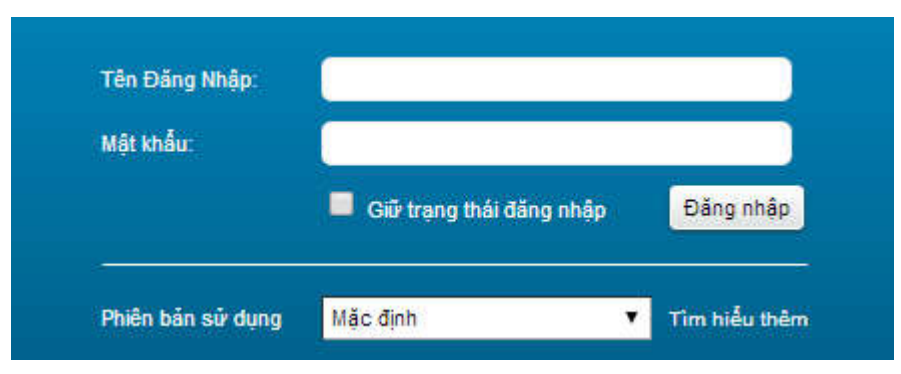

#### 3.2. Sổ địa chỉ

- Hiển thị ra danh sách cá nhân hoặc group liên hệ :

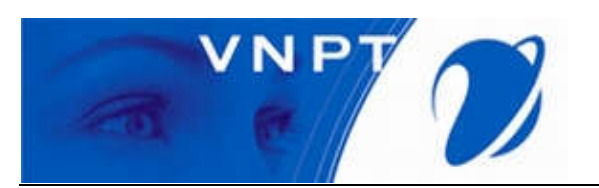

| Mail Số địa chỉ Lị                                                                                                    | ịch Tác vụ Tùy                                                                                   | y chọn   |                |                            |         |       |       |         |         | ز                                 |
|----------------------------------------------------------------------------------------------------|--------------------------------------------------------------------------------------------------|----------|----------------|----------------------------|---------|-------|-------|---------|---------|-----------------------------------|
| 👗 Liên hệ mới 🔹                                                                                                    | Sửa Xoá bỏ (                                                                                     | 8- 🖉 - 🖨 | ✓ Hành động    | •                          |         |       |       |         |         | 8 contac                          |
| ▼ Sổ địa chỉ 🔅                                                                                                    |                                                                                                  | Tất cả   | 123 A I        | B C D                      | E F G   | н і ј | K L M | N O P Q | R S T U | V W X Y Z                         |
| Các liên hệ đã gửi e ▼       Iề Distribution Lists       Iề Liên hệ       Iề nguyen van a       Thủng rác       Find Shares       Tìm kiếm       Thể       Þ Zimlet                                                                                                    | admin     cuonghh2010     doanvandung     nguyenducvietthck'     Phùng, Phương     Phùng, Phương | 52       | Email: admin@q | <b>n</b><br>Jangninh.gov.v | n Email |       |       |         |         | Location: 🔁 Các liên hệ đã gửi em |
| Image         Thing         Tu 2014         Image           S         M         13         14         15         16         17           30         31         1         2         3         4         5           13         14         15         16         17         18         19           13         14         15         16         17         18         19           02         12         22         24         25         26         27         28         24         25         34         5         6         77         28         20         10         12         2         3         4         5         6         77         28         9         10         12         2         3         4         5         6         77         28         10         12         2         3         4         5         6         7         7         29         14         2         3         4         5         6         7         7         8         9         10         12         2         3         4         5         6         7         28         10         12 |                                                                                                  |          |                |                            |         |       |       |         |         |                                   |

#### 3.3. Giới thiệu Lịch :

Mục đích: Hiển thị lịch làm việc cá nhân của mail ,cột bên trái là danh sách lịch đã được tạo.

| Mail Sổ địa chỉ                            | Lich     | Tác    | vụ Tùy chọn                             |            |                   |              | ڻ<br>ن                      |
|--------------------------------------------|----------|--------|-----------------------------------------|------------|-------------------|--------------|-----------------------------|
| 🛗 Cuộc hẹn mới                             | -        | Koá bỏ | 📥 🛪 🛷 🖷 📑 Today                         |            | <b>28/4 - 2/5</b> | Ngày Tuần là | m việc Tuần Tháng Danh sách |
| ▼ Lịch                                     | <u>ې</u> | 2014   | T2, 28 Th4                              | T3, 29 Th4 | T4, 30 Th4        | T5, 1 Th5    | T6, 2 Th5                   |
| 🔽 🛅 Lịch                                   |          |        |                                         |            |                   |              |                             |
| 🗌 🕎 Thùng rác                              |          | 1      |                                         |            |                   |              | i i                         |
| 🔽 🚞 Lich lam viec                          |          |        |                                         |            |                   |              |                             |
| aaaa                                       |          | 1 Sa   |                                         |            |                   |              |                             |
| 🔽 🗖 bbbbb 🔹                                | -        | 2 Sa ( |                                         |            |                   |              |                             |
| 🔽 🛅 Lich test                              |          |        | 2:00 Sa                                 |            |                   |              |                             |
| Find Shares                                |          | 3 Sa   | 105                                     |            |                   |              |                             |
| Tìm kiếm                                   | \$2      |        |                                         |            |                   |              |                             |
| Thẻ                                        | 0        | 4 Sa   | 4:00 Sa - di hop                        |            |                   |              |                             |
| ► Zimlet                                   |          | 5 Sa   |                                         |            |                   |              |                             |
|                                            |          |        |                                         |            |                   |              |                             |
|                                            |          | 6 Sa   |                                         |            |                   |              |                             |
|                                            |          | 7 Sa   |                                         |            |                   |              |                             |
|                                            |          |        |                                         |            |                   |              |                             |
|                                            | *        | 8 Sa   |                                         |            |                   |              |                             |
| S M T3 T4 T5 T6 1<br>30 31 1 2 3 4         | 5        | 9 Sa   |                                         |            |                   |              |                             |
| 6 7 8 9 10 11 1                            | 12       |        |                                         |            |                   |              |                             |
| 13 14 15 16 17 18 1<br>20 21 22 23 24 25 2 | 19       | 10 Sa  |                                         |            |                   |              |                             |
| 27 28 29 30 1 2                            | 3        | 11.00  | 1 = 1 = 0 = 1 = 0 = 1 = 0 = 0 = 0 = 0 = |            |                   |              |                             |

 NSD muốn thêm công việc vào lịch chỉ cần tích đúp vào ô có ngày ở cột đứng và thời gian ở cột ngang tương ứng, sau đó điền thông tin vào lịch :

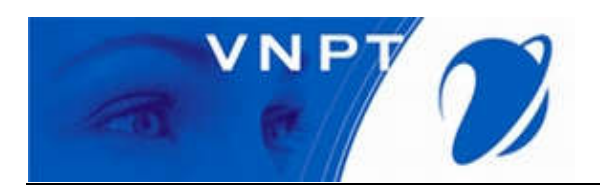

| <sup>*</sup> Chủ đề: | Đi họp UB       |      |     |            |           |
|----------------------|-----------------|------|-----|------------|-----------|
| Location:            | Tang 4          |      |     |            |           |
|                      | Suggest a local | tion |     |            |           |
| Hiển thị:            | Bận             | •    | Đá  | nh dấu là: | Công cộng |
| Lịch:                | 📑 Lịch          | •    |     |            |           |
| Thời gian bắt đầu:   | 28/4/2014       | •    | 0   | 5:00 Sa    | •         |
| Thời gian kết thúc:  | 28/4/2014       | •    | 0   | 5:30 Sa    | •         |
| Lặp lại:             | Không           | •    |     |            |           |
| Nhắc nhở:            | 5 phút trước    | •    | Con | figure     |           |

- NSD chọn Đồng ý để hoàn thành.
- 3.4. Giới thiệu Tác vụ :
  - Dùng để tạo ra lịch làm việc và nhắc nhở hàng ngày, là hình thức báo thức công việc hàng ngày. NSD kích chuột vào góc trái trên màn hình chọn Tác vụ mới :

| Mail Số địa chỉ Lịch Tác vụ Tùy chọn Tác vụ 🔀 | U                               |
|-----------------------------------------------|---------------------------------|
| Lưu lại Huý bỏ 🥒 🚔 💑 Tùy chọn 👻               |                                 |
| Chi tiết                                      | Tiến trình                      |
| * Chủ đề: Thu test                            | Trạng thải: Chưa bắt đầu 🔹 0%   |
| Location: Hoi truong tang 3                   | Ngày bắt đầu: 28/4/2014 🔹       |
| Ưu tiên: ── Normal 💌                          | Ngày đến hạn: 30/4/2014 🗸       |
| Danh sách tác vụ: 🕑 Tác vụ 🔻                  | Nhắc nhở: 🔲 28/4/14 👻 4:00 Ch 👻 |
|                                               | Configure                       |
| Г                                             |                                 |
|                                               |                                 |
|                                               |                                 |
|                                               |                                 |
|                                               |                                 |
|                                               |                                 |
|                                               | 🥠 💭 💭 🌆 🖉                       |
|                                               |                                 |
|                                               |                                 |
|                                               |                                 |
|                                               |                                 |
|                                               | Customize                       |
|                                               |                                 |

#### IV. Hướng dẫn cấu hình Mail trên Android

1. Khởi động Play Store (kho ứng dụng Google).

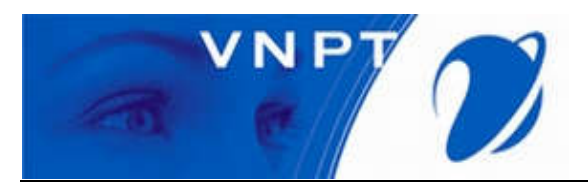

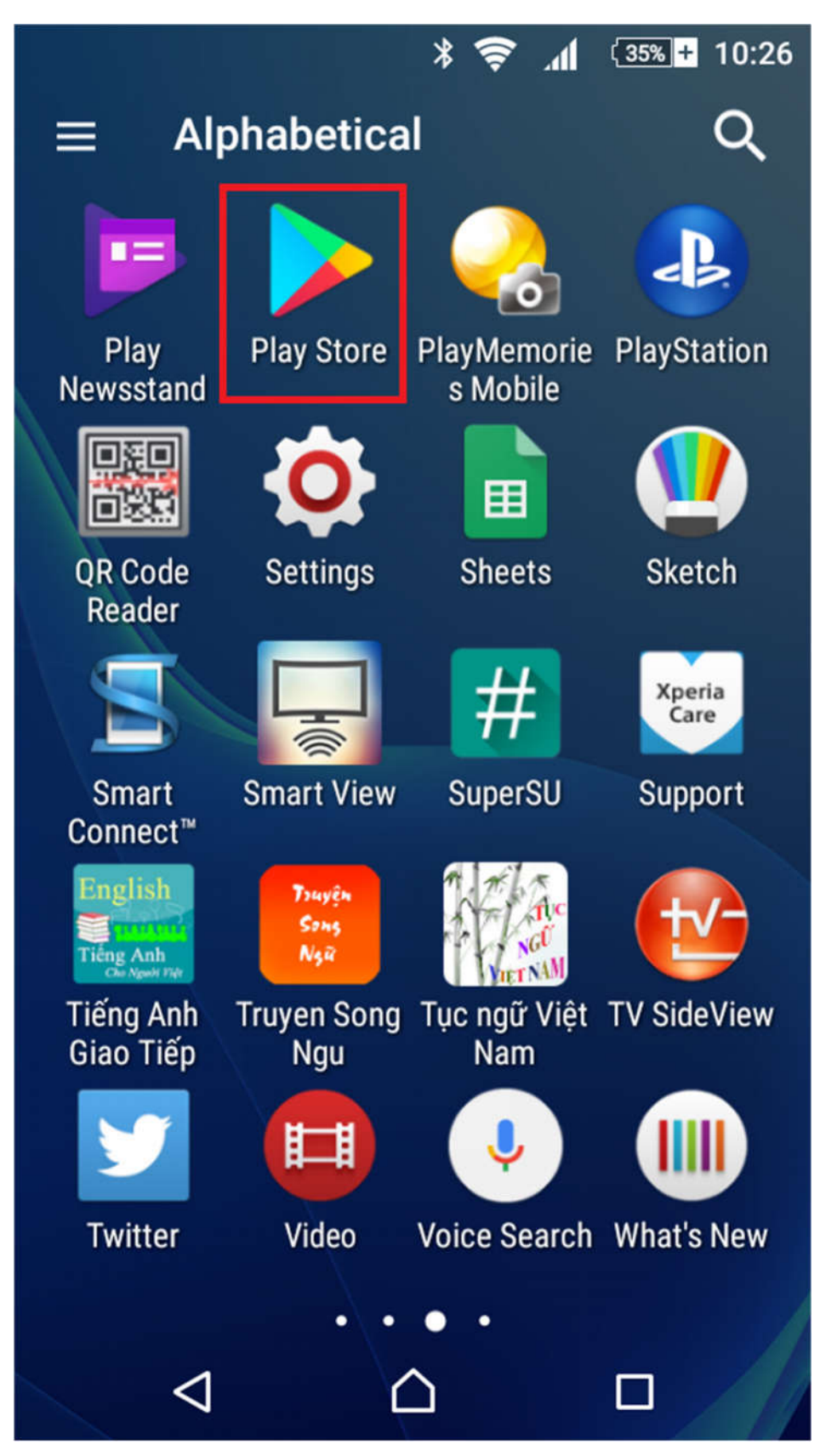

2. Gõ nội dung "outlook" vào ô search. Sau đó chọn Install.

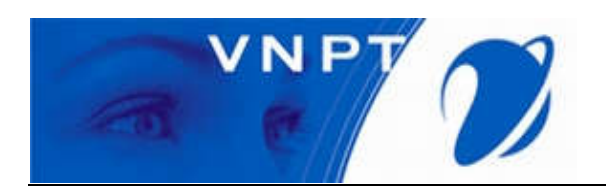

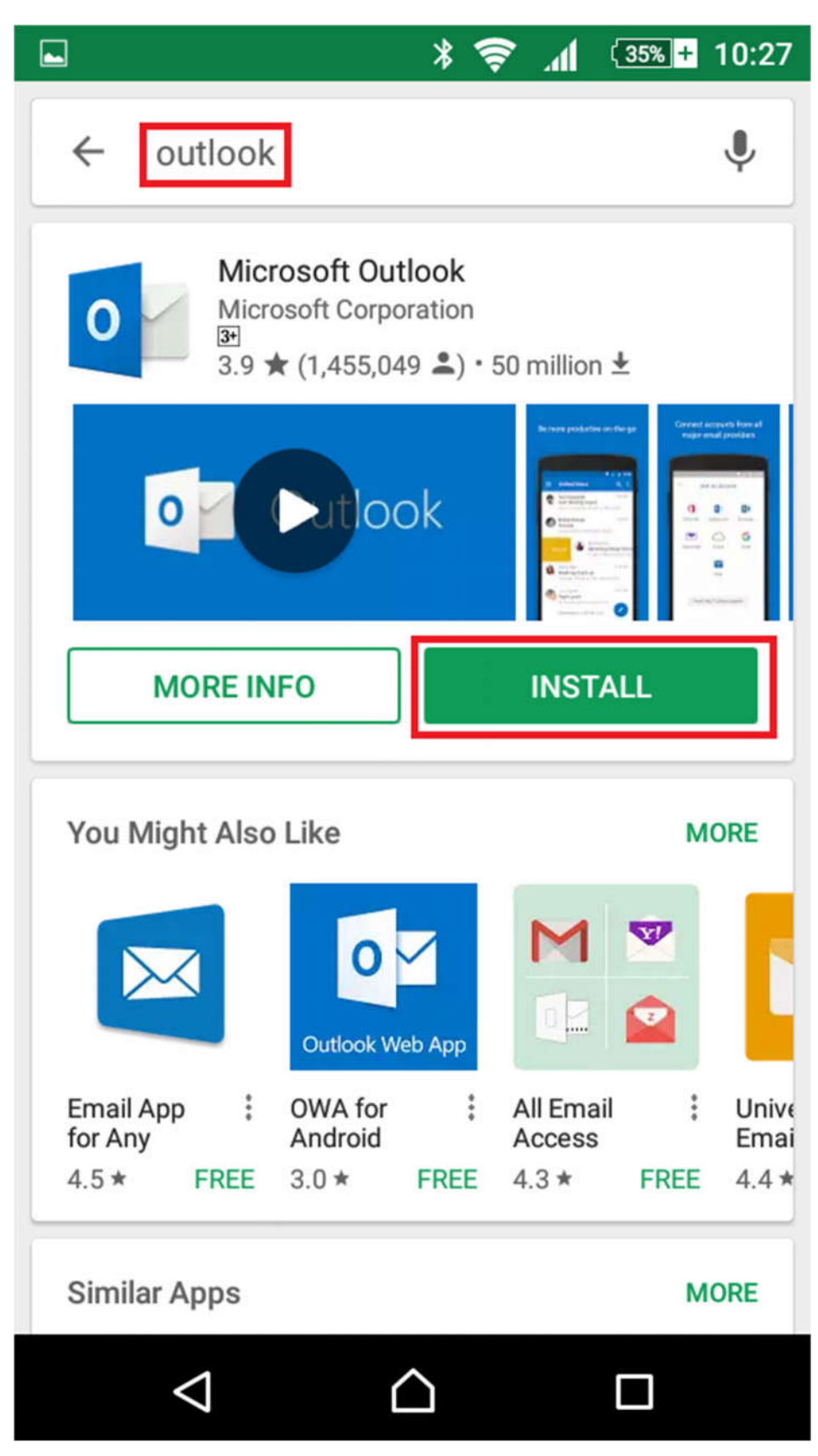

3. Chọn Accept.

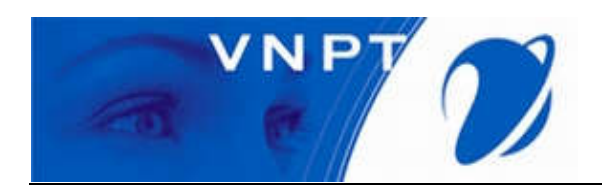

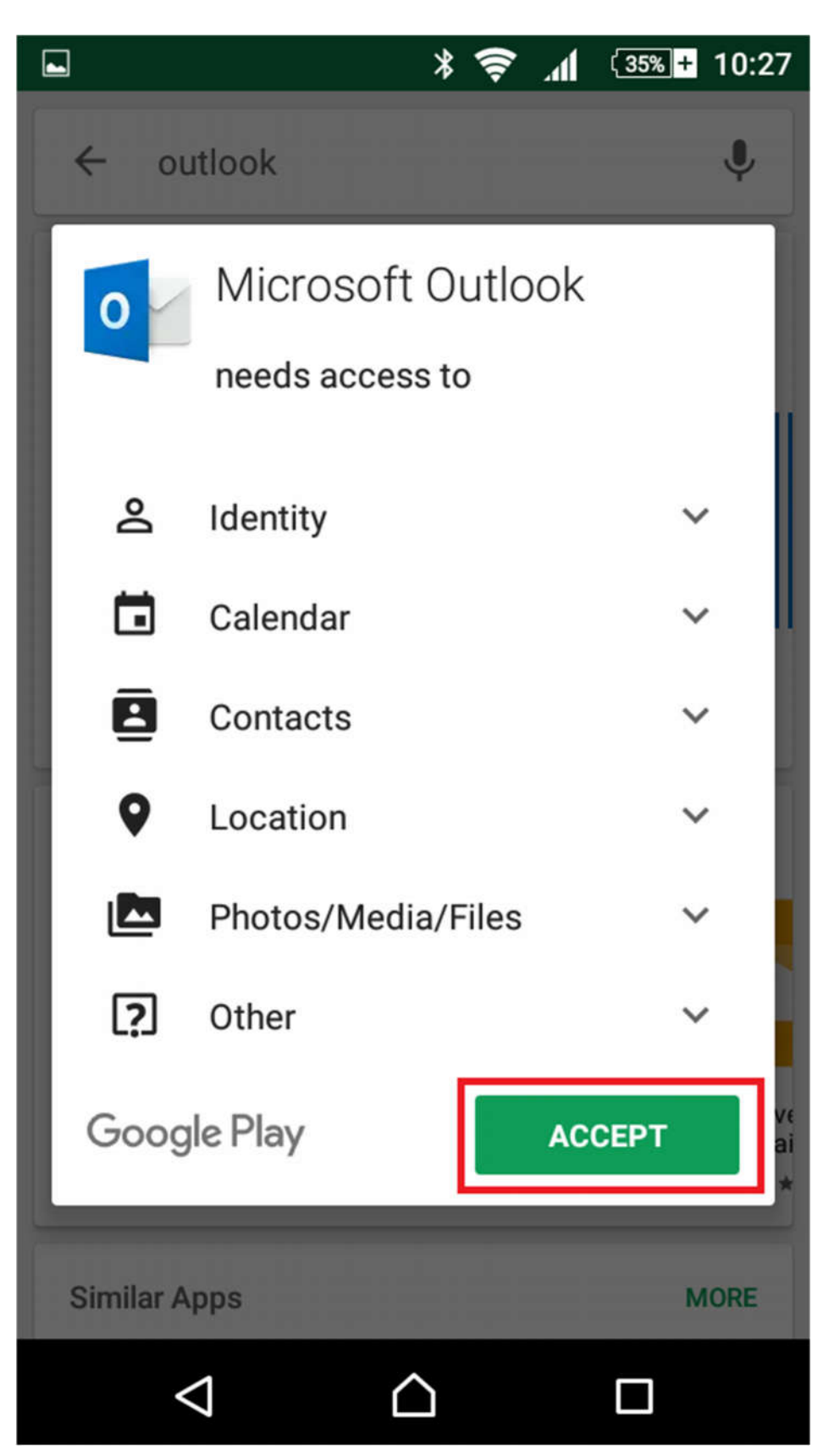

4. Đợi cho đến khi quá trình tài và cài đặt outlock hoàn thành.

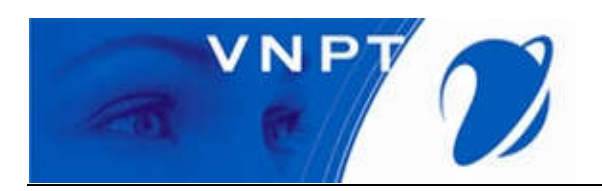

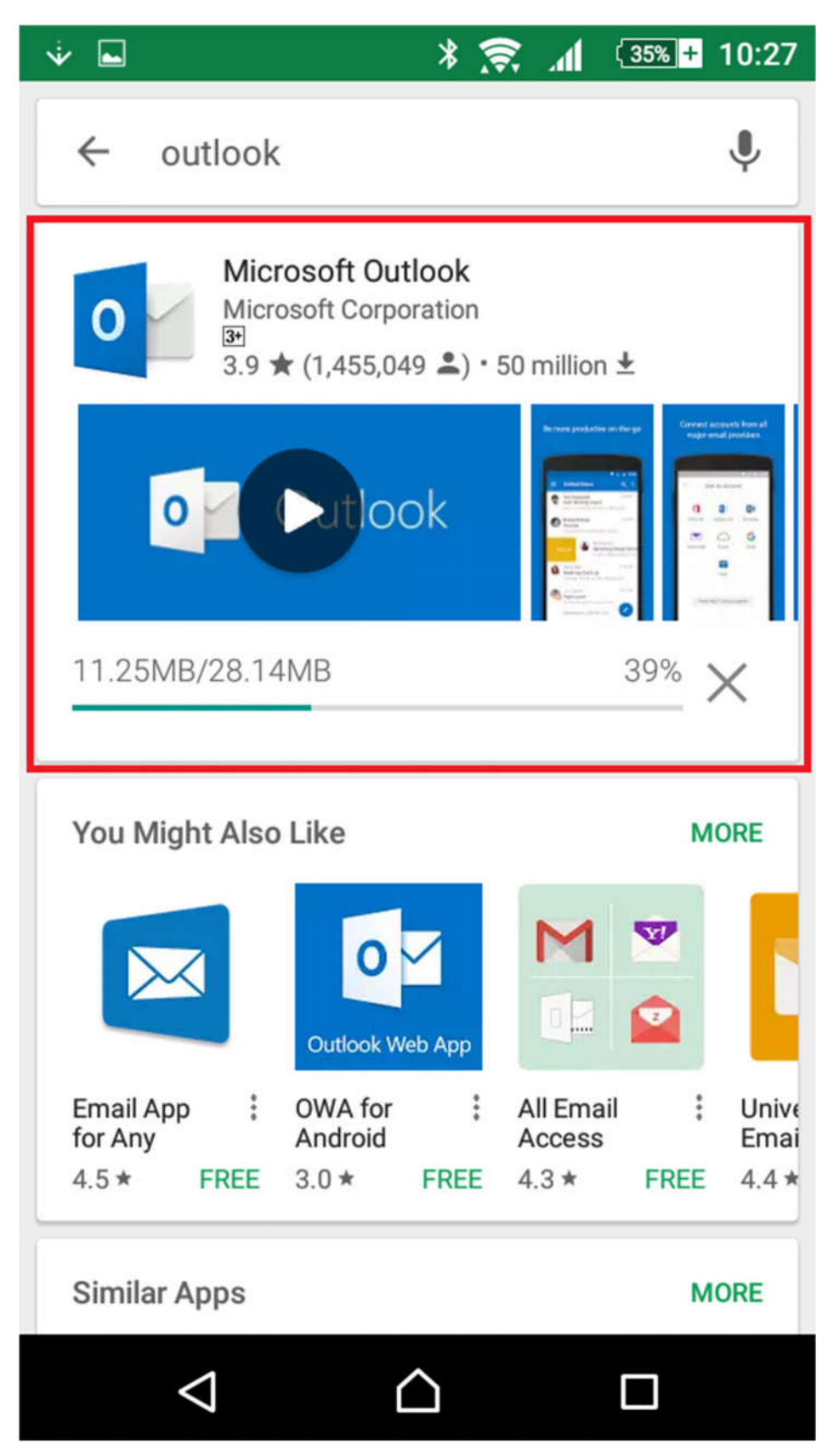

5. Chạy ứng dụng Outlook.

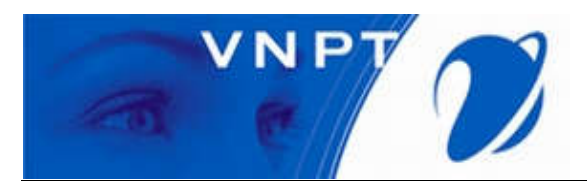

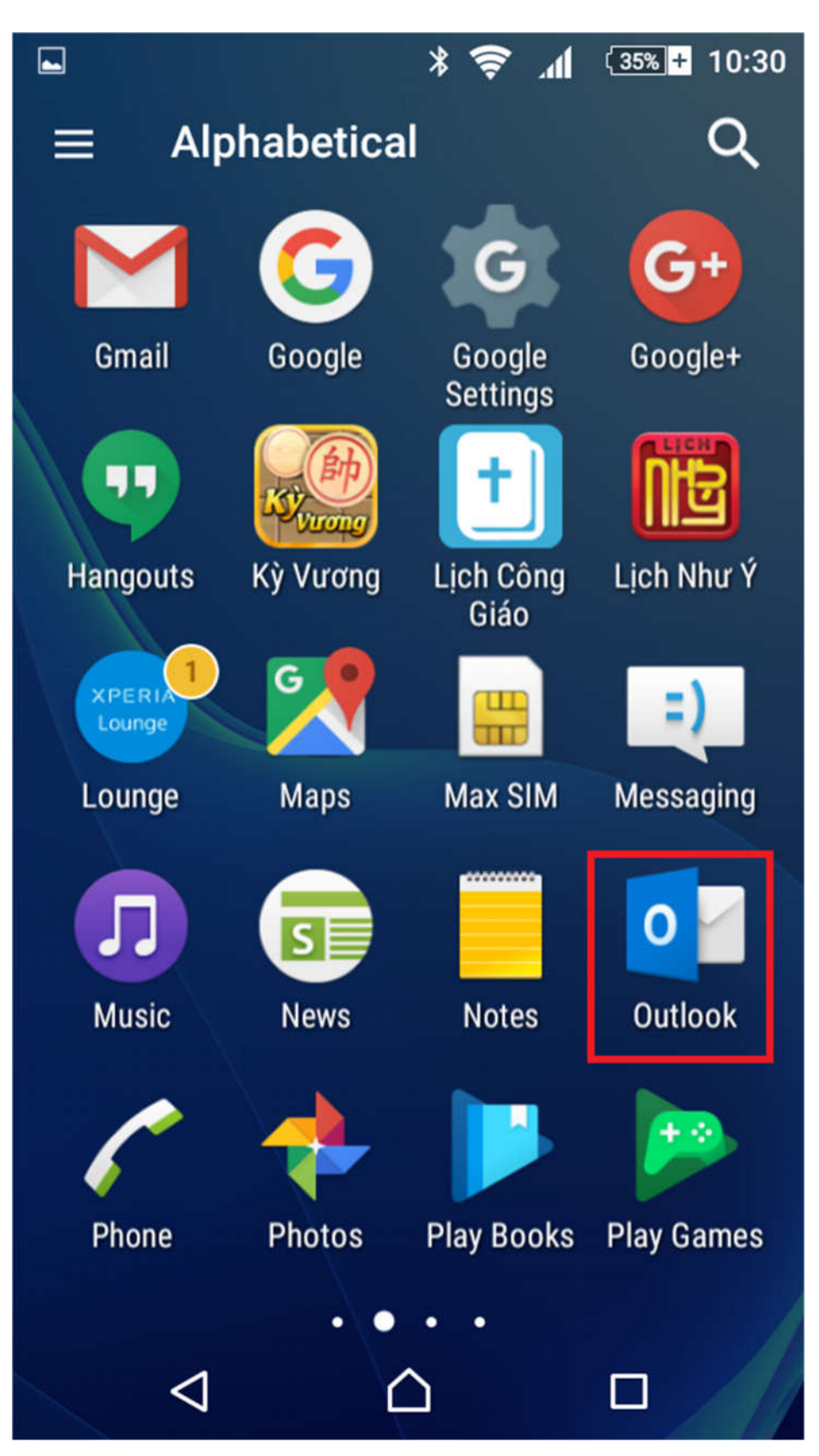

6. Chọn Get Started.

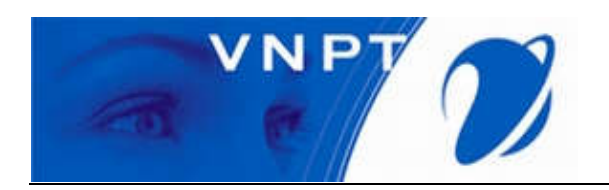

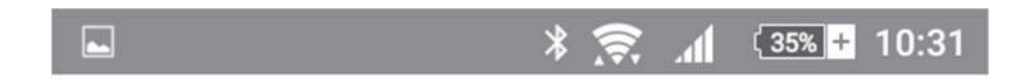

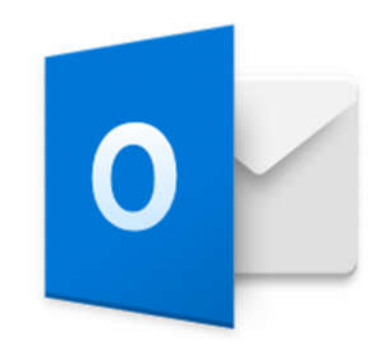

# Outlook

A better way to manage your email.

GET STARTED

View our Privacy Policy

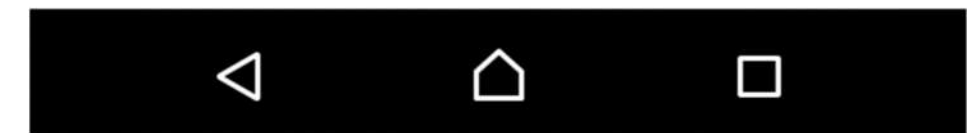

7. Điền thông tin tường ứng, sau đó chọn Continue.

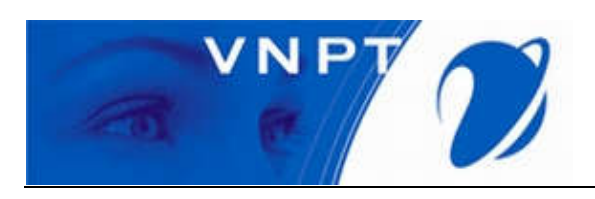

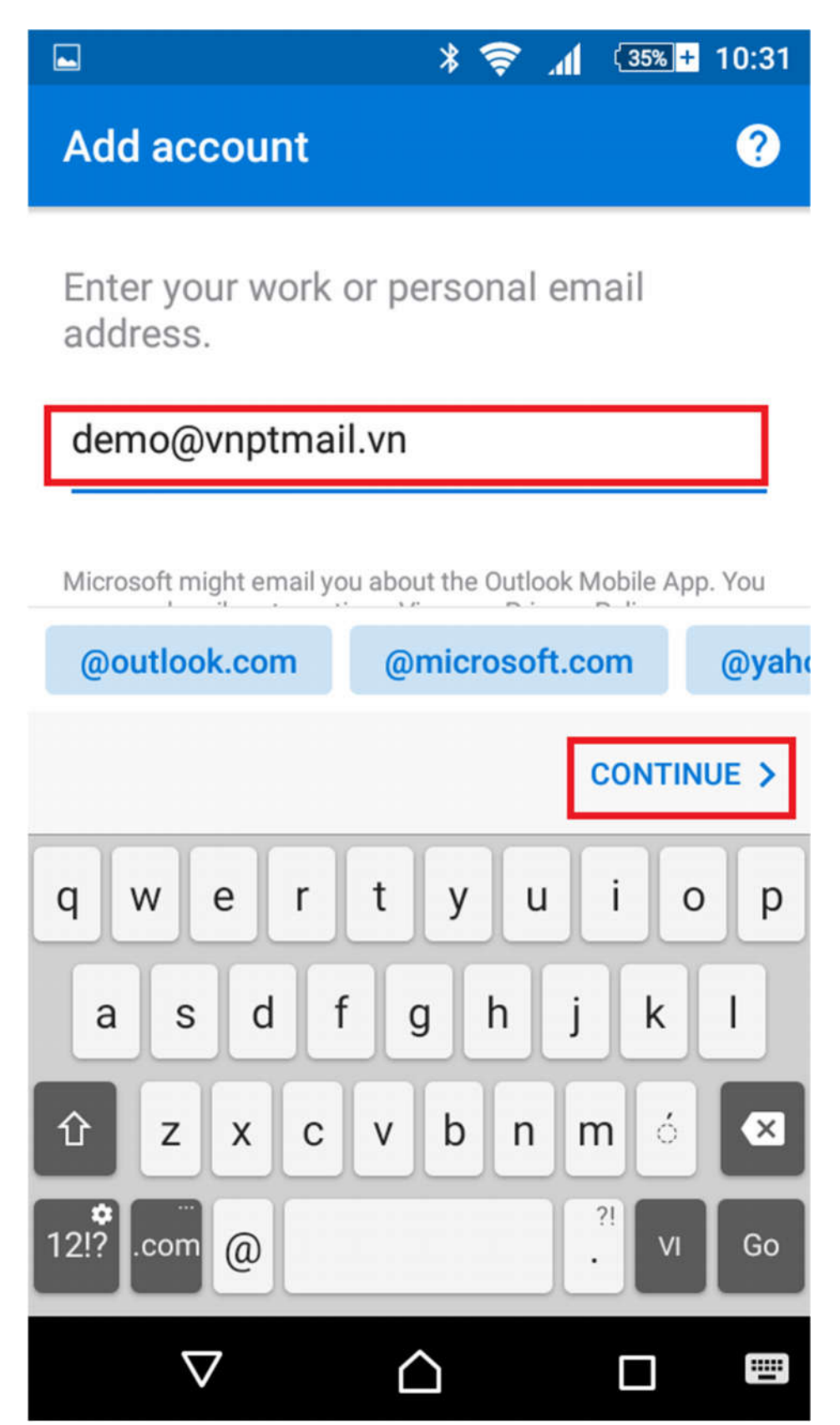

8. Chọn Advanced Setting, điền thông tin tương ứng. sau đó chọn biểu thước Accept.

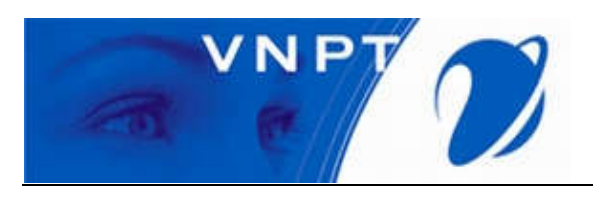

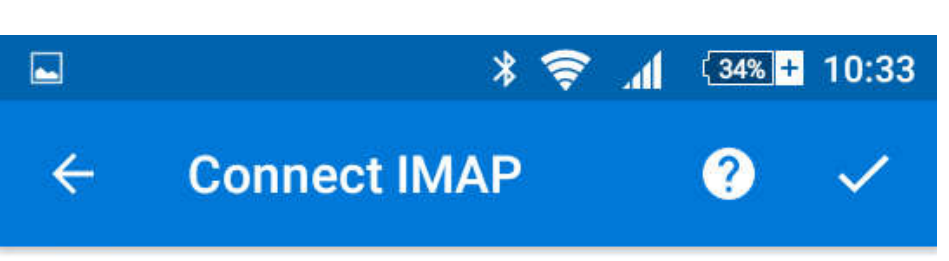

Email Address

## demo@vnptmail.vn

ADVANCED SETTINGS

Display Name (example: Mike Rosoft)

## Demo

Description (example: Work)

## IMAP Incoming Mail Server IMAP Host Name (e.g. imap.domain.com) mail.vnptmail.vn:993 IMAP Username (example: mike.rosoft) demo IMAP Password

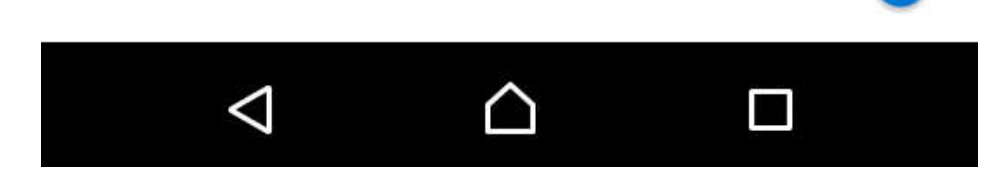

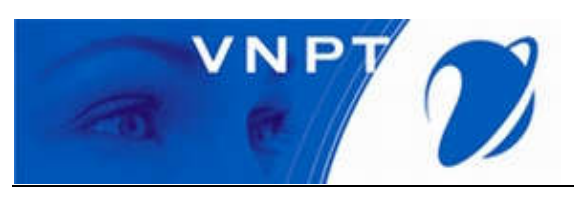

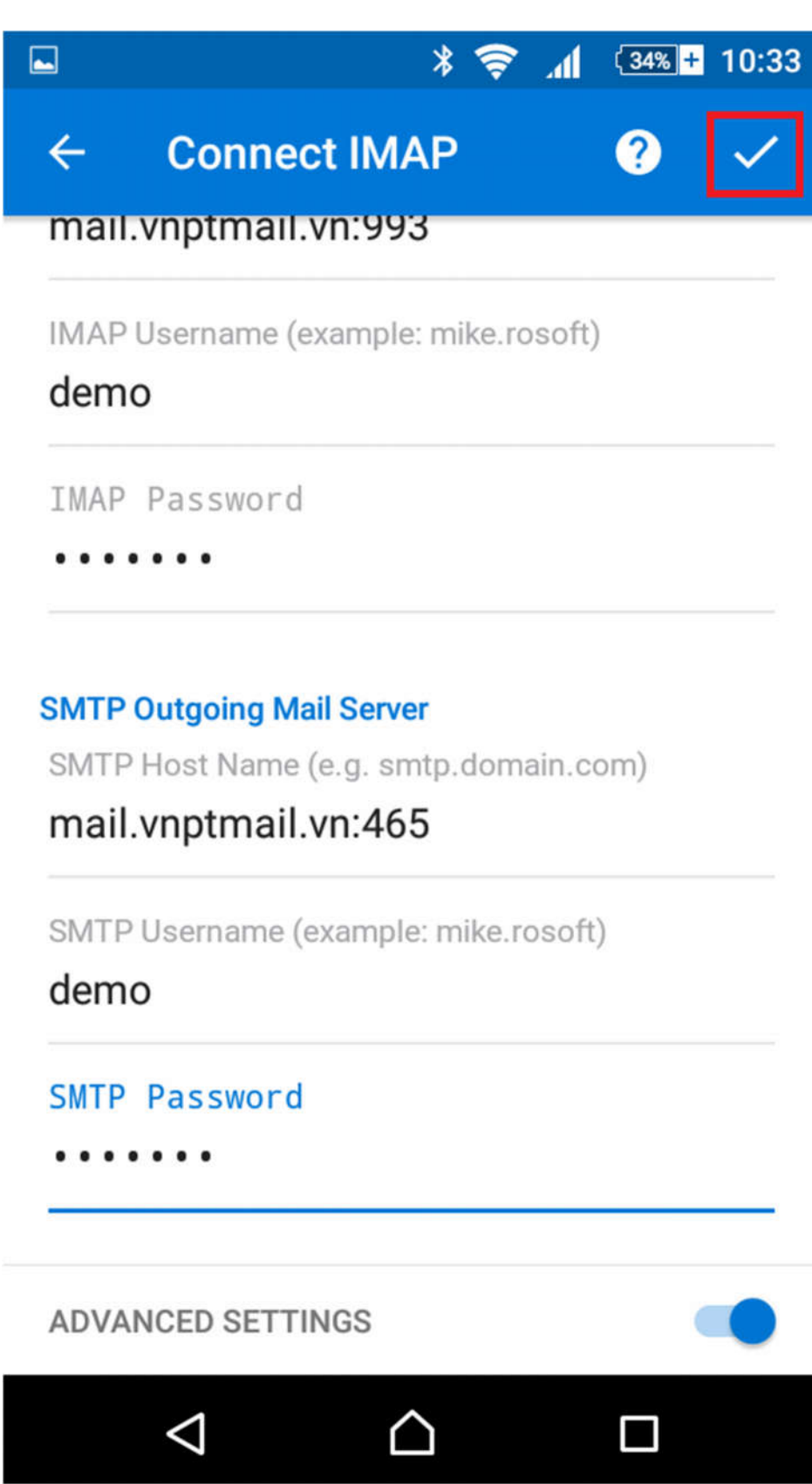

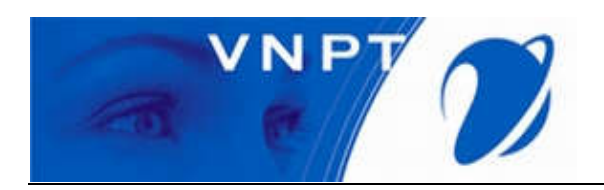

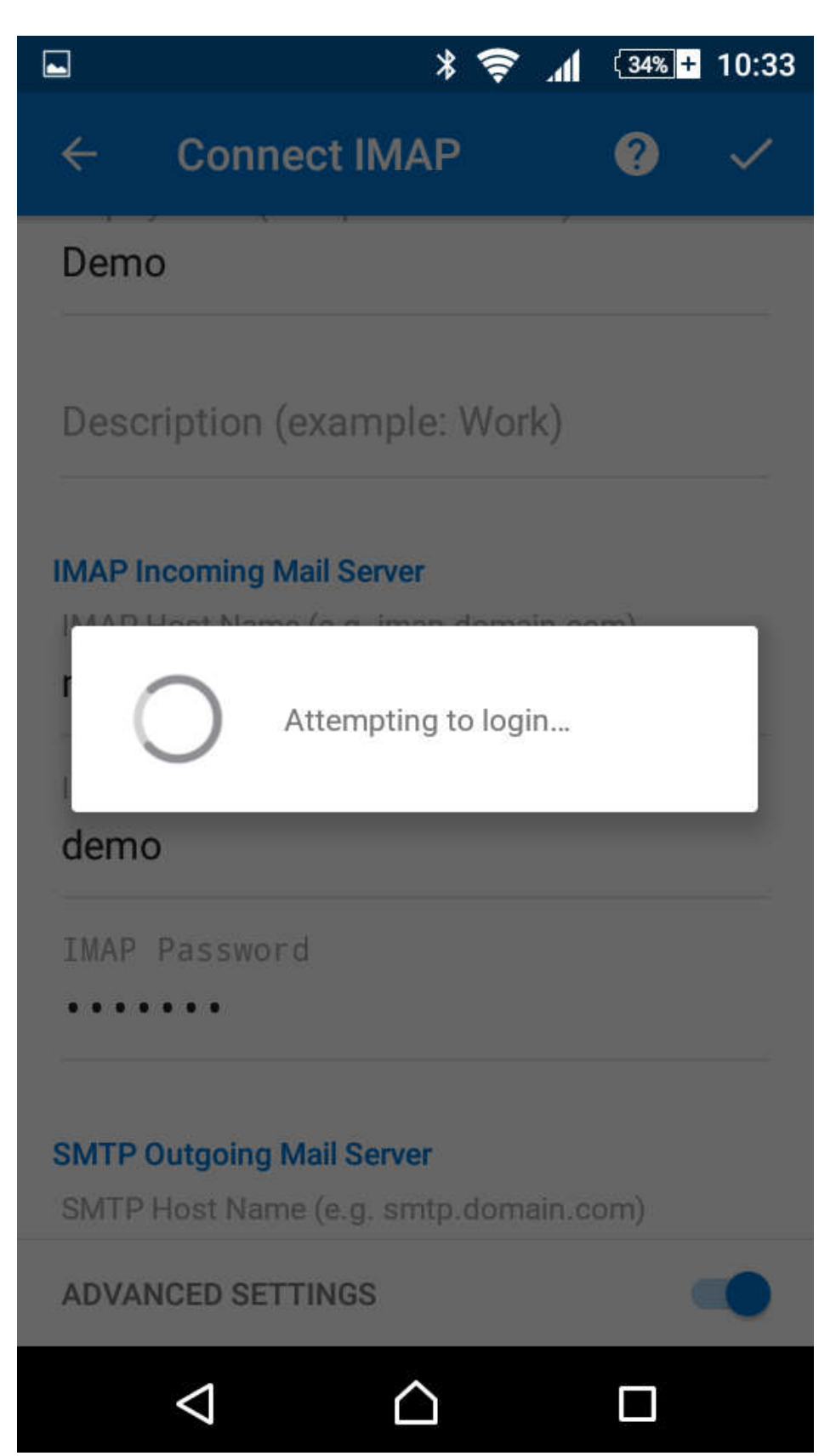

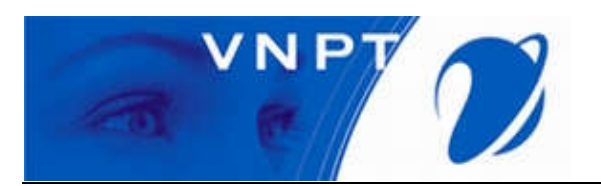

9. Quá trình kết nối thành công. Chọn Continue.

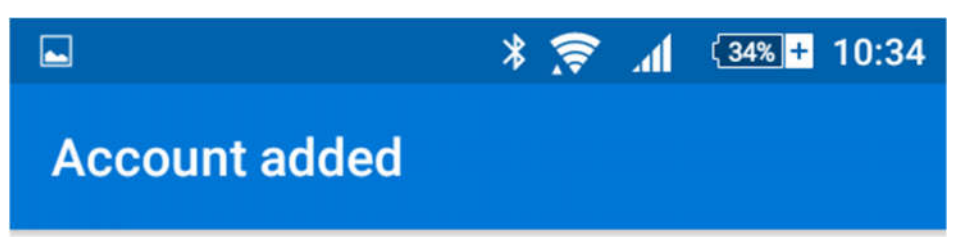

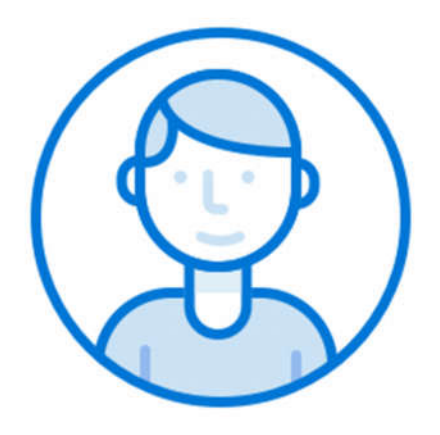

Would you like to add another account now?

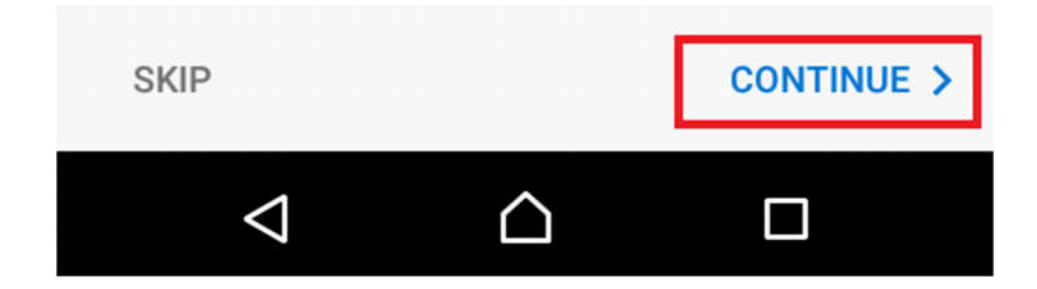

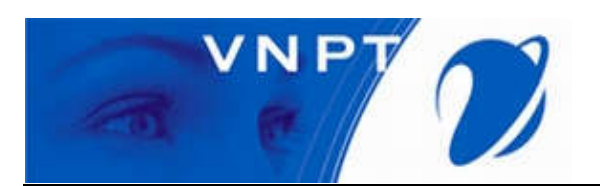

#### 10. Chọn Skip.

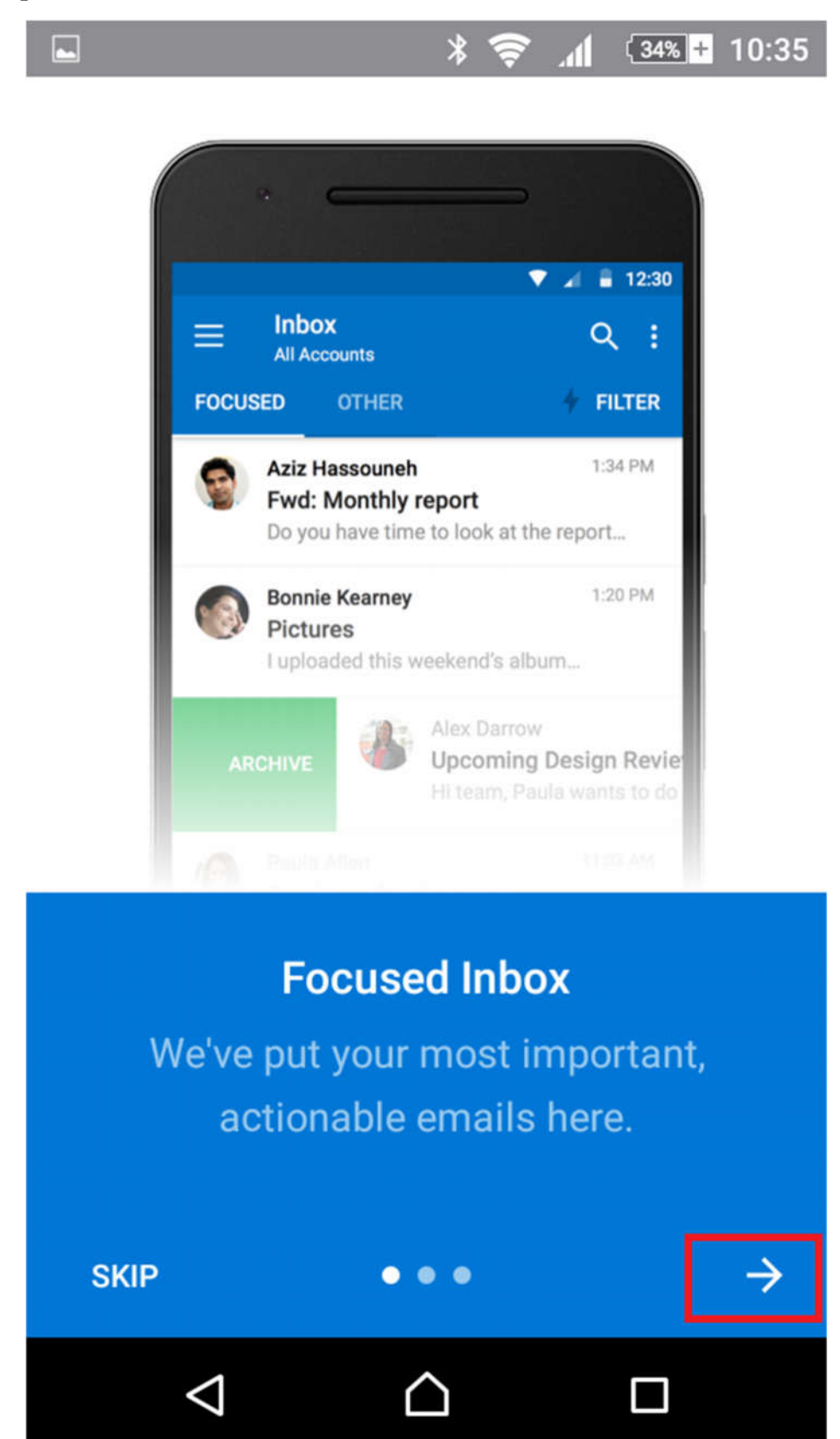

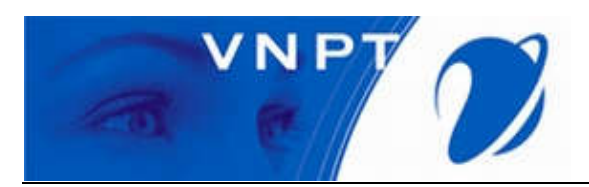

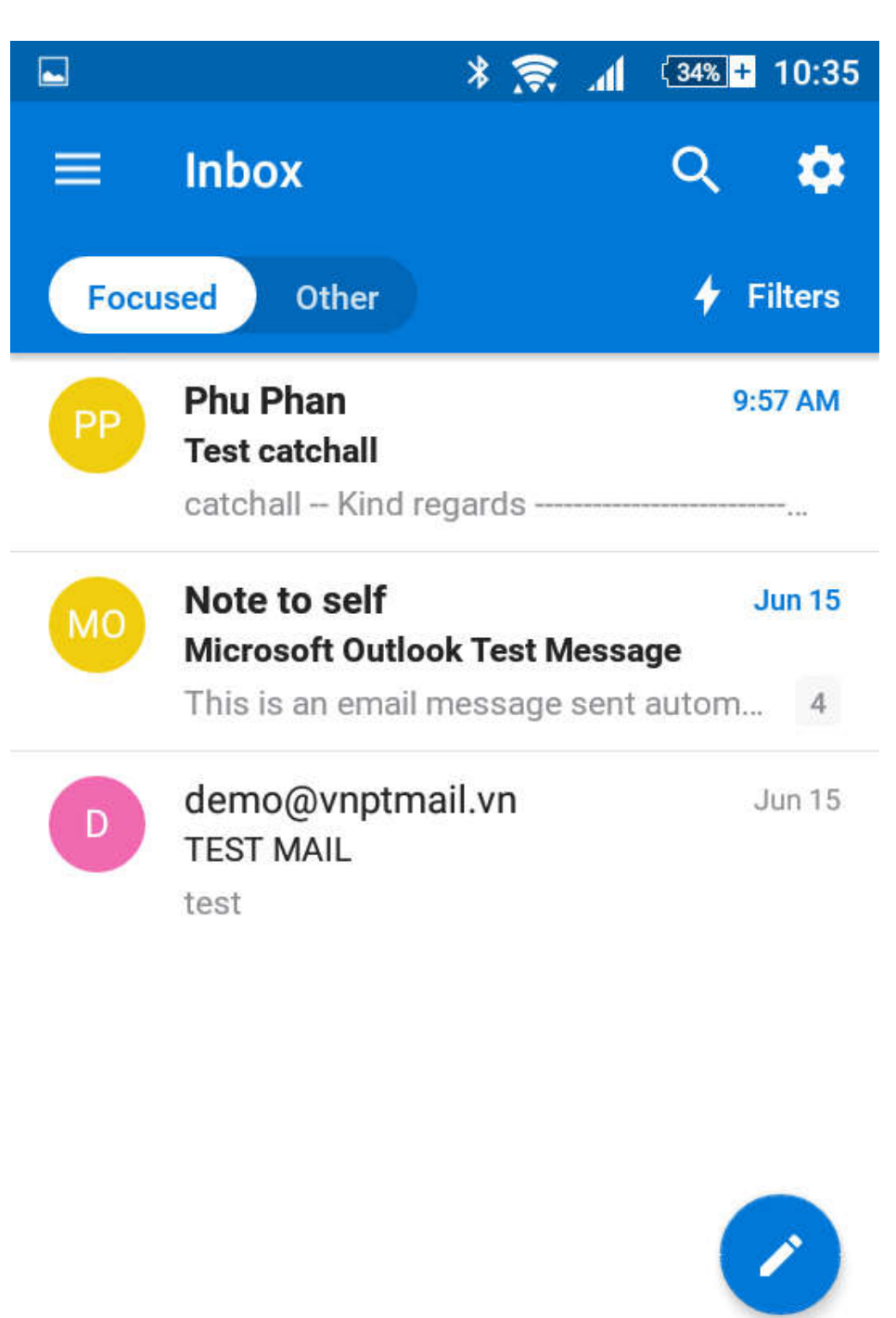

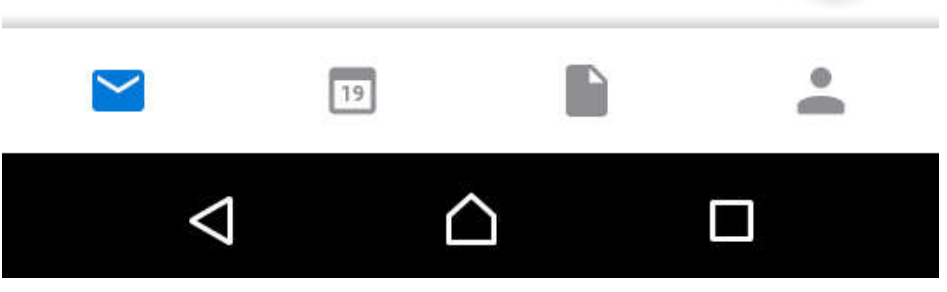

V. Hướng dẫn cấu hình Mail trên iOS

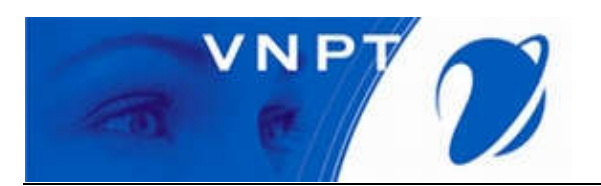

1. Khởi động ứng dụng "App Store" (Kho ứng dụng Apple).

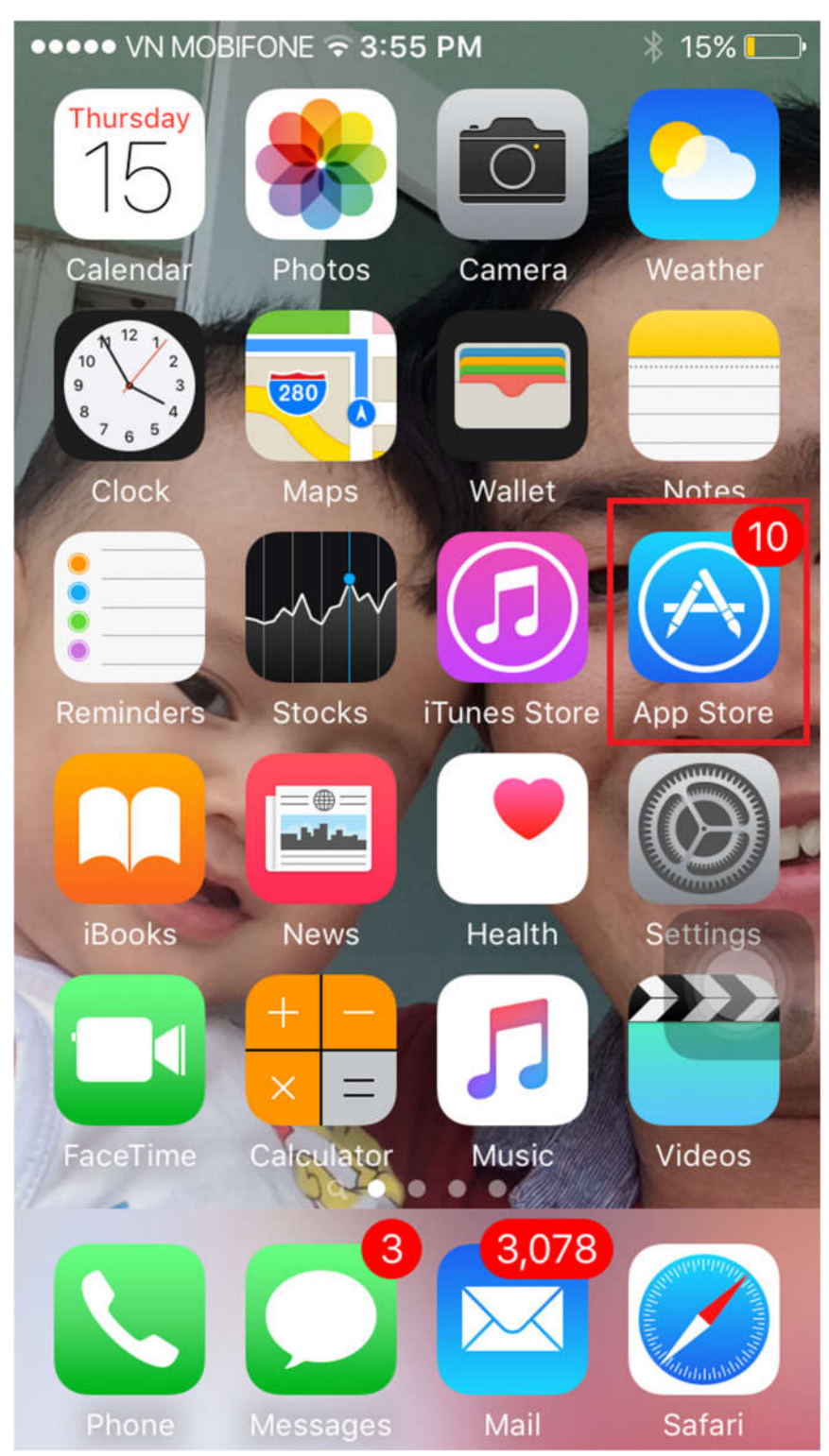

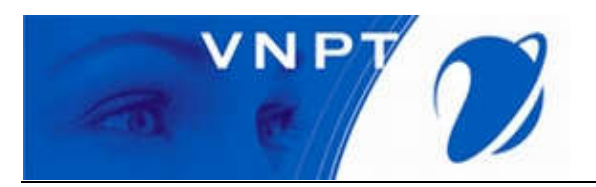

2. Chọn tab Search, sau đó gõ vào textbox search "Outlook". Click vào Install hoặc biểu tượng đám mây (nếu như máy đã từng một lần tải).

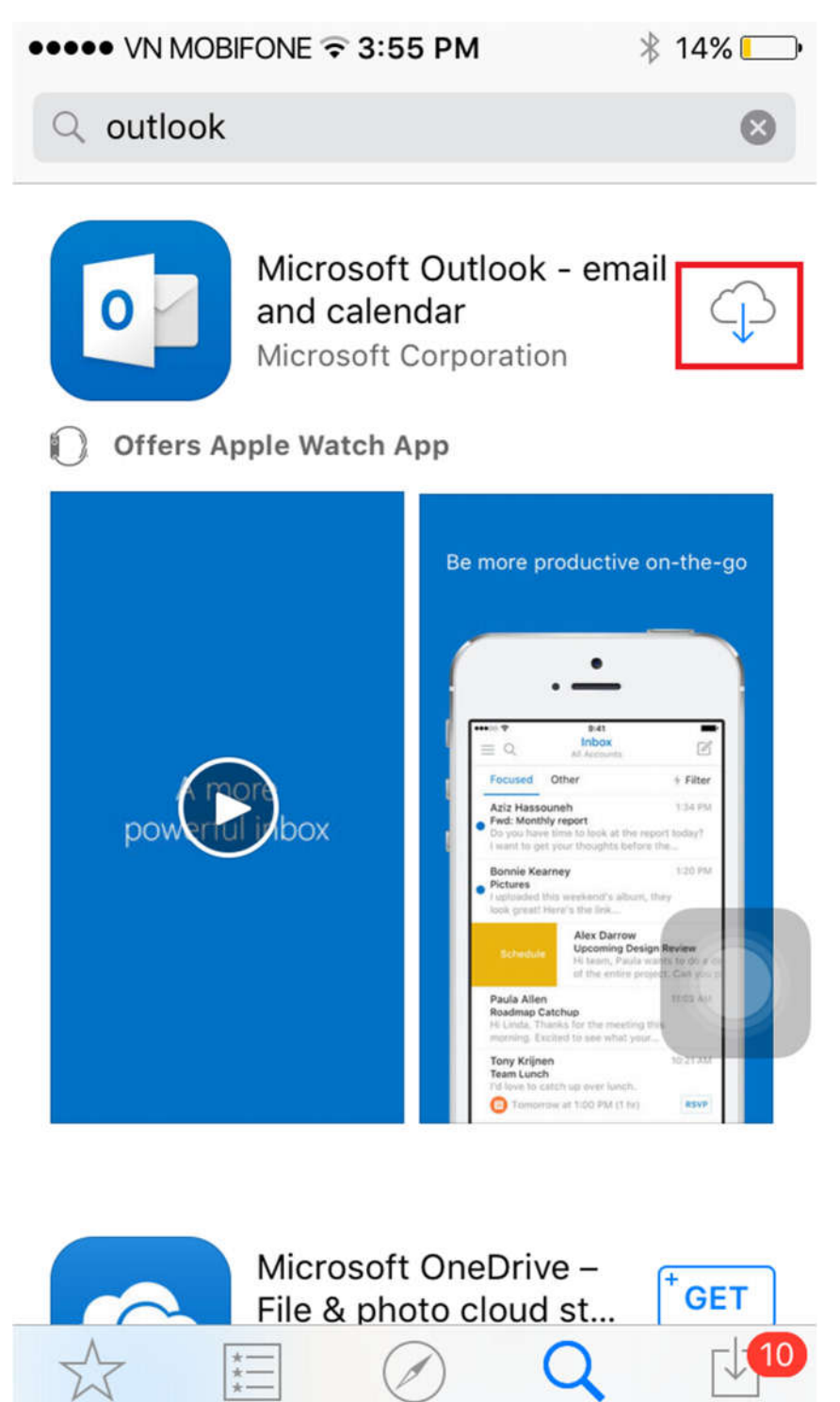

Top Charts Explore Search

Updates

Featured

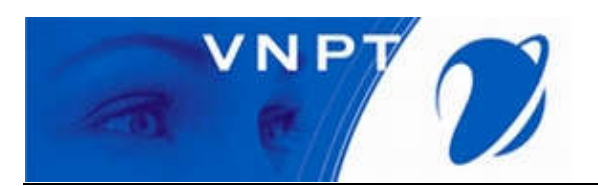

3. Khởi đông ứng dụng Outlook trên IOS.

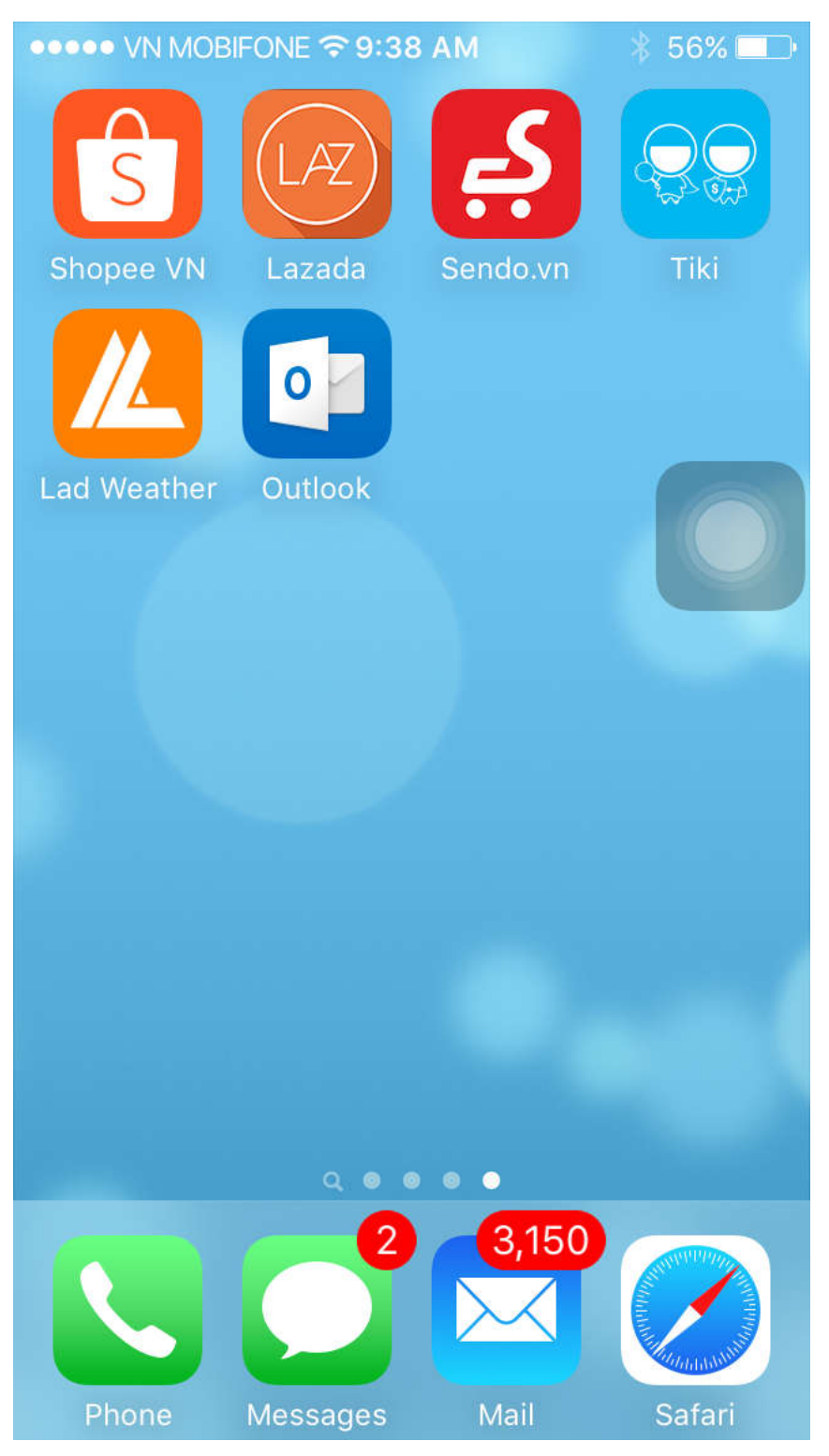

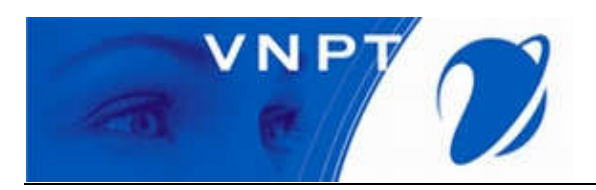

4. Điền địa chỉ email vào textbox. Sau đó chọn Add Account.

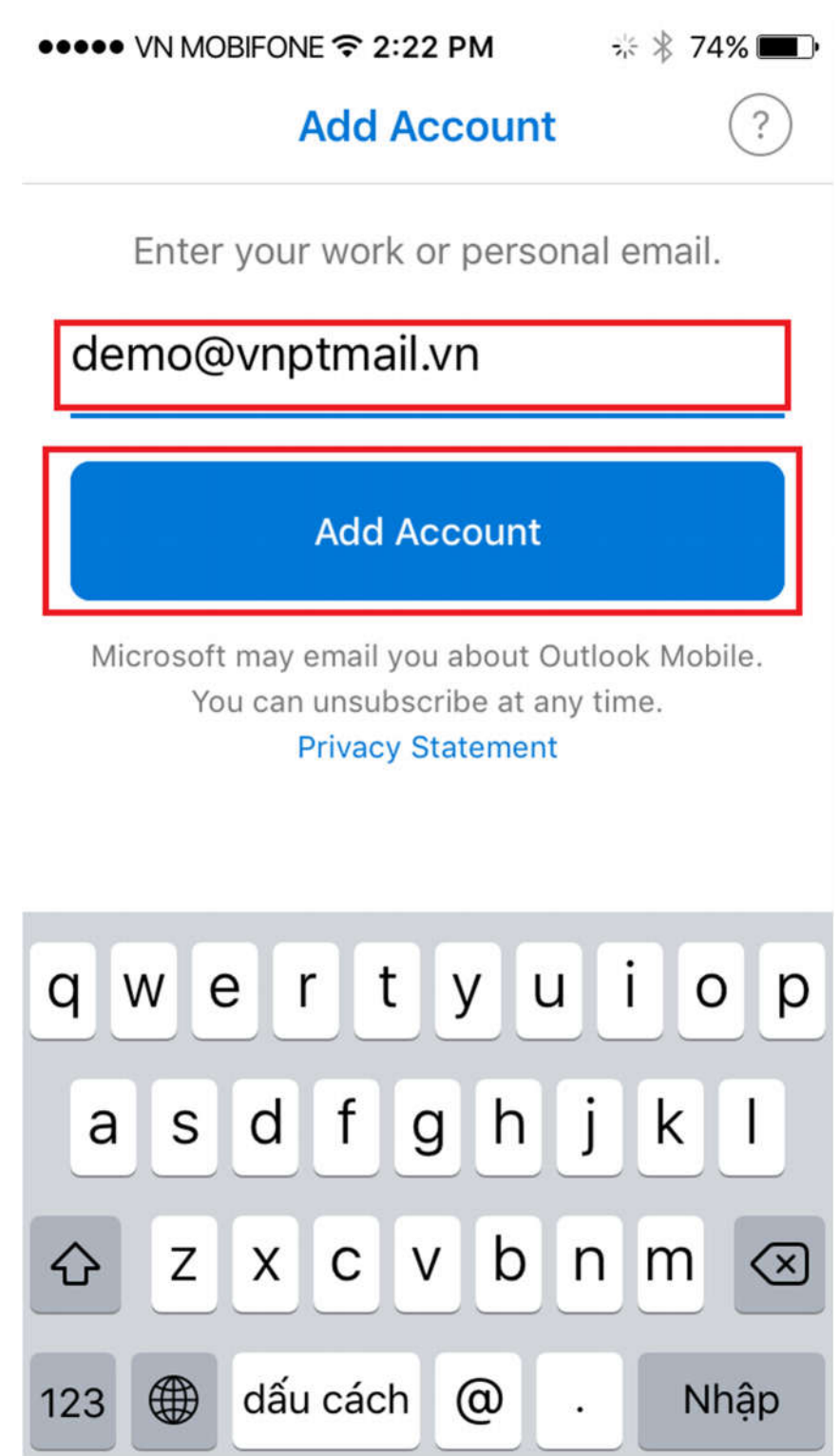

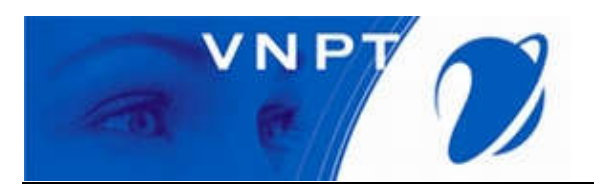

5. Chọn "Setup Account Manually".

••••• VN MOBIFONE © 2:22 PM Add Account Enter your work or personal email. demo@vnptmail.vn

## Setup Account Manually

Microsoft may email you about Outlook Mobile. You can unsubscribe at any time. Privacy Statement

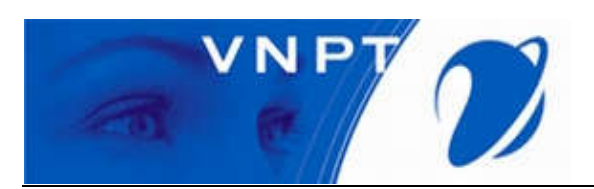

6. Chọn IMAP.

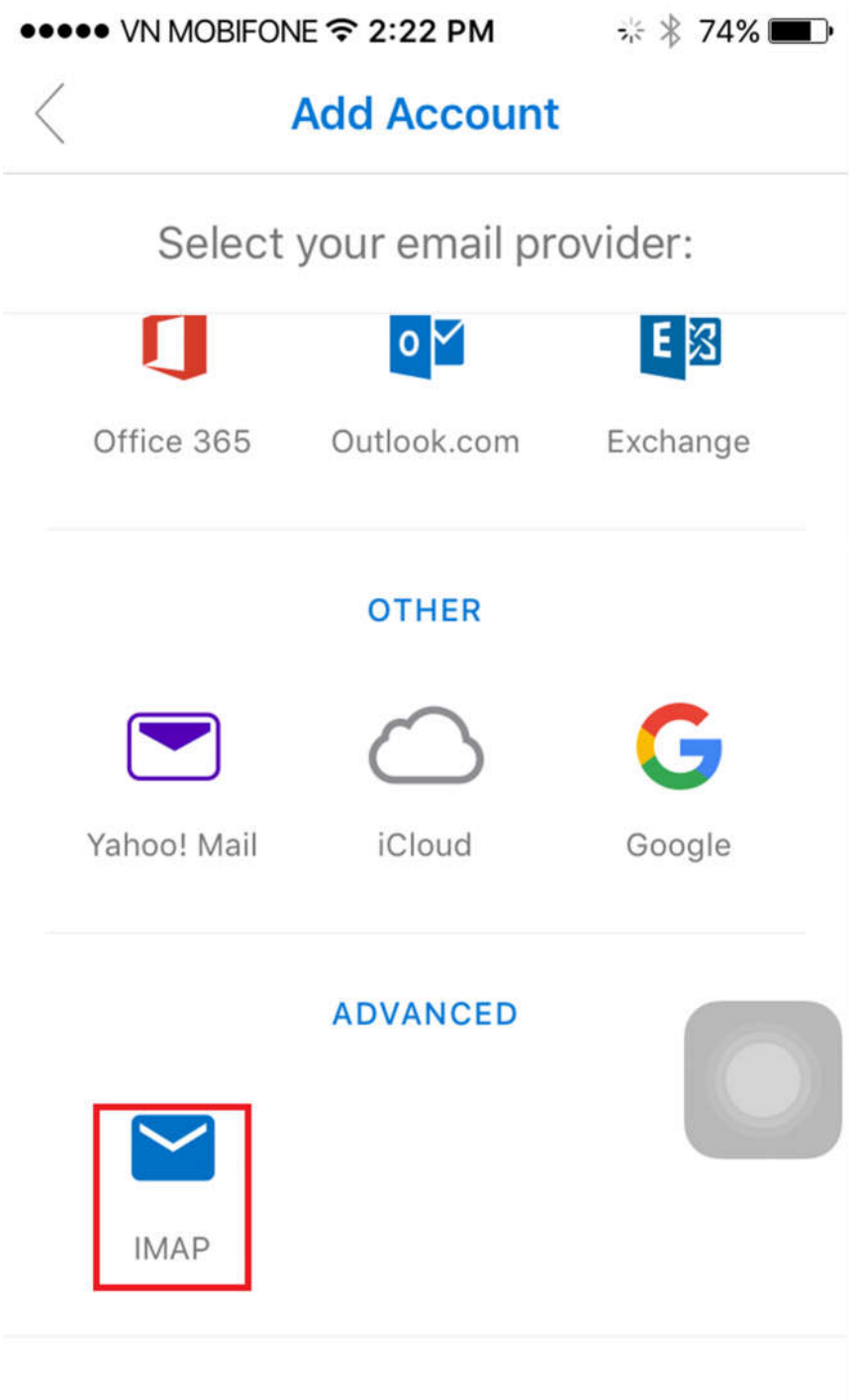

Need help? Contact support

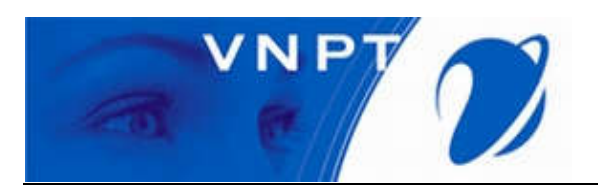

7. Điền thông tin tướng ứng vào các item. Chọn button "Use advanced Setting".

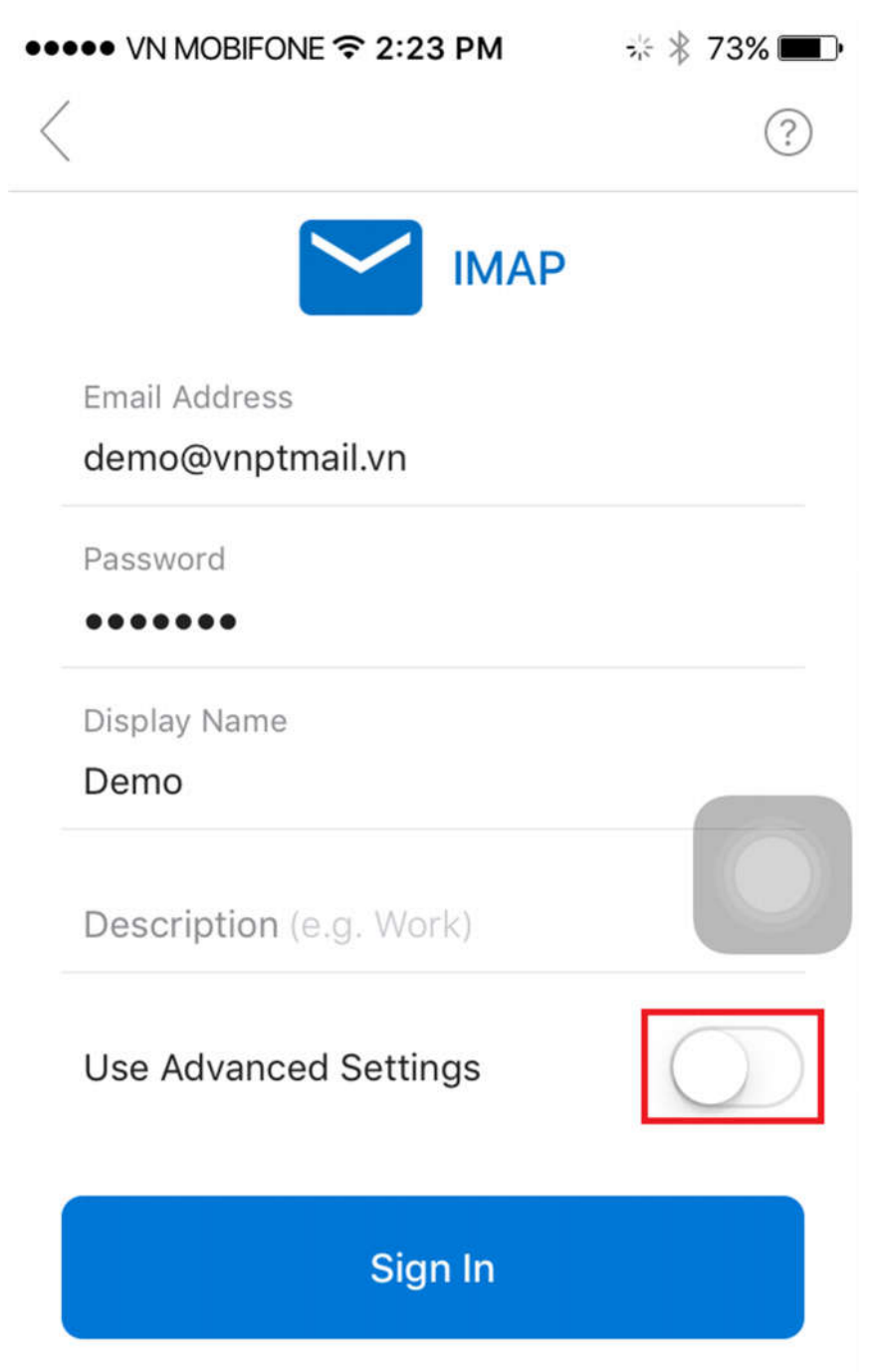

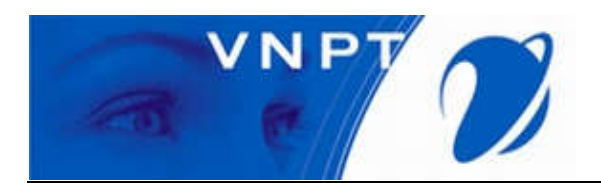

8. Điền các thông tin tương ứng vào các items.

*Chú ý: IMAP incoming Mail Server và SMPT outcoming Mail Server phải chính xác. (Server mail)* 

|                                                        |                                                              | ↑ 03%      |
|--------------------------------------------------------|--------------------------------------------------------------|------------|
|                                                        |                                                              | Not IMAP 🤶 |
|                                                        |                                                              | Ρ          |
| Email Addres                                           | SS                                                           |            |
| demo@vnp                                               | otmail.vn                                                    |            |
| Display Nam                                            | е                                                            |            |
| Demo                                                   |                                                              |            |
|                                                        |                                                              |            |
|                                                        |                                                              |            |
| Descriptior                                            | n (e.g. Work)                                                |            |
| Description                                            | n (e.g. Work)                                                |            |
| Description                                            | n (e.g. Work)<br>ning Mail Serve                             | er         |
| Description                                            | n (e.g. Work)<br>ning Mail Serve                             | er         |
| Description<br>IMAP Incon<br>IMAP Hostna<br>mail.vnptm | n (e.g. Work)<br>ning Mail Serve<br>ame<br>ail.vn:993        | er         |
| Description                                            | n (e.g. Work)<br>ning Mail Serve<br>ame<br>ail.vn:993        | er         |
| Description                                            | n (e.g. Work)<br>ning Mail Serve<br>ame<br>ail.vn:993<br>ame | er         |
| Description                                            | n (e.g. Work)<br>ning Mail Serve<br>ame<br>ail.vn:993<br>ame | er         |

**SMTP Outgoing Mail Server** 

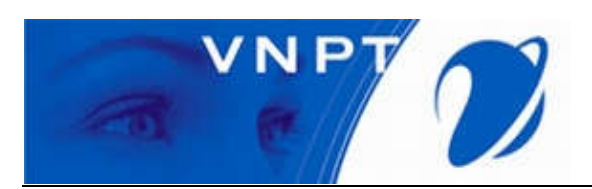

9. Chọn Sign In.

| ●●●●● VN MOBIFONE 🗢 10:29 AM | ∦ 63% 🔳 •  |
|------------------------------|------------|
| $\langle$                    | Not IMAP ? |
| IMAP Username                |            |
| demo                         |            |
| IMAP Password                |            |
| •••••                        |            |
| SMTP Outgoing Mail Serv      | er         |
| SMTP Hostname                |            |
| mail.vnptmail.vn:465         |            |
| SMTP Username                |            |
| demo                         |            |
| SMTP Password                |            |
| ******                       |            |
| Use Advanced Settings        |            |
| Sign In                      |            |

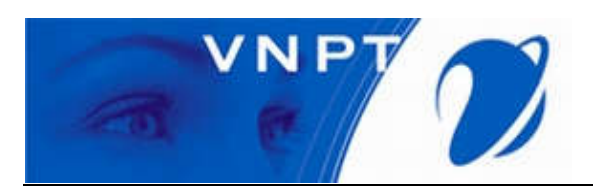

10. Chọn Maybe Later

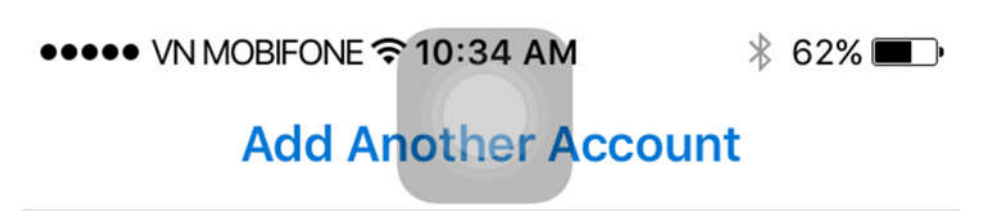

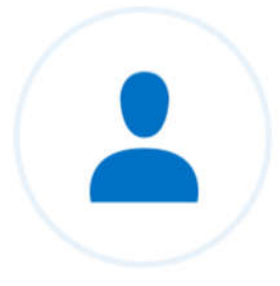

Would you like to add another account?

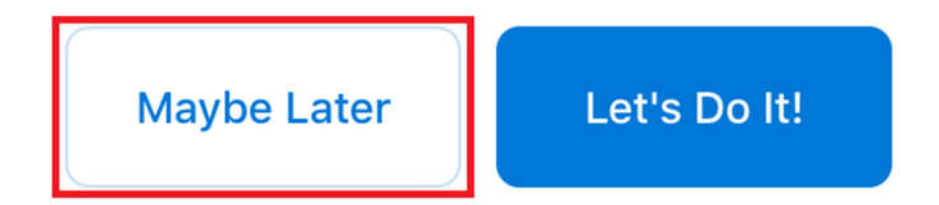

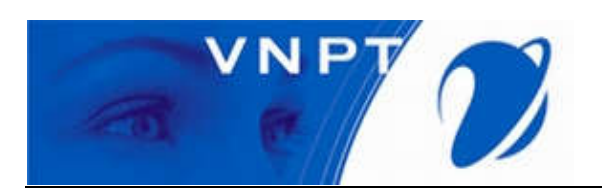

#### 11. Chọn Skip.

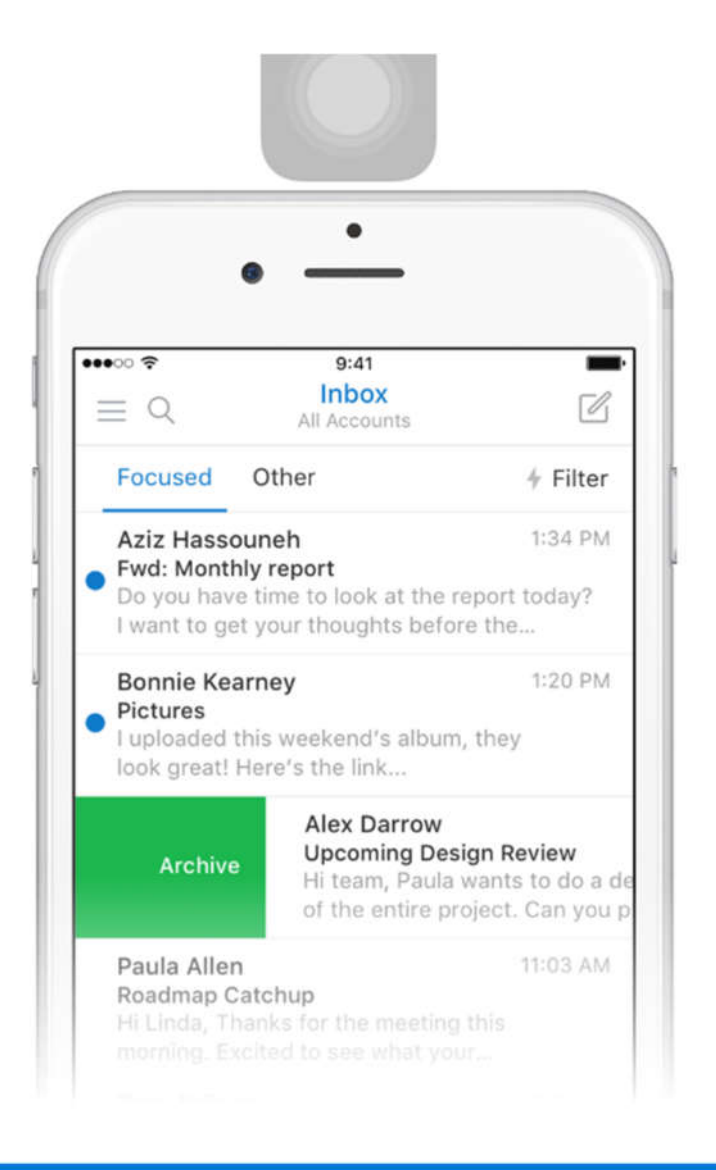

## Focused Inbox

We've put your most important, actionable emails here.

Skip

• • •

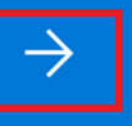

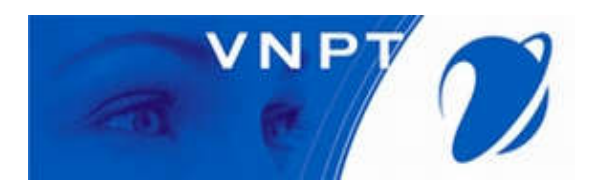

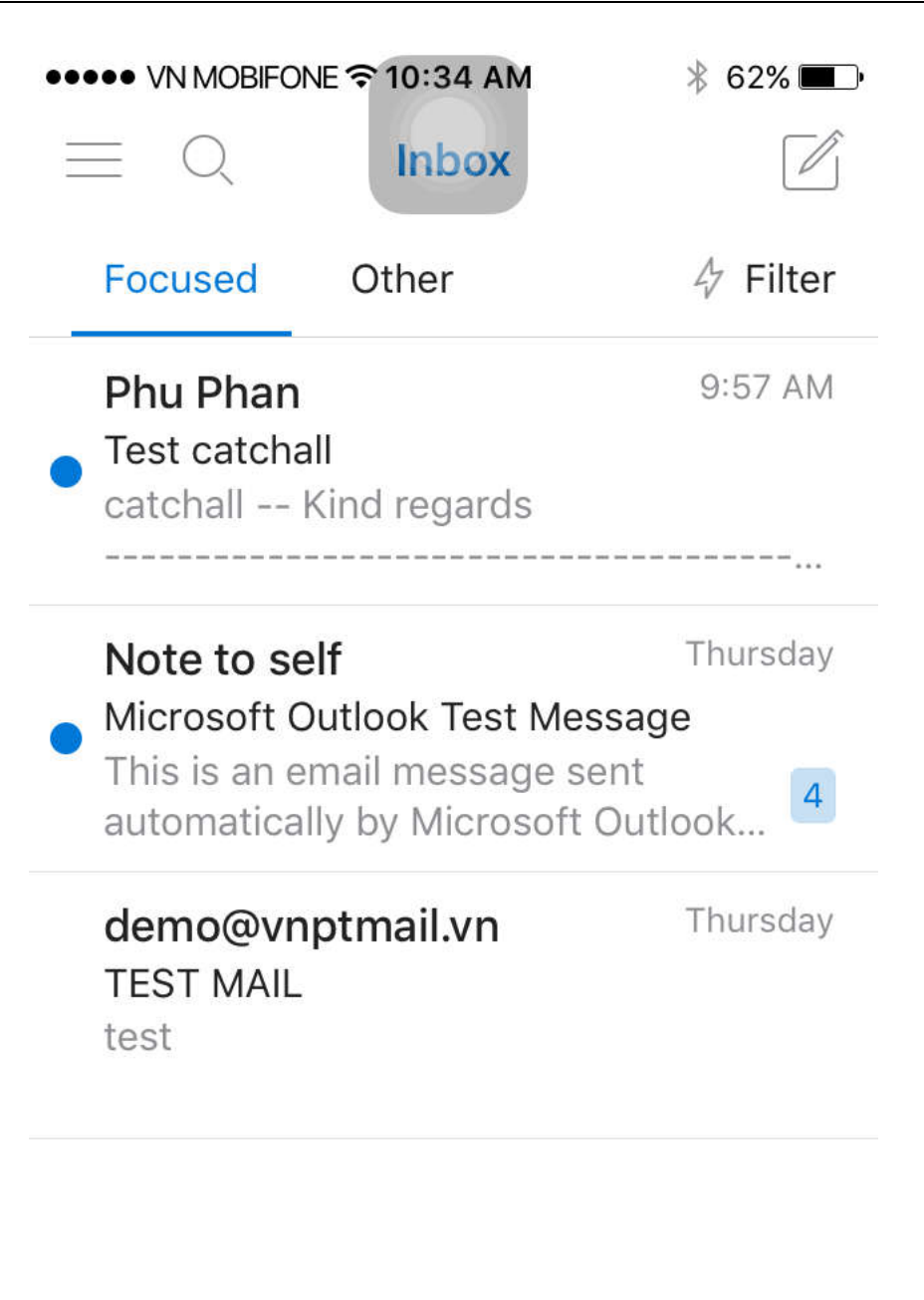

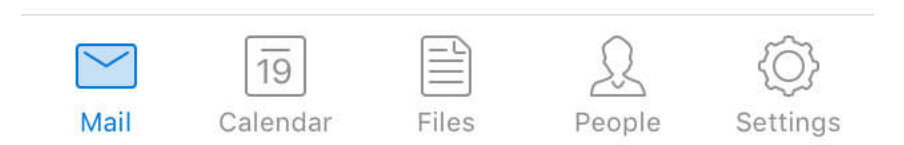

#### VI. Hướng dẫn cấu hình Mail trên PC

1. Khởi động ms outlook, click next.

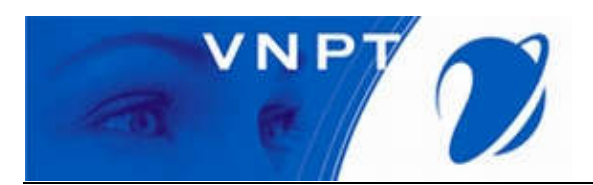

| Welcome to Microsoft Outlook 2013                                                                                              | × |
|----------------------------------------------------------------------------------------------------|---|
| Welcome to Outlook 2013                                                                                                    |   |
| Outlook is your personal assistant, helping you manage your life with powerful tools for email, calendar, contacts, and tasks. |   |
| Let's get started. In the next few steps, we'll add your email account.                                                        |   |
|                                                                                                    |   |
|                                                                                                    |   |
| < Back. Next > Cancel                                                                                                    |   |

2. Chọn "Yes" sau đó click Neck.

| licrosoft Outlook Account Setup                                                                                    |                                                                                                    |
|----------------------------------------------------------------------------------------------------|----------------------------------------------------------------------------------------------------|
| Add an Email Account                                                                                               | ×<br>۲                                                                                                    |
| Use Outlook to connect to email accounts, such a<br>Online account as part of Microsoft Office 365. O<br>accounts. | s your organization's Microsoft Exchange Server or an Exchange<br>utlook also works with POP, IMAP, and Exchange ActiveSync |
| Do you want to set up Outlook to connect to an                                                                     | email account?                                                                                                    |
| Yes                                                                                                    |                                                                                                    |
| ⊖ No                                                                                                    |                                                                                                    |
|                                                                                                    |                                                                                                    |
|                                                                                                    |                                                                                                    |
|                                                                                                    |                                                                                                    |
|                                                                                                    |                                                                                                    |
|                                                                                                    |                                                                                                    |
|                                                                                                    |                                                                                                    |
|                                                                                                    |                                                                                                    |
|                                                                                                    |                                                                                                    |
|                                                                                                    | Park Nexts Cancel                                                                                                    |

3. Chọn "Manual setup or additional server types", sau đó click next.

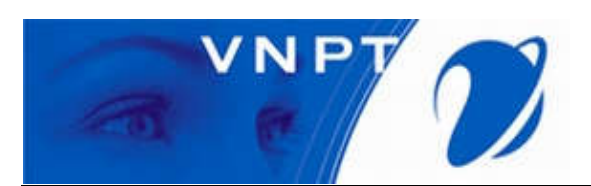

| Auto Account Setup<br>Manual setup of an | ccount or connect to other server types.                       | ×                 |
|------------------------------------------|----------------------------------------------------------------|-------------------|
| ) E-mail Account                         |                                                                |                   |
| Your Name:                               | Example: Ellen Adams                                           |                   |
| E-mail Address:                          | Example: ellen@contoso.com                                     |                   |
| Password: [<br>Retype Password: [        |                                                                |                   |
| L.                                       | Type the password your Internet service provider has given you | Ir.               |
| Manual setup or add                      | itional server types                                           |                   |
|                                          | < B                                                            | ack Next > Cancel |

4. Chọn "POP or IMAP", sau đó click next.

| udd Account                                                                                | ×      |
|--------------------------------------------------------------------------------------------|--------|
| Choose Service                                                                             | ×      |
| O Microsoft Exchange Server or compatible service                                          |        |
| Connect to an exchange account to access email, calendars, contacts, tasks, and voice mail |        |
| Connect to a service such as Outlook.com to access email, calendars, contacts, and tasks   |        |
| POP or IMAP                                                                                |        |
| Connect to a POP or IMAP email account                                                     |        |
|                                                                                            |        |
|                                                                                            |        |
|                                                                                            |        |
|                                                                                            |        |
|                                                                                            |        |
|                                                                                            |        |
|                                                                                            |        |
|                                                                                            |        |
|                                                                                            |        |
| - Back Next >                                                                              | Cancel |
| VOIL NEXT >                                                                                | Cancer |

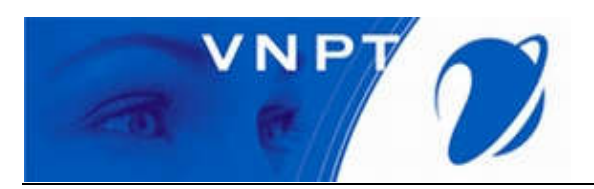

5. Điền thông tin vào ô tương ứng, chú ý phải đúng "Incoming mail server" và "Outgoing mail server (SMTP)". Sau đó click More Setting.

| Your Name:     Demo     We recommend that you test your account the entries are correct.       Email Address:     demo@vnptmail.vn     the entries are correct.       Server Information     Test Account Settings | to ensure the |
|----------------------------------------------------------------------------------------------------|---------------|
| Email Address: demo@vnptmail.vn Server Information Account Type: IMAP                                                                                                    |               |
| Server Information         Test Account Settings           Account Type:         IMAP                                                                                                    |               |
| Account Type:                                                                                                    |               |
|                                                                                                    |               |
| Incoming mail server: mail.vnptmail.vn VAutomatically test account settings v                                                                                                    | when Next     |
| Outgoing mail server (SMTP): mail.vn                                                                                                    |               |
| Logon Information                                                                                                    |               |
| User Name: demo                                                                                                    |               |
| Password: Mail to keep offline: All                                                                                                    | _             |
|                                                                                                    | - 160 🔤 😽     |

6. Chon tab "Outgoing Server" tick vào checkbox "My outgoing server (SMTP) requires authentication.

|         | -mail Settings      | >                               |
|---------|---------------------|---------------------------------|
| General | Outgoing Server     | Advanced                        |
| My o    | utgoing server (SM  | TP) requires authentication     |
| ٥u      | se same settings as | my incoming mail server         |
| OL      | og on using         |                                 |
| U       | Iser Name:          |                                 |
| P       | assword:            |                                 |
|         | Rem                 | ember password                  |
| E       | Require Secure P    | assword Authentication (SPA)    |
|         | by on to incoming i | mail server before sending mail |
|         | in to incoming i    | mail server before sending mail |
|         | ig on to incoming i | mail server before sending mail |
|         | in to incoming i    | mail server before sending mail |

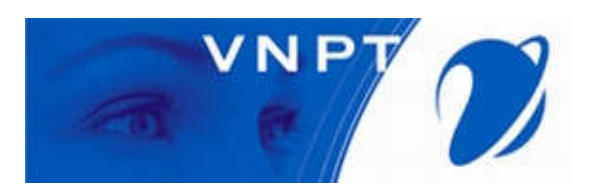

7. Chọn tab "Advanced", điền các thông số tương ứng vào các ô textbox, sau đó click OK.

| General      | Outgoing Server Advanced                                                   |        |
|--------------|----------------------------------------------------------------------------|--------|
| Server Po    | ort Numbers                                                                |        |
| Incomi       | ing server (POP3): 995 Use Defaults                                        |        |
| ⊡<br>Outgo   | This server requires an encrypted connection (SS<br>bing server (SMTP): 25 | L)     |
| Use          | e the following type of encrypted connection:                              | None   |
| Server Ti    | meouts                                                                     |        |
| Short        | Long 1 minute                                                              |        |
| Delivery     |                                                                            |        |
| Lea          | we a copy of messages on the server                                        |        |
| $\checkmark$ | Remove from server after 14 🖨 days                                         |        |
|              | Remove from server when deleted from 'Deleted                              | Items' |
|              |                                                                            |        |
|              |                                                                            |        |

8. Click next.

| Iser Information            |                  | Test Account Settings                                  |
|-----------------------------|------------------|--------------------------------------------------------|
| our Name:                   | demo             | We recommend that you test your account to ensure that |
| mail Address:               | demo@vnptmail.vn | the entries are correct.                               |
| erver Information           |                  |                                                        |
| ccount Type:                | POP3             | Jest Account Settings                                  |
| ncoming mail server:        | mail.vnptmail.vn | Automatically test account settings when Next          |
| utgoing mail server (SMTP): | mail.vnptmail.vn | Deliver new messages to:                               |
| ogon Information            |                  | New Outlook Data File                                  |
| [ser Name:                  | demo             | C Existing Outlook Data File                           |
| assword:                    | *****            | Browse                                                 |
|                             | emember password | 1                                                      |

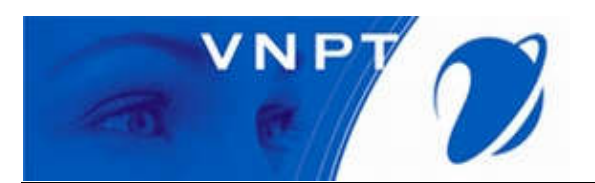

9. Outlock sẽ tiến hành kiểm tra thồng tin config và thực hiện kiểm tra kết nối.

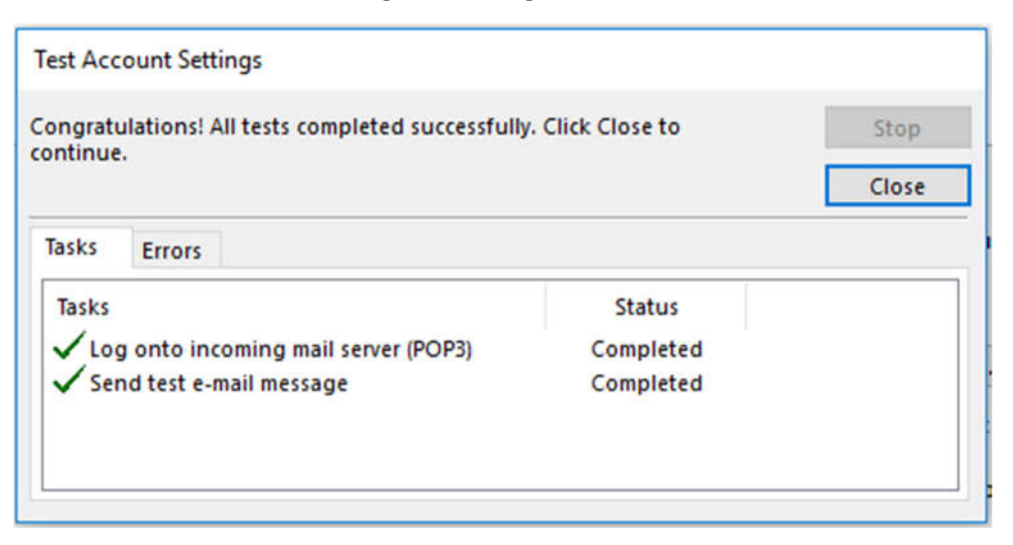

10. Sau khi kết nối thành công, click Finish.

| Add Account                                                 | × |
|-------------------------------------------------------------|---|
|                                                             |   |
| You're all set!                                             |   |
| We have all the information we need to set up your account. |   |
|                                                             |   |
|                                                             |   |
|                                                             |   |
|                                                             |   |
|                                                             |   |
|                                                             |   |
|                                                             | 1 |
| Add another account                                         |   |
|                                                             |   |
| < Back Finish                                               |   |

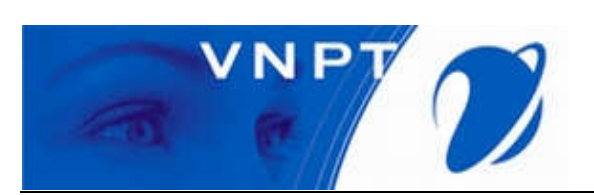

| D E             | +> =<br>HOME SEND / RECEIVE FOLDER VIEW                                                                        | Inbox - demo@vnptmail.vn - Outlook                                                                                                    |
|-----------------|----------------------------------------------------------------------------------------------------|----------------------------------------------------------------------------------------------------|
| New<br>Email It | Reply Reply Forward More-<br>All                                                                               | Move to: ? Create New =<br>Move Rule: OneNote Unread/ Categorize Follow Up-<br>Read/ Categorize Follow Up-<br>Read/ Categorize Follow Up- |
| > New           | v Delete Respond                                                                                               | Quick Steps rs Move Tags Find Send/Receive A                                                                                              |
| olders          | All Unread By Date * Newert 4                                                                                  | Key Keyby     Key Keyby     Key Keyby       Thu 6rssourd 322 PM     Microsoft Outlook <demo@vnptmail.vn></demo@vnptmail.vn>               |
| AILF            | Microsoft Outlook<br>Microsoft Outlook Test Message 3:22 PM<br>This is an e-mail message sent automatically by | To demo                                                                                                    |
|                 | Microsoft Outlook<br>Microsoft Outlook Test Message 3:19 PM<br>This is an e-mail message sent automatically by | This is an e-mail message sent automatically by Microsoft Outlook while testing the settings for your account.                            |
|                 | Microsoft Outlook<br>Microsoft Outlook Test Message 3:17 PM<br>This is an e-mail message sent automatically by |                                                                                                    |
|                 |                                                                                                    |                                                                                                    |
|                 |                                                                                                    |                                                                                                    |
|                 |                                                                                                    |                                                                                                    |
| 55              |                                                                                                    |                                                                                                    |
| Ø               |                                                                                                    |                                                                                                    |
|                 |                                                                                                    |                                                                                                    |
| ITEMS: 3        | UNREAD: 3                                                                                                    | □ III+ 100%                                                                                                    |